# Nokia 6230i Användarhandbok

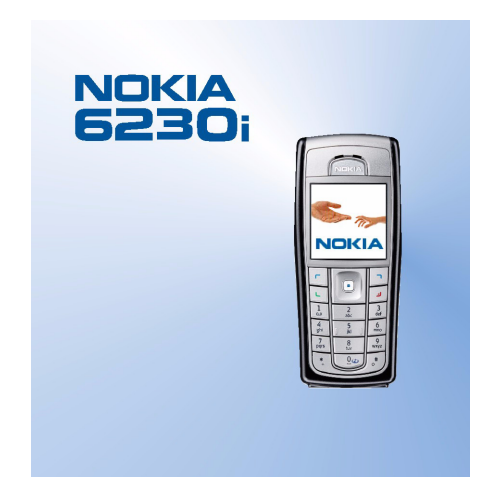

9236588 Utgåva 3

#### KONFORMITETSDEKI ARATION

Vi. NOKIA CORPORATION, tillkännager under vårt ensamma ansvar att produkten RM-72 uppfyller villkoren i följande EU-direktiv: 1999/5/EG. En kopia av konformitetsdeklarationen finns på

http://www.nokia.com/phones/declaration of conformity/.

# **C€**0434

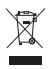

Den överkorsade soptunnan på hjul betyder att inom EU måste produkten vid slutet av dess livslängd föras till en separat sopuppsamling. Detta gäller inte bara denna enhet utan även alla tillbehör som är märkta med denna symbol. Kasta inte dessa produkter med det vanliga hushållsavfallet.

Copyright © 2006 Nokia. Alla rättigheter förbehållna.

Reproduktion, överföring, distribution eller lagring av delar av eller hela innehållet i detta dokument i vilken som helst form, utan skriftlig tillåtelse från Nokia, är förbjuden.

Nokia, Nokia Connecting People, Xpress-on och Pop-Port är varukännetecken eller registrerade varumärken som tillhör Nokia Corporation. Andra produkt- och företagsnamn som det hänvisats till kan vara varukännetecken eller näringskännetecken som tillhör sina respektive ägare.

Nokia tune är ett ljudmärke som tillhör Nokia Corporation.

Bluetooth is a registered trademark of Bluetooth SIG. Inc.

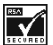

Includes RSA BSAFE cryptographic or security protocol software from RSA Security.

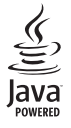

Java is a trademark of Sun Microsystems, Inc.

Denna produkt är licensierad under MPEG-4 Visual Patent Portfolio License (i) för personligt och icke-kommersiellt bruk av information som en annan användare har kodat för personligt och icke-kommersiellt bruk enligt MPEG4 Visual Standard eller (ii) för användning av MPEG-4-video från en licenserad videoleverantör. Ingen licens beviljas eller underförstås för något annat syfte. Ytterligare information, inklusive användning för marknadsföring, internt och kommersiellt bruk, kan hämtas från MPEG LA, LLC. Se <http://www.mpegla.com>.

This product is licensed under the MPEG-4 Visual Patent Portfolio License (i) for personal and non-commercial use in connection with information which has been encoded in com-pliance with the MPEG-4 Visual Standard by a consumer engaged in a personal and non-commercial activity and (ii) for use in connection with MPEG-4 video provided by a licensed video provider. No license is granted or shall be implied for any other use. Addi-tional information including that relating to promotional, internal and commercial uses may be obtained from MPEG LA. LLC. See <http://www.mpegla.com>.

Nokia utvecklar ständigt sina produkter. Nokia förbehåller sig rätten att göra ändringar och förbättringar i de produkter som beskrivs i detta dokument utan föregående meddelande.

Under inga omständigheter skall Nokia vara ansvarig för förlust av data eller inkomst eller särskild, tillfällig eller indirekt skada, oavsett orsaken till förlusten eller skadan.

Innehållet i detta dokument gäller aktuella förhållanden. Förutom vad som stadgas i tillämplig tvingande lagstiftning, ges inga garantier av något slag, varken uttryckliga eller underförstådda, inklusive, men utan begränsning till, garantier avseende produktens allmänna lämplighet och/eller lämplighet för ett särskilt ändamål, vad gäller riktighet, pålitlighet eller innehållet i detta dokument. Nokia förbehåller sig rätten att ändra detta dokument eller återkalla det utan föregående meddelande.

Tillgång till särskilda produkter kan variera. Vänligen kontrollera detta med din närmaste Nokia-återförsäljare.

#### Exportreglering

Denna enhet kan innehålla artiklar, teknik eller programvara som faller under exportlagar och regleringar från USA eller andra länder. Avvikelser i strid med lagen är förbjudet.

9236588/Utgåva 3

# Innehåll

| Säkerhetsinformation 6                                                                                                    |
|----------------------------------------------------------------------------------------------------|
| Allmän information       9         Översikt av funktioner       9         Säkerhetskod       9         Säkerhetskod       9         PIN-koder       10         PUK-koder       10         Spärrlösenord       10         Plånbokskod       10         Tjänst för konfigurations-       11         Nokia-support på webben       11 |
| <b>1. Komma igång</b> 12         Sätta i SIM-kortet och batteriet                                                                                                    |
| 2. Din telefon16Knappar och kontakter16Passningsläge17Strömbesparing18Symboler18Genvägar i passningsläge19Knapplås20                                                                                                    |
| <b>3. Samtalsfunktioner</b>                                                                                                    |
| 4. Skriva in text       24         Inställningar       24         Automatisk textigenkänning       24                                                                                                    |

| 6    | Normal textinmatning              | 25  |
|------|-----------------------------------|-----|
| •    | Tips                              | 25  |
| 9    |                                   | ~ 7 |
| 9    | 5. Bladdra pa menyerna            | 27  |
| 9    | Ga till en menyfunktion           | 27  |
| 9    | Menyfunktioner                    | 28  |
| . 10 | 6 Menyfunktioner                  | 30  |
| . 10 | Meddelanden                       | 30  |
| . 10 | Textmeddelanden (SMS)             | 30  |
| . 10 | Multimediameddelanden             | 30  |
|      | Manpar                            | 32  |
| . 11 | Chatt                             | 27  |
| . 11 | E postprogram                     | 12  |
| 10   | E-posipiogram.<br>Böstmeddelanden | 43  |
| 12   | Infomeddolondon                   | 40  |
| . IZ | Sonvisekommenden                  | 40  |
| . 13 | Bedere meddelenden                | 47  |
| . 13 | Maddalandainatällninnan           | 47  |
| . 14 | Kontoktor                         | 47  |
| . 14 | Säke ofter en kontekt             | 50  |
| . 15 |                                   | 51  |
| 16   | Spara namn och telefonnummer      | 51  |
| 16   | Spara fiera nummer, textoojekt    | - 1 |
| 17   | eller en olid                     | 51  |
| 18   | Ropiera kontakter                 | 52  |
| 18   | Redigera kontaktinformation       | 52  |
| 19   | Radera kontakter                  | 52  |
| 20   | Min tillganglignet                | 52  |
| . 20 | Bevakade namn                     | 55  |
| 21   |                                   | 56  |
| . 21 | Snabbuppringning                  | 56  |
| . 21 | Rostuppringning                   | 5/  |
| . 21 | Andra funktioner i Kontakter      | 58  |
| . 22 | Samtalsregister                   | 59  |
| . 22 | Samtalslistor                     | 59  |
|      | Raknare och timers för samtal,    |     |
| 24   | data och meddelanden              | 59  |
| . 24 | Positionsinformation              | 59  |
| . 24 | Installningar                     | 60  |

| Profiler                       | 60 |
|--------------------------------|----|
| Teman                          | 60 |
| Ljudsignal                     | 60 |
| Display                        | 61 |
| Tids- och datuminställningar   | 61 |
| Egna genvägar                  | 62 |
| Anslutbarhet                   | 62 |
| Ringa                          | 66 |
| Telefon                        | 67 |
| Tillbehör                      | 68 |
| Konfiguration                  | 69 |
| Säkerhet                       | 70 |
| Återställ fabriksinställningar | 70 |
| Operatörsmeny                  | 70 |
| Galleri                        | 71 |
| Multimedia                     | 72 |
| Kamera                         | 72 |
| Mediespelare                   | 73 |
| Musikspelare                   | 74 |
| Radio                          | 76 |
| Röstinspelning                 | 77 |
| Equalizer                      | 78 |
| Talknapp                       | 79 |
| Menyn Talknapp                 | 79 |
| Ansluta till och koppla från   |    |
| talknappstjänsten              | 80 |
| Ringa och ta emot ett          |    |
| PTT-samtal                     | 80 |
| Begäran om återuppringning     | 81 |
| Lägga till direktkontakter     | 83 |
| Skapa och ställa in grupper    | 83 |
| Talknappsinställningar         | 84 |
| Planerare                      | 85 |
| Alarm                          | 85 |
| Kalender                       | 86 |
| Att göra                       | 87 |
|                                |    |

| 60 | Anteckningar 87                  |
|----|----------------------------------|
| 60 | Plånbok 88                       |
| 60 | Synkronisering91                 |
| 61 | Program                          |
| 61 | Spel 93                          |
| 62 | Program 93                       |
| 62 | Kalkylator 95                    |
| 66 | Timer 95                         |
| 67 | Stoppur 96                       |
| 68 | Webb 97                          |
| 69 | Ansluta till och använda         |
| 70 | tjänster 97                      |
| 70 | Webbinställningar 97             |
| 70 | Ansluta till en tjänst 97        |
| 71 | Läsa webbsidor 98                |
| 72 | Inställningar för utseende 100   |
| 72 | Cookies 100                      |
| 73 | Skript över säker anslutning 101 |
| 74 | Bokmärken 101                    |
| 76 | Hämta filer 101                  |
| 77 | Tjänsteinkorg 102                |
| 78 | Cache-minne 102                  |
| 79 | Säkerhet när du surfar 103       |
| 79 | SIM-tjänster 105                 |
| 80 | 7. Datoranslutning 106           |
|    | PC Suite 106                     |
| 80 | (E)GPRS, HSCSD och CSD 106       |
| 81 | Datakommunikationsprogram 106    |
| 83 | 0 Dette :: 6                     |
| 83 | 8. Batteriinformation 107        |
| 84 | Ladda och ladda ur 107           |
| 85 | Skötsel och underhåll 108        |
| 85 | No. P                            |
| 86 | itteriigare                      |
| 87 | sakerhetsinformation 109         |

# Säkerhetsinformation

Läs igenom dessa enkla regler. Att inte följa dem kan vara farligt eller olagligt. Läs hela användarhandboken för mer information.

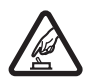

### SLÅ PÅ ENHETEN DÄR DET ÄR SÄKERT

Slå inte på mobiltelefonen där det är förbjudet att använda den eller där den kan vålla störningar eller fara.

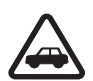

### TRAFIKSÄKERHETEN KOMMER I FÖRSTA HAND

Följ den lokala lagstiftningen. När du kör bil bör du alltid se till att hålla händerna fria för själva körningen. Tänk på trafiksäkerheten i första hand.

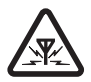

### STÖRNINGAR

Alla mobiltelefoner kan drabbas av störningar som kan påverka deras prestanda.

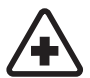

### STÄNG AV TELEFONEN PÅ SJUKHUS

Följ alla föreskrifter och regler. Stäng av telefonen när du befinner dig i närheten av medicinsk utrustning.

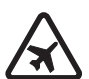

### STÄNG AV TELEFONEN I FLYGPLAN

Följ alla föreskrifter och regler. Trådlösa apparater kan orsaka störningar i flygplan.

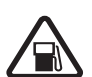

#### STÄNG AV TELEFONEN PÅ BENSINSTATIONER

Använd inte telefonen vid bensinstationer. Använd den inte nära bränsle och kemikalier.

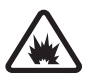

### STÄNG AV TELEFONEN VID SPRÄNGNING

Följ alla föreskrifter och regler. Använd inte telefonen under sprängning.

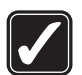

### ANVÄND TELEFONEN PÅ RÄTT SÄTT

Använd bara i normal position, enligt produktdokumentationens anvisningar. Vidrör inte antennen i onödan.

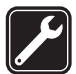

#### KVALIFICERAD SERVICE Installation eller reparation av produkten får endast utföras av kvalificerad personal.

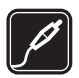

#### TILLBEHÖR OCH BATTERIER

Använd bara godkända tillbehör och batterier. Anslut inte inkompatibla produkter.

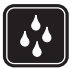

### VATTENTÄTHET

Telefonen är inte vattentät. Skydda den mot fukt.

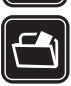

#### SÄKERHETSKOPIOR

Kom ihåg att göra säkerhetskopior eller skriftliga anteckningar av all viktig information som du lagrat i telefonen.

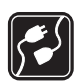

#### ANSLUTA TILL ANDRA ENHETER

Innan du ansluter till någon annan enhet bör du läsa säkerhetsinstruktionerna i dess användarhandbok. Anslut inte inkompatibla produkter.

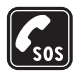

#### NÖDSAMTAL

Kontrollera att telefonen är påslagen och att signalstyrkan är tillräcklig. Tryck på Avsluta så många gånger som behövs för att rensa displayen och återgå till startskärmen. Slå nödnumret och tryck på Ring. Ange var du befinner dig. Avbryt inte samtalet förrän du blir ombedd att göra det.

# Om enheten

Den trådlösa enhet som beskrivs i denna handbok har godkänts för användning i EGSM 900-, GSM 1800- och GSM 1900-nätet. Kontakta operatören om du vill veta mer om olika nät.

När du använder denna enhets funktioner, lyd alla lagar samt respektera andras personliga integritet och lagstadgade rättigheter.

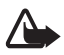

Varning: Innan du kan använda enhetens funktioner, förutom väckarklockan, måste du slå på enheten. Slå inte på enheten där den kan vålla störningar eller fara.

## Nättjänster

Innan du kan använda telefonen måste du ha ett avtal med en operatör. Många av enhetens funktioner är beroende av funktionerna i nätet. Nättjänsterna kanske inte är tillgängliga i alla nät, eller så kan du vara tvungen att göra särskilda överenskommelser med operatören innan du kan använda nättjänsterna. Operatören kan behöva ge dig ytterligare instruktioner för hur de används, samt förklara vilka kostnader som gäller. En del nät har begränsningar som påverkar hur du kan använda nättjänsterna. En del nät stöder inte alla språkberoende tecken och/eller tjänster.

Operatören kan ha begärt att vissa funktioner ska urkopplas eller inte aktiveras för enheten. I så fall visas de inte på enhetens meny. Enheten kan också vara

speciellt konfigurerad för nätoperatören. Denna konfiguration kan inkludera ändringar av menynamn, menyordning och ikoner. Kontakta operatören om du vill ha mer information.

Enheten hanterar WAP 2.0-protokoll (HTTP och SSL) som körs på TCP/IP-protokoll. Vissa av enhetens funktioner måste kunna hanteras i nätet, t.ex. MMS (Multimedia Messaging Service), webbläsning, e-post, chatt, kontakter med tillgänglighetsbevakning, fjärrsynkronisering och nedladdning av innehåll via webbläsare eller MMS.

## Delat minne

Följande funktioner i enheten kan dela minne: kontakter, text– och chattmeddelanden, e–post, röstmärken, kalender, att göra–noteringar, Java<sup>™</sup> -spel och program samt programmet Anteckningar. När du använder en eller flera av dessa funktioner, kan det minska den tillgängliga mängden minne som används av andra funktioner som delar minne. När du t.ex. sparar många Java–program används det mesta av det tillgängliga minnet. Enheten visar eventuellt ett meddelande om att minnet är fullt om du försöker använda en funktion som delar minne. I så fall kan du behöva ta bort information eller poster innan du fortsätter. Vissa funktioner, som t.ex. Java–program, kan ha en egen mängd minne tilldelad, förutom det minne som delas med andra funktioner.

Observera att filer i Galleri delar på ett annat minne. Mer information finns i Galleri på sidan 71.

## Tillbehör

#### Praktiska regler för tillbehör:

- Förvara alla tillbehör utom räckhåll för barn
- När du kopplar ur något tillbehör från ett vägguttag: Håll i kontakten, aldrig i sladden.
- Kontrollera regelbundet att alla tillbehör i din bil är korrekt installerade och fungerar felfritt.
- Låt endast kvalificerad personal installera tillbehör.

# Allmän information

# Översikt av funktioner

Telefonen Nokia 6230i har många praktiska funktioner som du kan använda dagligen, t.ex. kalender, klocka, alarm, radio, musikspelare och en inbyggd kamera. Du kan anpassa telefonen med Nokia Xpress-on<sup>™</sup> -färgskal. Telefonen stöder även följande funktioner:

- EDGE (Enhanced Data rates for GSM Evolution), se (E)GPRS på sidan 64.
- Webbläsare för xHTML (Extensible hypertext markup language), se Webb på sidan 97.
- E-postprogram, se E-postprogram på sidan 43.
- Chatt (direktmeddelanden), se Chatt på sidan 37.
- Kontakter med tillgänglighetsbevakning, se Min tillgänglighet på sidan 52.
- Talknapp (PTT), se Talknapp på sidan 79.
- Java 2 Micro Edition (J2ME<sup>™</sup>), se Program på sidan 93.
- Bluetooth-teknik, se Bluetooth-teknik för trådlös kommunikation på sidan 62.
- Multimediakort för att utöka telefonens minneskapacitet, t.ex. för att lagra bilder och videoklipp.

## Koder

## Säkerhetskod

Säkerhetskoden (5 till 10 siffror) hjälper dig att skydda telefonen mot obehörig användning. Den förinställda koden är 12345. Ändra koden och spara den nya koden på en säker plats, inte tillsammans med telefonen. Om du vill ändra koden, och om du vill ställa in telefonen så att den begär koden, se Säkerhet på sidan 70.

Om du knappar in fel säkerhetskod fem gånger i följd, ignoreras ytterligare försök som du gör. Vänta i 5 minuter och knappa sedan in koden igen.

## PIN-koder

- PIN-koden (Personal Identification Number) på 4–8 siffror hjälper dig att förhindra obehörig användning av SIM-kortet. PIN-koden medföljer vanligen SIM-kortet. Ställ in telefonen så att SIM-kortets PIN-kod begärs varje gång telefonen slås på. Se Säkerhet på sidan 70.
- PIN2-koden, som medföljer vissa SIM-kort, krävs för vissa funktioner.
- En modul–PIN krävs för att använda information i säkerhetsmodulen. Se Säkerhetsmodul på sidan 103. En modul–PIN medföljer SIM-kortet om det har en säkerhetsmodul.
- PIN-kod för signatur behöver du för digitala signaturer. Se Digitala signaturer på sidan 104. En PIN-kod för signatur medföljer SIM-kortet om det har en säkerhetsmodul.

Om du knappar in fel PIN-kod tre gånger i följd, kan meddelandet *PIN-kod blockerad* eller *PIN-kod blockerad* visas och du ombeds att ange PUK-koden.

## PUK-koder

PUK-koden (Personal Unblocking Key) krävs för att ändra en blockerad PIN-kod. PUK2-koden krävs för att ändra en blockerad PIN2-kod.

Om koderna inte medföljer SIM-kortet kan du få dem från din nätoperatör.

## **Spärrlösenord**

Spärrkoden (4 siffror) behövs vid användning av funktionen Samtalsspärrar. Se Säkerhet på sidan 70. Denna kod kan fås av nätoperatören.

## <u>Plånbokskod</u>

Plånbokskoden (4 till 10 siffror) krävs för att använda plånbokstjänsten. Om du anger fel kod tre gånger i följd blockeras plånboken i fem minuter. Om du skriver fel kod tre gånger till, fördubblas blockeringstiden. Mer information finns i Plånbok på sidan 88.

## Tjänst för konfigurationsinställningar

Innan du använder multimediameddelanden, chatt och tillgänglighetsbevakning, talknapp (PTT), e-postprogrammet, synkronisering, streaming och webbläsaren måste du ha rätt konfigurationsinställningar på telefonen. Du kan få inställningarna direkt eller som ett konfigurationsmeddelande och du behöver bara spara inställningarna på telefonen. För mer information om inställningarna kontaktar du nätoperatören, tjänsteleverantören eller närmaste auktoriserad Nokia-återförsäljare.

När du får inställningarna som ett konfigurationsmeddelande och de inte sparas och aktiveras automatiskt visas *Konfig.inställn. mottagna*.

Spara inställningarna genom att välja Visa > Spara. Om meddelandet Ange PIN-kod för inställningar: visas knappar du in PIN-koden för inställningarna och trycker på OK. För att få PIN-koden kontaktar du den tjänsteleverantör som levererar inställningarna.

Om det inte finns några sparade inställningar, sparas inställningarna som standardkonfiguration. Annars visas meddelandet *Aktivera sparade konfigurationsinställningar*?

Om du inte vill använda de mottagna inställningarna väljer du Visa >. Förkast.

## Nokia–support på webben

Se <www.nokia.com/support> eller lokal Nokia-webbplats för den senaste versionen av den här handboken samt mer information, nedladdningar och tjänster för din Nokia-produkt.

# 1. Komma igång

# Sätta i SIM-kortet och batteriet

Stäng alltid av enheten och ta bort laddaren innan du tar bort batteriet.

Förvara alla SIM-kort utom räckhåll för barn. Vänd dig till SIM-kortets återförsäljare om du vill ha information om kortets tillgänglighet och användning. Detta kan vara tjänstleverantören, operatören eller en annan försäljare.

Enheten är ämnad att användas med ett BL-5C-batteri.

SIM-kortet och dess kontakter kan lätt skadas av repor eller om det böjs, så var försiktig när du hanterar, sätter i eller tar ur kortet.

- 1. Vänd baksidan av telefonen mot dig och tryck på knappen på bakstycket (1).
- 2. Dra av bakstycket från telefonen (2).
- Ta ur batteriet genom att lyfta det som på bilden (3).
- Frigör SIM–korthållaren genom att försiktigt dra i korthållarens spärr och öppna den (4).
- Sätt i SIM-kortet i SIM-korthållaren (5). Se till att SIM-kortet är rätt isatt och att området med guldkontakterna på kortet är vänt nedåt.

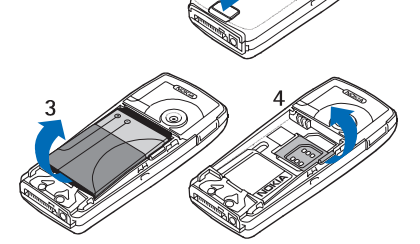

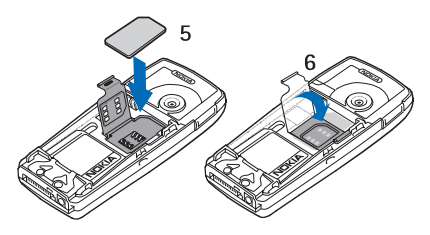

6. Stäng

SIM-korthållaren (6) och tryck ner den tills den snäpper på plats.

- 7. Sätt i batteriet (7).
- 8. Sätt tillbaka bakstycket (8).

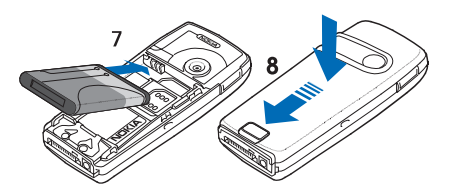

## Installera ett multimediakort

Använd endast kompatibla multimediakort (MMC) med denna enhet. Andra minneskort, t.ex. SD-kort (Secure Digital) passar inte i MMC-kortplatsen och är inte kompatibla med denna enhet. Om du använder ett inkompatibelt minneskort kan både minneskortet och enheten skadas, och data som lagrats på det inkompatibla kortet kan gå förlorade.

Du kan använda ett multimediakort för att utöka minnet i ditt *Galleri*. Se Galleri på sidan 71.

Telefonen har stöd för multimediakort med en kapacitet på upp till 512 MB.

- 1. Ta bort telefonens bakstycke och ta ur batteriet. Se Sätta i SIM-kortet och batteriet på sidan 12.
- 2. Placera

multimediakortet i korthållaren. Se till att multimediakortet är rätt isatt och att området med guldkontakterna på kortet är vänt nedåt.

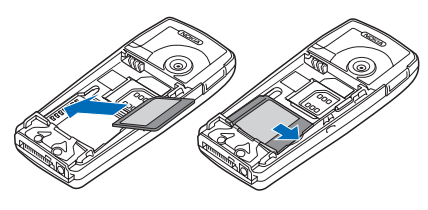

3. Sätt tillbaka telefonens batteri och bakstycke. Se steg 7 och 8 i Sätta i SIM-kortet och batteriet på sidan 12.

## Ladda batteriet

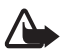

Varning: Använd endast batterier, laddare och tillbehör som godkänts av Nokia för användning med just denna modell. Om andra tillbehör kopplas in kan telefonens typgodkännande och garanti bli ogiltiga, dessutom kan det innebära en fara. Kontrollera modellnumret på alla laddare innan de används till denna enhet. Denna enhet är avsedd att användas med ström från ACP-12.

Kontakta återförsäljaren om du vill veta vilka godkända tillbehör som finns tillgängliga.

- 1. Anslut kontakten från laddaren till uttaget på telefonens undersida.
- Anslut laddaren till ett nätuttag.
   Om batteriet är helt urladdat kan det dröja några minuter innan laddningsindikatorn visas i displayen, eller innan telefonen kan användas.

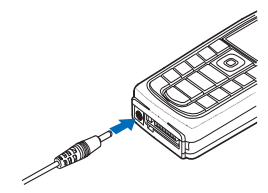

Laddningstiden beror på vilken batteriladdare och vilket batteri som används. Om du t.ex. laddar ett BL–5C–batteri med laddaren ACP–12 tar det ca 1 timme och 30 minuter medan telefonen är i passningsläge.

## Slå på och stänga av telefonen

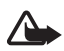

Varning: Slå inte på mobiltelefonen där det är förbjudet att använda den eller där den kan vålla störningar eller fara.

Tryck på och håll ner strömbrytaren som på bilden. Om du uppmanas att ange en PIN-kod knappar du in din PIN-kod (visas som \*\*\*\*) och trycker på OK.

## Normal användningsposition

Använd bara telefonen i dess normala användarpositioner.

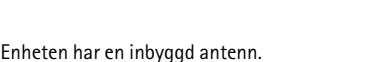

antennens prestanda och batteriets livslängd.

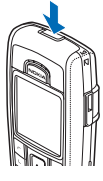

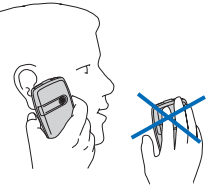

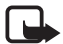

**Obs:** Liksom med andra radiosändare bör man undvika onödig kroppskontakt med antennen när enheten är påslagen. Kontakt med antennen påverkar samtalets kvalitet, och kan göra att enheten förbrukar mer ström än annars. Genom att undvika kroppskontakt med antennen när du använder enheten optimerar du

## Byta skal

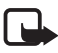

**Obs:** Stäng alltid av enheten och ta bort laddaren eller andra enheter innan du avlägsnar skalet. Undvik att vidröra elektroniska komponenter när du byter skal. Förvara och använd alltid enheten med skalet på.

- 1. Ta bort telefonens bakstycke. Se steg 1 och 2 i Sätta i SIM-kortet och batteriet på sidan 12.
- Lyft av skalet från telefonen med början från telefonens övre del (1) och ta loss skalet (2).
- 3. Tryck försiktigt ut knappmallen från skalet (3).
- 4. Placera knappmallen i det nya skalet (4).
- 5. Tryck försiktigt in knappmallen (5).
- 6. Sätt tillbaka skalet genom att försiktigt trycka fast det på telefonen, med början från telefonens nedre del (6).
- 7. Sätt tillbaka telefonens bakstycke. Se steg 8 i Sätta i SIM-kortet och batteriet på sidan 12.

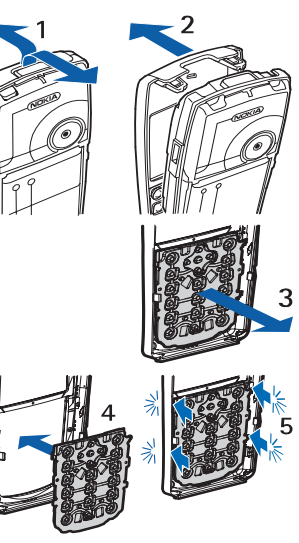

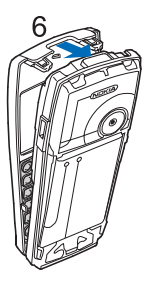

# 2. Din telefon

# Knappar och kontakter

- Strömbrytare (1)
- Hörsnäcka (2)
- Volymknappar (3)

Volym ner för att ringa ett samtal med talknappen. Se Ringa och ta emot ett PTT-samtal på sidan 80.

- Högtalare (4)
- Vänster väljarknapp, mellersta väljarknapp och höger väljarknapp (5)

Knapparnas funktion anges av hjälptexten som visas i displayen ovanför knapparna.

- Bläddringsknapp i 4 riktningar (6)
   Bläddra uppåt och nedåt, åt vänster och åt höger.
- Ring (7) (vänster telefonknapp) används för att ringa telefonnummer och svara på samtal.
- Avsluta (8) (höger telefonknapp) används för att avsluta ett aktivt samtal och för att avsluta funktioner.
- Nummerknappar (9) används för att knappa in siffror och tecken.
   \* och # (9)används för olika ändamål i olika funktioner.
- Kontakt för laddare (10)
- Pop-Port<sup>™</sup>-kontakt, som används för tilläggsprodukter, t.ex. ett headset eller en datakabel (11)

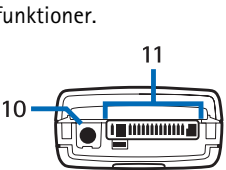

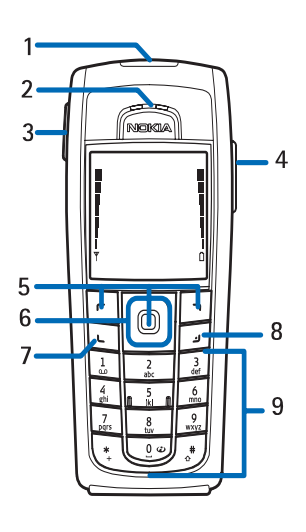

• IR-port (12)

Kameralins på telefonens baksida (13).

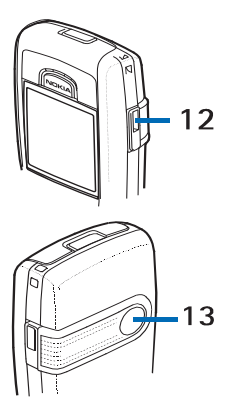

# Passningsläge

När telefonen är klar för användning, och om du inte har knappat in några tecken, är telefonen i passningsläge.

- Visar namnet på nätet eller en operatörslogo som anger vilket mobilnät du använder för närvarande (1).
- Visar signalstyrkan i mobilnätet på den aktuella platsen (2).
- Visar batteriets laddningsnivå (3).
- Vänster väljarknapp i passningsläge är Gå till (4).

Om du vill visa funktionerna i listan med egna genvägar väljer du Gå till. Välj en funktion för att aktivera den.

Om du vill lägga till en funktion i listan med egna genvägar väljer du Val >. Välj alternativ, bläddra till funktionen och välj Markera. Om du vill ta bort en funktion från listan trycker du på Avmark.

Om du vill sortera om funktionerna i listan med egna genvägar väljer du Val >. Sortera och en funktion, välj Flytta och välj välj vart du vill flytta funktionen.

• Den mellersta väljarknappen i passningsläge är Meny (5).

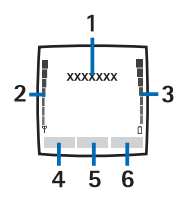

 Höger väljarknapp i passningsläge kan vara Namn (6) för att visa kontaktlistan på menyn Kontakter, ett operatörspecifikt namn för att öppna operatörens webbplats eller en genväg till en specifik funktion som du väljer. Se Höger väljarknapp i Egna genvägar på sidan 62.

## **Strömbesparing**

En digital klocka visas som skärmsläckare på displayen när ingen av telefonens funktioner har använts under en viss tid. När du vill ställa in energisparfunktionen på *På*, se *Energisparfunktion* i Display på sidan 61..

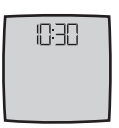

## Symboler

Du har fått ett eller flera text- eller bildmeddelanden.

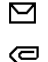

Du har fått ett eller flera multimediameddelanden.

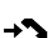

- Telefonen har registrerat ett missat samtal.
- ٵ eller 🖭

Telefonen är ansluten till chattjänsten och tillgänglighetsstatus är online respektive offline.

- ⊜
- Du har fått ett eller flera chattmeddelanden och du är ansluten till chattjänsten.
- ■0 Knappsatsen är låst.
- Telefonen ringer inte vid inkommande samtal eller textmeddelanden när Ringsignalfunktion är inställt på Ringerej, eller när ingen av samtalsgrupperna har ställts in med alarm i inställningen Ringer för och Signal för meddelande är inställt på Ljudlös. Se även Ljudsignal på sidan 60.
- 🔵 🔹 Alarmet är inställt på På.
- G Stoppuret är på i bakgrunden.
- **G** När (E)GPRS–anslutningen är i läget *Alltid online* och (E)GPRS-tjänsten är tillgänglig.

- **G** En (E)GPRS–anslutning har upprättats.
- (E)GPRS-anslutningen avbryts (vänteläge) om det t.ex. finns ett inkommande eller utgående samtal under en (E)GPRS-anslutning.
- **b**... Under en IR-anslutning visas symbolen oavbrutet.
- En Bluetooth-anslutning är aktiv.
- 2 Om du har två telefonlinjer, är den andra telefonlinjen vald.
- ↑ Alla inkommande samtal vidarekopplas till ett annat nummer.
- (1) Högtalaren är aktiverad eller ett musikställ är anslutet till telefonen.
- Samtal är begränsade till en sluten användargrupp.
- Den tidsinställda profilen är vald.
- 🛈 , 📾 , 🗿 <sub>eller</sub> 🕬

En tilläggsprodukt (headset, handsfree, hörslinga eller musikställ) är ansluten till telefonen.

🖲 eller 🕻

En talknappsanslutning är aktiv eller i pausläge.

## Genvägar i passningsläge

- När du vill visa listan med de senaste numren du har ringt trycker du en gång på Ring. Bläddra till ett namn eller nummer och tryck på Ring.
- Om du vill ringa upp din röstbrevlåda (nättjänst) och du har sparat röstbrevlådenumret i telefonen, trycker du på och håller ner knappen 1.
- När du vill ansluta till en webbtjänst trycker du på och håller ner 0.
- Om du vill ställa in genvägsfunktiner för bläddringsknappen, se *Navigeringsknapp* i Egna genvägar på sidan 62.
- Om du vill byta profil öppnar du listan över profiler genom att trycka på strömbrytaren. Bläddra till och välj en profil.

# Knapplås

För att undvika att knapparna trycks ner av misstag väljer du Meny och trycker på \* inom 3,5 sekunder för att låsa knapparna.

När du vill låsa upp knapparna trycker du på Lås upp och trycker på \* inom 1,5 sekund. Om *Säkerhetsknapplås* är inställt på *På* väljer du Lås upp, trycker på \* och anger säkerhetskoden.

Tryck på Ring om du vill besvara ett samtal när knapparna är låsta. När du avslutar eller avvisar ett samtal, låses knapparna automatiskt.

För *Automatiskt knapplås* och *Säkerhetsknapplås*, se Telefon på sidan 67.

När knapplåset är på kan det ändå vara möjligt att ringa det nödnummer som finns inprogrammerat i enheten.

# 3. Samtalsfunktioner

## Ringa ett samtal

1. Knappa in riktnumret och telefonnumret. Om du knappar in fel tecken trycker du på Radera för att ta bort det.

För utlandssamtal trycker du två gånger på \* för det internationella prefixet (tecknet + ersätter prefixet) och knappar sedan in landsnummer, riktnummer (uteslut eventuellt den inledande nollan) och telefonnummer.

- 2. Du ringer upp numret genom att trycka på Ring.
- 3. Om du vill avsluta samtalet eller avbryta uppringningen trycker du på Avsluta.

### Ringa ett samtal via Kontakter

För att söka efter ett namn eller telefonnummer som du har sparat i *Kontakter*, se Söka efter en kontakt på sidan 51. Tryck på Ring för att ringa numret.

### Återuppringning av senast slagna telefonnummer

Tryck på Ring i passningsläge för att visa listan över de telefonnummer som du senast har ringt eller försökt ringa. Bläddra till ett nummer och ring sedan numret genom att trycka på Ring.

## **Snabbuppringning**

Du kan tilldela ett telefonnummer till var och en av snabbuppringningsknapparna från 2 till 9. Se Snabbuppringning på sidan 56. Ring upp numret på något av följande sätt:

- Tryck på snabbuppringningsknappen och tryck sedan på Ring.
- Om Snabbuppringning är På kan du trycka och hålla nere snabbuppringningsknappen tills samtalet inleds. Se Ringa på sidan 66.

## Svara på eller avvisa ett samtal

När du vill svara på ett inkommande samtal trycker du på Ring. För att avsluta samtalet trycker du på Avsluta

Om du vill avvisa ett inkommande samtal trycker du på Avsluta.

Om du trycker på Ljud av stängs bara ringsignalen av. Sedan kan du antingen svara på samtalet eller avvisa det.

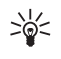

Tips: Om funktionen *Vidarekoppla vid upptaget* är aktiverad, t.ex. om samtalet är vidarekopplat till röstbrevlådan, kommer även samtal som du avvisar att vidarekopplas. Se Ringa på sidan 66.

Om ett kompatibelt headset med headsetknapp är anslutet till telefonen kan du svara på och avsluta samtalet genom att trycka på headsetknappen.

## Samtal väntar

Tryck på Ring under ett samtal när du vill svara på ett samtal som väntar. Det första samtalet parkeras. När du vill avsluta det pågående samtalet trycker du på Avsluta.

För att aktivera funktionen Val för samtal väntar, se Ringa på sidan 66.

## Alternativ under ett samtal

Många av alternativen som du kan använda under ett samtal är nättjänster. Kontakta nätoperatören eller tjänsteleverantören för mer information.

Om du trycker på Val under ett samtal får du några av följande alternativ:

- Mikrofon av eller Mikrofon på, Avsluta samtal, Avsluta alla, Kontakter, Meny, Parkera eller Återta, Nytt samtal, Spela in, Svara och Svara ej.
- *Konferens* för att upprätta ett konferenssamtal med upp till fem personer (nättjänst). Under ett samtal, ring upp en ny deltagare (*Nytt samtal*). Det första samtalet parkeras. När det nya samtalet har besvarats väljer du *Konferens* för att koppla in den första deltagaren i konferenssamtalet. Om du vill ha en privat konversation med någon av deltagarna trycker du på *Privat samtal* och väljer sedan den deltagare du vill tala med. Tryck på *Anslut* när du vill gå med i konferenssamtalet igen.
- Lås knappsats för att aktivera knapplåset.

- Sänd DTMF för att sända DTMF-toner (dual tone multifrequency), t.ex. lösenord eller bankkontonummer. DTMF-systemet används på alla tonvalstelefoner. Skriv in strängen med DTMF-toner eller sök efter den i Kontakter och tryck på DTMF. Du kan knappa in väntetecknet w och paustecknet p genom att trycka upprepade gånger på \*.
- *Pendla* för att växla mellan ett aktivt samtal och ett parkerat samtal (nättjänst).
- Koppla används för att koppla ett parkerat samtal till ett aktivt samtal och koppla bort dig själv från samtalen (nättjänst).
- Högtalare för att använda telefonen som en högtalare under ett samtal. Håll inte telefonen intill örat när du använder högtalarfunktionen. För att aktivera/inaktivera högtalaren väljer du Högtalare eller Telefon eller trycker på Högt. eller Telefon. Högtalaren inaktiveras automatiskt när du avslutar samtalet eller uppringningsförsöket eller ansluter handsfree–enheten eller headsetet till telefonen.

Om du har anslutit en kompatibel handsfree-enhet eller ett headset till telefonen, ersätts *Telefon* i alternativlistan med *Handsfree* eller *Headset* och väljarknappen Telefon med Handsf. eller Heads..

Du kan använda högtalaren när du lyssnar på radio eller musikspelaren. Se Grundläggande radiofunktioner på sidan 76 eller Musikspelare på sidan 74.

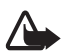

Varning: Håll inte enheten vid örat när du använder högtalaren,eftersom volymen kan vara extremt hög.

# 4. Skriva in text

Du kan skriva in text, t.ex. ett meddelande, med normal textinmatning eller med automatisk textigenkänning. När du använder normal textinmatning trycker du på en nummerknapp från 1 till 9 upprepade gånger tills önskat tecken visas på displayen. Om du använder automatisk textigenkänning kan du skriva in ett tecken med en enda knapptryckning.

När du skriver text anges automatisk textigenkänning med Normal textinmatning med Normal textinmatning med Normal textinmatning med Normal textinmatning med Normal textinmatnings and textinmatnings arkören. Om du vill ändra teckenstorleken trycker du på #. 123 anger sifferläge. Om du vill växla från teckenläge till sifferläge trycker du på och håller ner # och väljer *Sifferläge*.

## Inställningar

När du vill ställa in språk när du skriver text väljer du Val > *Skrivspråk*. När du skriver text väljer du Val > *Textigenkän.inst.*.

• Om du vill aktivera automatisk textigenkänning väljer du Automatisk textigenkänning > På.

När du vill växla tillbaka till normal textinmatning väljer du *Automatisk textigenkänning > Av.* 

• Du kan välja typ av textigenkänning genom att trycka på *Typ av* textigenkänning > Normal eller Ordförslag. Om du väljer Normal försöker telefonen förutse vilket ord du vill skriva beroende på vilka tecken du har skrivit in. Om du väljer Ordförslag försöker telefonen förutse och avsluta ordet innan du kan skrivit in alla tecken.

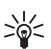

**Tips:** Du kan snabbt aktivera eller inaktivera automatisk textigenkänning medan du skriver text genom att trycka två gånger på **#** eller trycka på och hålla ner Val.

## Automatisk textigenkänning

Om du väljer automatisk textigenkänning kan du snabbt skriva in text med hjälp av telefonens knappsats och en inbyggd ordlista.

1. Börja skriva ett ord med hjälp av knapparna 2 till 9. Tryck bara en gång på varje knapp för en bokstav. Telefonen visar \* eller så visas bokstaven om den utgör ett ord. De bokstäver som du har skrivit in är understrukna.

Om du valde *Ordförslag* börjar telefonen försöka förutse vilket ord du håller på att skriva. När du har skrivit in några bokstäver, och om dessa bokstäver inte bildar ett ord, börjar telefonen att försöka förutse längre ord. De bokstäver som du har skrivit in är understrukna.

2. När du har skrivit ordet och är nöjd med det, bekräftar du det och lägger till ett mellanslag med 0.

Om ordet är fel trycker du på \* upprepade gånger eller så väljer du Val > *Ordförslag.* När du har hittat rätt ord väljer du Använd.

Om tecknet ? visas efter ordet finns det inte i ordlistan. För att lägga till ordet i ordlistan trycker du på Stava. De bokstäver du har skrivit in visas i displayen. Skriv färdigt ordet med normal textinmatning och tryck på Spara.

Mer information om hur du skriver text finns i Tips på sidan 25.

## Normal textinmatning

Tryck på en nummerknapp från 1 till 9 upprepade gånger tills det tecken du vill ha visas. Alla tecken som finns tillgängliga under en viss nummerknapp visas inte vid knappen. Vilka tecken som är tillgängliga beror på vilket språk du har valt för att skriva text. Se Inställningar på sidan 24.

Om nästa bokstav du vill ha finns på samma knapp som föregående, väntar du tills markören visas eller trycker på någon av bläddringsknapparna och skriver sedan bokstaven.

De vanligaste skiljetecknen och specialtecknen finns under nummerknapp 1.

Mer information om hur du skriver text finns i Tips på sidan 25.

## Tips

Följande funktioner kan också vara tillgängliga när du skriver text:

• Tryck på 0 om du vill skriva ett mellanslag.

Skriva in text

- Flytta markören åt vänster, höger, nedåt eller uppåt genom att trycka på någon av bläddringsknapparna i motsvarande riktning.
- Om du vill infoga en siffra medan du befinner dig i bokstavsläge trycker du på och håller ner en nummerknapp.
- Tryck på Radera om du vill radera tecken till vänster om markören. Tryck på och håll ner Radera om du vill radera tecken snabbare.
   Ohm du vill radera alla tecken på en gång när du skriver ett meddelande väljer du alternativet Val > Radera text.
- Om du vill infoga ett ord när du använder automatisk textigenkänning väljer du Val > *Infoga ord*. Skriv ordet med normal textinmatning och tryck på Spara. Ordet läggs till i ordlistan.
- Om du vill skriva ett specialtecken under normal textinmatning trycker du på \*, under automatisk textigenkänning trycker du på och håller ner \* eller väljer Val > *Infoga symbol*. Bläddra till en symbol och välj Använd.
- Om du vill infoga en smiley under normal textinmatning trycker du två gånger på \*. Om du använder automatisk textigenkänning trycker du på och håller ner \* och trycker på \* igen, eller väljer Val > Infoga smiley. Bläddra till en smiley och välj Använd.

Följande alternativ är tillgängliga när du skriver textmeddelanden:

- Om du vill infoga en siffra medan du befinner dig i bokstavsläge väljer du Val > Infoga nummer. Skriv in telefonnumret eller sök efter det i Kontakter och tryck på OK.
- För att infoga ett namn från *Kontakter* trycker du på Val > *Infoga kontakt*. Om du vill infoga ett telefonnummer eller ett textobjekt till namnet väljer du Val > *Visa info*.

# 5. Bläddra på menyerna

Telefonen har en mängd funktioner som är grupperade på menyer.

## Gå till en menyfunktion

#### Bläddra

- 1. Tryck på Meny för att öppna menyn. Om du vill byta menyvy väljer du Val > *Vy för huvudmeny* > *Lista* eller *Ikoner*.
- Använd bläddringsknappen för att bläddra på menyn. Du kan t.ex. välja Instöllningar genom att välja Välj.
- 3. Om menyn innehåller undermenyer väljer du den meny som du vill ha, t.ex. *Samtalsinställningar.*
- 4. Om en undermeny innehåller ytterligare undermenyer upprepar du steg 3.
- 5. Välj en inställning.
- 6. För att gå tillbaka till föregående meny trycker du på Tillbaka. För att gå ur menyn trycker du på Avsluta.

### Genväg

Menyer, undermenyer och inställningar är numrerade. Du kan öppna vissa av dem genom att använda deras genvägsnummer.

- 1. Tryck på Meny för att öppna menyn.
- Skriv snabbt (inom 2 sekunder) genvägsnumret för den menyfunktion du vill ha. Om du vill gå till menyfunktionerna på meny 1 trycker du på 0 och 1.
- 3. För att gå tillbaka till föregående meny trycker du på Tillbaka. För att gå ur menyn trycker du på Avsluta.

# Menyfunktioner<sup>1</sup>

- Meddelanden
  - 1. Skapa meddelande

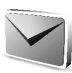

- 2. Inkora
- 3. Utkorg
- 4. Sända objekt
- 5. Sparade meddelanden
- 6. Chatt
- 7. E-post
- 8. Röst-meddelanden
- 9. Infomed-delanden
- 10. Servicekommandon
- 11. Radera meddelanden
- 12. Meddelande-inställningar
- Kontakter
  - 1. Namn

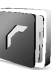

- 2. Min tillgänglighet
- 3. Bevakade namn
- 4. Inställningar
- 5. Grupper
- Röstmärken
- 7. Snabbuppringning
- 8. Infonummer<sup>2</sup>
- 9. Servicenummer<sup>2</sup>
- 10 Mina nummer<sup>3</sup>
- 11. Radera alla kontakter

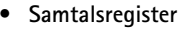

- 1. Missade samtal
- 2. Mottagna samtal
- 3. Uppringda nummer
- 4. Radera samtalslistor
- 5. Samtalslängd
- 6. Datamätare för GPRS
- 7. Anslutnings-timer för GPRS
- 8. Meddelande-mätare
- 9. Position
- Inställningar
  - 1. Profiler
  - 2. Teman
  - 3. Signaler
  - 4. Display
  - 5. Tid och datum
  - 6. Mina genvägar
  - Anslutbarhet
  - 8 Samtal
  - 9. Telefon
  - 10.Tillbehör<sup>4</sup>
  - 11. Konfiguration
  - 12. Säkerhet
  - 13. Återställ fabri-ksinställningar

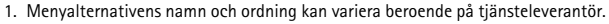

2. Dessa funktioner är tillgängliga endast om SIM-kortet har stöd för dem. Kontakta nätoperatören eller tjänsteleverantören för mer information.

4. Visas bara om telefonen är eller har varit ansluten till en kompatibel tilläggsprodukt.

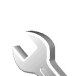

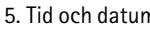

Visas endast om nummer har tilldelats SIM-kortet. Kontakta nätoperatören eller tiänsteleverantören för mer information.

- Operatörsmeny<sup>1</sup>
- Galleri
  - 1. Minneskort<sup>2</sup>
  - 2. Foton
  - 3. Videoklipp
  - 4. Musikfiler
  - 5. Teman
  - 6. Grafik
  - 7. Signaler
  - 8. Inspelningar
- Multimedia
  - 1. Kamera
  - 2. Mediaspelare
  - 3. Musikspelare
  - 4. Radio
  - 5. Röstinspelning
  - 6. Equalizer
- Talknapp
  - 1. Slå på PTT/Stäng av PTT
  - 2. Återuppringn.-begäran
  - 3. Grupplista
  - 4. Kontaktlista
  - 5. Lägg till grupp
  - 6. PTT-inställningar

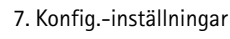

- 8. Webb
- Planerare
  - 1. Alarm
  - 2. Kalender
  - 3. Att göra-lista
  - 4. Anteckningar
  - 5. Plånbok
  - 6. Synkronisering
- Program
  - 1. Spel
  - 2. Java-program
  - 3. Extra funktioner
- Webb
  - 1. Till Startsida
  - 2. Bokmärken
  - 3. Nerladdnings-länkar
  - 4. Senaste webbadress
  - 5. Tjänsteinkorg
  - 6. Inställningar
  - 7. Gå till adress
  - 8. Töm cache
- SIM-tjänster<sup>3</sup>

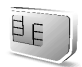

- 1. Om den här menyn inte visas, ändras efterföljande menynummer. Namnet beror på nätoperatören.
- Den här menyn visas bara om ett multimediakort är isatt. Efterföljande menynummer ändras. Namnen beror på minneskortet.
- Visas endast om det kan hanteras av SIM-kortet. Namn och innehåll varierar beroende på SIM-kortet.

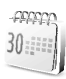

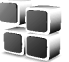

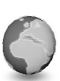

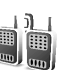

Menyfunktioner

# 6. Menyfunktioner

## Meddelanden

Du kan läsa, skriva, skicka och spara text-, multimedia- och e-postmeddelanden. Alla meddelanden ordnas i mappar.

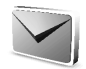

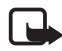

**Obs:** När du skickar meddelanden kan *Meddelande sänt* visas på displayen. Detta visar att enheten har sänt meddelandet till det nummer till meddelandecentralen som programmerats i enheten. Detta betyder inte att meddelandet har nått mottagaren. Kontakta din nätoperatör för att få mer information om meddelandetjänster.

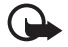

Viktigt: Var försiktig när du öppnar meddelanden. Meddelanden kan innehålla skadlig programvara eller på annat sätt skada enheten eller din dator.

Det är enbart enheter med kompatibla funktioner som kan ta emot och visa meddelanden. Ett meddelande kan visas olika beroende på den mottagande enheten.

## Textmeddelanden (SMS)

Med SMS (short message service) kan du skicka och ta emot meddelanden i flera delar som består av flera vanliga textmeddelanden (nättjänst) som kan innehålla bilder.

Innan du kan skicka text-, bild- eller e-postmeddelanden måste du spara numret till meddelandecentralen. Se Meddelandeinställningar på sidan 47.

Om du vill ha mer information om tillgänglighet och abonnemang på e-posttjänsten kontaktar du nätoperatören eller tjänsteleverantören. Information om hur du sparar en e-postadress i *Kontakter* finns i Spara flera nummer, textobjekt eller en bild på sidan 51.

Enheten kan skicka textmeddelanden som är längre än den normala begränsningen för meddelanden. Längre meddelanden skickas i en serie på två eller fler meddelanden. Ytterligare avgifter kan förekomma beroende på operatör eller tjänsteleverantör. Tecken med accenter eller andra märken och tecken på en del språk, t.ex. kinesiska, tar upp mer utrymme vilket begränsar antalet tecken som kan skickas i ett meddelande.

Högst upp i displayen visas en meddelandlängdindikator som räknar ner från 160. 10/2 innebär exempelvis att du kan skriva ytterligare 10 tecken, och att texten kommer att skickas som två meddelanden.

## Skriva och skicka SMS

- 1. Välj Meny > Meddelanden > Skapa meddelande > SMS.
- 2. Skriv meddelandet. Se Skriva in text på sidan 24.

Du kan infoga textmallar eller en bild i meddelandet. Se Mallar på sidan 32. Varje bildmeddelande består av flera textmeddelanden. Kostnaden för att skicka ett bildmeddelande eller ett meddelande som består av flera delar kan bli högre än kostnaden för att skicka ett textmeddelande.

- 3. Du skickar meddelandet genom att välja Sänd eller trycka på Ring.
- Skriv in mottagarens telefonnummer. När du vill hämta ett telefonnummer från *Kontakter* väljer du Sök > din kontakt > OK.

## Sändalternativ

När du har skrivit ett meddelande väljer du Val > *Sändalternativ* och ett av nedanstående alternativ:

- *Sänd till många* för att skicka ett meddelande till flera mottagare. Meddelandet skickas separat till var och en av mottagarna. Detta kan kosta mer än att skicka ett enda meddelande.
- Sänd som e-post för att skicka ett meddelande som SMS-e-post. Skriv in mottagarens e-postadress eller sök efter den i Kontakter och tryck på OK.
- Sändningsprofil för att skicka ett meddelande med hjälp av en fördefinierad meddelandeprofil och välja en meddelandeprofil. Information om hur du definierar en meddelandeprofil finns i Inställningar för textmeddelanden och SMS-e-post på sidan 47.

Läsa och svara på SMS-meddelanden eller SMS-e-post ☐ visas när du har fått ett meddelande eller e-post via SMS. Den blinkande symbolen ☐ talar om att minnet för meddelanden är fullt. Innan du kan ta emot nya meddelanden måste du radera några av de gamla meddelanden i mappen *Inkorg*.

1. När du vill läsa ett nytt meddelande väljer du Visa. Om du vill läsa meddelandet senare väljer du Avsluta.

När du sedan vill läsa meddelandet trycker du på Meny >. *Meddelanden* > *Inkorg*. Om du har fått fler än ett meddelande väljer du det meddelande som du vill läsa. Ett oläst meddelande anges med symbolen  $\bowtie$ .

- 2. När du läser ett meddelande trycker du på Val. Du kan välja om du vill radera eller vidarebefordra meddelandet, redigera det som ett textmeddelande eller som ett SMS-e-post, flytta det till en annan mapp eller hämta in meddelandeinformation. Du kan också kopiera text från meddelandets inledning till telefonens kalender som en påminnelse. När du läser ett bildmeddelande kan du spara bilden i mappen *Mallar*.
- När du vill svara på ett meddelande väljer du Svara > SMS eller MMS.

När du svarar på ett e-postmeddelande ska du först bekräfta eller ändra e-postadress och ämne och sedan skriva ditt svar.

 Tryck på Sänd för att skicka meddelandet till det visade numret. > OK.

## Mallar

Telefonen har en del textmallar 📃 och bildmallar 🔲.

- 1. Du öppnar listan över mallar genom att välja Meny > Meddelanden > Sparade meddelanden > Textmeddelanden > Mallar.
- Om du vill använda en textmall (
  ) eller bildmall (
  ) för att skapa ett meddelande markerar du mallen och trycker på Val > Redigera eller Redigera text.
- 3. Skriv färdigt meddelandet.

Om du vill infoga en textmall i det meddelande eller SMS-e-postmeddelande som du skriver eller svarar på trycker du på Val > Använd mall och den mall du vill ha.

Om du vill infoga en bild i det textmeddelande som du skriver eller svarar på trycker du på Val > *Bifoga bild*, bläddrar till en bild och väljer Visa > Bifoga. Symbolen  $\blacksquare$  i meddelandets sidhuvud betyder att en bild är bifogad. Antalet tecken som du kan skriva in i ett meddelande beror på bildens storlek.

Om du vill visa text och bild tillsammans innan du skickar meddelandet trycker du på Val > *Förhandsvisa*.

## Multimediameddelanden

Ett multimediemeddelande kan visas olika beroende på den mottagande enheten.

Mer information om tillgänglighet av nättjänsten för multimediameddelanden och hur du kan abonnera finns hos din nätoperatör eller tjänsteleverantör. Se Inställningar för multimediameddelanden på sidan 48.

Ett multimediameddelande kan innehålla text, ljud, en bild, en kalendernotering, ett visitkort eller ett videoklipp. Om meddelandet är för stort kanske det inte går att ta emot det. Med vissa nät kan du skicka textmeddelanden som innehåller en webbadress där mottagaren kan visa multimediameddelandet.

Telefonen kanske inte stöder alla varianter av dessa filformat.

Du kan inte ta emot multimediameddelanden under ett samtal, ett spel, om du har ett annat Java-program öppet eller om du surfar på Internet via GSM. Eftersom leveransen av multimediameddelanden kan misslyckas av olika skäl ska du inte lita enbart på dessa för mycket viktig kommunikation.

Det trådlösa nätverket kan begränsa storleken på multimediameddelanden. Om storleken på den infogade bilden överskrider denna gräns kan telefonen minska storleken så att bilden kan skickas i ett multimediameddelande.

### Skriva och skicka ett multimediameddelande

- 1. Välj Meny > Meddelanden > Skapa meddelande > MMS.
- 2. Skriv meddelandet. Se Skriva in text på sidan 24.
  - Om du vill infoga en fil i meddelandet trycker du på Val > Bifoga och väljer ett tillgängligt alternativ.

Om du väljer *Bild*, *Ljudklipp* eller *Videoklipp* visas listan över tillgängliga mappar i *Galleri*. Öppna en mapp, bläddra till en fil och välj Val > *Bifoga*. Filen har bifogats när filnamnet visas i meddelandet.

Om du väljer *Nytt ljudklipp* öppnas *Röstinspelning* och du kan starta en ny inspelning. När du avslutar inspelningen läggs den in i meddelandet.

 Om du vill infoga ett visitkort eller en kalendernotering i meddelandet väljer du Val > *Bifoga* > *Visitkort* eller *Kalendernotering*.  Telefonen kan hantera multimediameddelanden som består av flera sidor (diabilder). Varje diabild kan innehålla text, en bild, en kalendernotering, ett visitkort och ett ljudklipp. Om du vill bifoga en diabild till meddelandet väljer du Val > Bifoga > Diabild.

Om ett meddelande består av flera diabilder och du vill öppna en av dem väljer du Val > *Föregående diabild*, *Nästa diabild* eller *Diabildslista*.

Du kan ställa in tidsintervall mellan diabilderna genom att välja Val > *Tid för diabilder*. Om du vill flytta textdelen uppåt eller nedåt i meddelandet trycker du på Val > *Text längst upp* eller *Text längst ned*.

- Om du vill visa meddelandet innan du skickar det väljer du Val > Förhandsvisa.
- 4. Du skickar meddelandet genom att välja Sänd eller så trycker på Ring och väljer *Telefonnummer*.

Om du vill skicka meddelandet till en e-postadress eller till många mottagare väljer du *E-postadress* eller *Många*.

 Skriv in mottagarens telefonnummer eller e-postadress eller hämta det från Kontakter. När du trycker på OK flyttas meddelandet till mappen Utkorg och skickas därifrån.

Det tar längre tid att skicka ett multimediameddelande än ett textmeddelande. Medan multimediameddelandet skickas visas den animerade symbolen ( och du kan använda andra funktioner på telefonen. Om sändningen avbryts försöker telefonen skicka meddelandet på nytt några gånger. Om det inte går att skicka meddelandet blir det kvar i mappen *Utkorg*. Du kan försöka skicka det igen vid ett senare tillfälle.

Om du har valt *Spara sända meddelanden > Ja* sparas det skickade meddelandet i mappen *Sända poster*. Se Inställningar för multimediameddelanden på sidan 48. Att meddelandet har skickats betyder inte att det har nått mottagaren.

Upphovsrätten kan förhindra att vissa bilder, ringsignaler och annat innehåll kopieras, ändras, överförs eller vidarebefordras.

## Läsa och svara på ett multimediameddelande

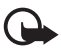

Viktigt: Var försiktig när du öppnar meddelanden. Meddelanden kan innehålla skadlig programvara eller på annat sätt skada enheten eller din dator.

Det är enbart enheter med kompatibla funktioner som kan ta emot och visa meddelanden. Ett meddelande kan visas olika beroende på den mottagande enheten.

Multimediemeddelandetjänster är i allmänhet aktiverade som standard.

När telefonen tar emot ett multimediameddelande visas den animerade symbolen  $\bigcirc$ . När meddelandet har tagits emot visas symbolen  $\boxdot$  och texten *Multimediemeddelande mottaget*.

Om symbolen ⊠ blinkar betyder det att minnet för multimediameddelanden är fullt. Se Minnet för multimediameddelanden är fullt på sidan 36.

1. När du vill läsa ett nytt multimediameddelande väljer du Visa. Om du vill läsa meddelandet senare väljer du Avsluta.

När du sedan vill läsa meddelandet trycker du på Meny >. Meddelanden > Inkorg. I listan över meddelanden visas symbolen vid olästa meddelanden. Bläddra till det meddelande som du vill läsa och markera det.

2. Funktionen för den mellersta väljarknappen ändras beroende på vilken sorts bilaga som finns i meddelandet.

Om meddelandet innehåller en presentation och du vill visa hela meddelandet väljer du Spela.

Om du istället vill lyssna på ett ljudklipp eller titta på ett videoklipp som är bifogat till meddelandet väljer du Spela. Om du vill zooma in en bild väljer du Zooma. Om du vill visa ett visitkort eller en kalendernotering eller om du vill öppna ett temaobjekt väljer du Öppna. Om du vill öppna en videolänk väljer du Ladda.

- När du vill svara på ett meddelande väljer du Val > Svara > SMS eller MMS Skriv meddelandet och tryck på Sänd.
- 4. Välj Val för att öppna och spara den bifogade filen eller visa information om den. Du kan även radera eller vidarebefordra meddelandet.

## Minnet för multimediameddelanden är fullt

Om du har ett nytt multimediameddelande som väntar och minnet för meddelanden är fullt blinkar symbolen ☑ och *Fullt MM-minne, visa väntande meddelande* visas. Om du vill visa det väntande meddelandet trycker du på Visa. För att spara meddelandet trycker du på Spara. Radera gamla meddelanden genom att först välja mapp och sedan markera det gamla meddelande som du vill radera.

Om du vill ignorera det väntade meddelandet trycker du på Avsluta > Ja. Om du trycker på Nej kan du läsa meddelandet.

## <u>Mappar</u>

Mottagna text- och multimediameddelanden sparas i mappen Inkorg.

Multimediameddelanden som ännu inte har skickats flyttas till mappen Utkorg.

Om du har valt Meddelande-inställningar > Textmeddelanden > Spara sända meddelanden > Ja för textmeddelanden och Meddelande-inställningar > Multimediamedd. > Spara sända meddelanden > Ja för multimediameddelanden sparas skickade meddelanden i mappen Sända objekt.

Om du vill spara ett textmeddelande som du har skrivit i mappen *Sparade meddelanden* för att skicka det senare väljer du Val > *Spara meddelande* > *Sparade SMS*. För multimediameddelanden väljer du *Spara meddelande*. Symbolen Avisas vid meddelanden som inte har sänts.

Du kan ordna dina textmeddelanden genom att flytta en del av dem till *Mina mappar* eller skapa egna mappar för meddelanden. Välj *Meddelanden > Sparade meddelanden > Textmeddelanden > Mina mappar*.

Om du vill lägga till en mapp väljer du Val > *Lägga till mapp*. Om du inte har sparat några mappar trycker du på Lägg till.

Om du vill ta bort eller byta namn på en mapp bläddrar du till mappen och trycker på Val > *Ta bort mapp* eller *Ändra mappnamn*.
# <u>Chatt</u>

Chatt eller direktmeddelanden är ett sätt att skicka korta, enkla textmeddelanden över TCP/IP-protokoll till användare som är online (nättjänst). Du kan se i din kontaktlista när en kontakt är online och tillgänglig för att delta i en chatt. När du har skrivit och skickat ditt meddelande står det kvar i displayen. Svarsmeddelandet visas under det ursprungliga meddelandet.

Innan du kan använda chattjänsten måste du abonnera på den. För att kontrollera tillgänglighet och priser, och få information om hur du abonnerar på tjänsten kontaktar du nätoperatören eller tjänsteleverantören. De kan också ge dig ett unikt användar–ID och ett lösenord samt inställningar.

För att göra de inställningar som krävs för chattjänsten, se Anslutningsinställn. i Öppna chattmenyn (Chatt) på sidan 38. Ikoner och texter på displayen kan variera beroende på chattjänst.

Du kan använda telefonens övriga funktioner medan du är ansluten till chattjänsten. Chattsessionen är då aktiv i bakgrunden. Beroende på nät kan en aktiv chattsession förbruka telefonens batteri snabbare och du kanske måste ansluta telefonen till laddaren.

### Grundläggande information om chattmeddelanden

- När du vill öppna menyn Chatt (offline), se Öppna chattmenyn (Chatt) på sidan 38.
- När du vill ansluta till chattjänsten (online), se Ansluta till och koppla från chattjänsten på sidan 39.
- För att börja chatta med en kontakt, se *Chattkontakter* i Starta en chattkonversation på sidan 39.

Om du vill skapa egna kontaktlistor för chatt, se Grundläggande information om chatt på sidan 42.

• När du vill gå med i ett offentligt chatt, se *Grupper* i Starta en chattkonversation på sidan 39.

Om du vill gå med i en chattgrupp via ett inbjudningsmeddelande, se Acceptera eller avvisa en chattinbjudan på sidan 40. När du vill skapa egna chattgrupper eller gå med i eller radera en offentlig grupp, se Grupper på sidan 42.

- Om du vill ändra din egen information, se Ändra din tillgänglighetsstatus på sidan 41.
- När du vill söka efter användare och grupper, se *Sök* i Starta en chattkonversation på sidan 39.
- När du vill läsa ett nytt chattmeddelande, se Läsa ett mottaget chattmeddelande på sidan 41.
- När du vill skriva och skicka meddelanden under en chattsession, se Delta i en chattkonversation på sidan 41.
- Om du vill visa, ändra namn eller radera sparade chattkonversationer väljer du *Sparade konv.* på menyn *Chatt.*
- Om du vill blockera eller avblockera kontakter, se Blockera och avblockera meddelanden på sidan 42.
- När du vill koppla ner från chattjänsten, se Ansluta till och koppla från chattjänsten på sidan 39.

# Öppna chattmenyn (Chatt)

Om du vill öppna menyn *Chatt* när du inte är uppkopplad väljer du Meny > *Meddelanden* > *Chatt*. Om det finns flera uppsättningar med anslutningsinställningar för chatt väljer du den du vill ha. Om det bara finns en uppsättning används de inställningarna automatiskt.

- När du vill ansluta till chattjänsten väljer du *Logga in*. Du kan ställa i telefonen så att den automatiskt ansluter till chattjänsten när du öppnar menyn *Chatt*. Se Ansluta till och koppla från chattjänsten på sidan 39.
- Om du vill visa, radera eller ändra namn på en chattkonversation som du har sparat under en chatt väljer du *Sparade konv.*.
- Om du vill visa de inställningar som krävs för chattmeddelanden och tillgänglighetsbevakning väljer du *Anslutningsinställn.*. Inställningarna kan skickas till dig som ett konfigurationsmeddelande. Se Tjänst för konfigurationsinställningar på sidan 11. Mer information om hur du knappar in inställningarna manuellt finns i Konfiguration på sidan 69.

Du väljer konfigurationsinställningarna för chatt genom att trycka på *Konfiguration* > *Standard*, *Personlig konfig*. eller en tjänsteleverantör.

Om du vill välja ett chattkonto från en tjänsteleverantör trycker du på *Konto*.

Du matar in ditt användar-ID genom att trycka på Användar-ID.

Du matar in ditt lösenord genom att trycka på Lösenord.

#### Ansluta till och koppla från chattjänsten

När du vill ansluta till chattjänsten går du till menyn *Chatt*, väljer en chattjänst (om det finns mer än en) och trycker på *Logga in. Inloggad* visas när telefonen är ansluten.

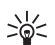

Tips: För att ställa in telefonen så att den ansluter automatiskt till chattjänsten när telefonen slås på väljer du Meny > Meddelanden > Chatt, anslut till chattjänsten och välj Mina inställningar > Automatisk inloggning > När tel. slås på.

När du vill koppla ner från chattjänsten väljer du Logga ut.

#### Starta en chattkonversation

Öppna menyn *Chatt* och anslut till chattjänsten. Du kan starta en konversation på olika sätt:

 Välj Konversationer. Listan över nya och lästa chattkonversationen eller chattinbjudningar under den aktiva konversationen visas. Bläddra till ett meddelande eller en inbjudan och välj Öppna.

⇒ anger nya och ⇒ lästa chattmeddelanden.

📰 anger nya och 📾 lästa gruppmeddelanden.

🗐 anger inbjudningar.

Ikoner och texter på displayen kan variera beroende på chattjänst.

 Välj Chattkontakter. De kontakter som du har lagt in i listan visas. Bläddra till den kontakt som du vill börja chatta med och välj Chatta eller tryck på Öppna om en ny kontakt visas i listan.

Image att en kontakt i telefonens kontaktminne är online och att en kontakt är offline.

anger att du har fått ett nytt meddelande från en kontakt.

Du kan lägga till kontakter i listan. Se Grundläggande information om chatt på sidan 42.

- Välj Grupper > Offentliga grupper (nedtonat om nätet kan hantera grupper). Listan med bokmärken till offentliga grupper som administreras av nätoperatören eller tjänsteleverantören visas. När du vill inleda en konversation bläddrar du till en grupp och väljer Gå med. Ange det namn som du vill använda som smeknamn i chattkonversationen. När du har gått med i en gruppkonversation kan du starta en gruppchatt. Du kan också skapa en privat grupp. Se Grupper på sidan 42.
- Välj Sök > Användare eller Grupper för att söka efter andra chattanvändare eller offentliga grupper på nätet efter telefonnummer, skärmnamn, e-postadress eller namn. Om du väljer Grupper kan du söka upp en grupp efter en medlem i gruppen eller efter gruppens namn, ämne eller ID.

När du har hittat den användare eller grupp som du vill ha kan du starta konversationen genom att trycka på Val > *Chatt* eller *Gå med i grupp*.

• Starta en konversation från Kontakter. Se Visa bevakade namn på sidan 55.

#### Acceptera eller avvisa en chattinbjudan

När du har anslutit till tjänsten och du får en ny inbjudan visas *Ny inbjudan mottagen* i passningsläge. Tryck på Läs för att läsa meddelandet. Om du har fått mer än en inbjudan, bläddrar du till den inbjudan som du vill läsa och väljer Öppna.

För att gå med i den privata gruppen trycker du på Godk.. Ange det namn som du vill använda som smeknamn i chattkonversationen.

För att avvisa eller radera inbjudan väljer du Val > Avvisa eller Radera. Du kan skriva en förklaring till avvisningen.

#### Läsa ett mottaget chattmeddelande

När du har anslutit till chattjänsten och du får ett nytt chattmedelande som inte tillhör en redan aktiv chattkonversation, visas *Nytt chattmeddelande*. Tryck på Läs för att läsa meddelandet.

Om du har fått mer än ett meddelande visas antalet meddelanden följt av *nya chattmeddelanden*. Tryck på Läs, bläddra till ett meddelande och tryck på Öppna.

Meddelanden som du har fått under en aktiv konversation sparas i *Chatt* > *Konversationer*. Om du får ett meddelande från en kontakt som inte finns med i *Chattkontakter* visas sändarens ID. Om sändaren finns i telefonens minne och telefonen känner igen den visas personens namn. Om du vill spara en kontakt som inte finns med i telefonens minne väljer du Val > *Spara kontakt*.

#### Delta i en chattkonversation

Gå med i eller starta en konversation genom att välja Skriv eller börja skriva.

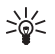

**Tips:** Om du får ett nytt meddelande under en konversation från en person som inte deltar i den aktiva konversationen visas symbolen () och telefonen piper.

Skriv ett meddelande. När du vill skicka meddelandet väljer du Sänd eller trycker på Ring. Meddelandet blir kvar på displayen och svarsmeddelandet visas under ditt meddelande. Om du trycker på Val blir några av följande alternativ tillgängliga. *Visa konversation, Spara kontakt, Gruppmedlemmar, Blockera kontakt, Stäng konvers.* 

## Ändra din tillgänglighetsstatus

- 1. Öppna menyn Chatt och anslut till chattjänsten.
- 2. Välj *Mina inställningar* för att visa och ändra information om din tillgänglighet eller ditt skärmnamn.
- 3. Om du vill att alla andra chattanvändare ska kunna se när du är online väljer du *Status* > *Tillgänglig för alla*.

Om du vill att bara kontakterna i din lista med chattkontakter ska kunna se när du är online väljer du *Status* > *Tillgängl. för kont.* 

Om du vill visa att du är offline väljer du *Status* > *Visas som offline*.

Menyfunktioner

När du är ansluten till chattjänsten anger 🖭 att du är online och 🏬 att andra användare inte kan se dig.

### Grundläggande information om chatt

Du kan lägga till kontakter i listan med chattkontakter.

- 1. Anslut till chattjänsten och välj Chattkontakter.
- Du kan lägga till en kontakt i listan genom att välja Val > Lägg till kontakt, eller om du inte har några sparade kontakter väljer du Lägg till. Välj Ange ID manuellt, Sök på server, Kopiera från server eller Via mobilnumret. När kontakten har lagts till bekräftar telefonen detta.
- 3. Bläddra till en kontakt. Du startar en konversation genom att välja Chatta, or select Val > Kontaktinfo, Blockera kontakt (eller Avblockera), Lägg till kontakt, Ta bort kontakt, Ändra lista, Kopiera till server eller Medd. om status.

### Blockera och avblockera meddelanden

Om du vill blockera meddelanden ansluter du till chattjänsten och väljer *Konversationer* > *Chattkontakter*, eller går med i eller startar en konversation. Bläddra till den kontakt vars inkommande meddelanden du vill blockera och välj Val > *Blockera kontakt* > OK.

Om du vill avblockera meddelanden ansluter du till chattjänsten och väljer *Blockerade*. Bläddra till den kontakt vars meddelanden du vill avblockera och välj Ej block.

Du kan också avblockera meddelanden från kontaktlistan.

## Grupper

Du kan skapa egna, privata grupper för en chattsession eller använda offentliga grupper som administreras av din tjänsteleverantör. De privata grupperna existerar endast under en chatt och grupperna är lagrade på tjänsteleverantörens server. Om den server som du är inloggad på inte har stöd för grupptjänster är alla grupprelaterade menyer nedtonade.

### Offentliga grupper

Du kan spara bokmärken till offentliga grupper som administreras av tjänsteleverantören. Anslut till chattjänsten och välj *Grupper* > *Offentliga grupper*. Bläddra till den grupp som du vill chatta med och

tryck på Gå med. Om du inte är medlem i gruppen skriver du in ditt skärmnamn som smeknamn för gruppen. Om du vill radera en grupp från grupplistan väljer du Val > *Radera grupp*.

Om du vill söka efter en grupp väljer du *Grupper* > *Offentliga grupper* > *Sök grupper*. Du kan söka upp en grupp efter en medlem i gruppen eller efter gruppens namn, ämne eller ID.

#### Skapa en privat grupp

Anslut till chattjänsten och välj *Grupper* > *Skapa grupp*. Skriv in ett namn på gruppen och det skärmnamn som du vill använda. Markera medlemmarna i den privata gruppen i kontaktlistan och skriv en inbjudan.

### E-postprogram

E-postprogrammet använder (E)GPRS (nättjänst)så att du kan komma åt ditt e-postkonto med telefonen, t.ex. när du är utanför kontoret eller hemma. Detta e-postprogram skiljer sig från SMS-e-postfunktionen. Se Sändalternativ på sidan 31. För att kunna använda telefonens e-postfunktion måste du ha ett kompatibelt e-postsystem.

Då kan du skriva, skicka och läsa e-post med telefonen. Du kan också spara och radera e-post på en kompatibel dator. Telefonen kan hantera e-postservrar av typen POP3 och IMAP4.

Innan du kan skicka och ta emot e-post måste du göra följande:

- Skaffa ett nytt e-postkonto eller använd ett befintligt konto. Kontakta tjänsteleverantören eller nätoperatören om du behöver mer information om ditt e-postkonto.
- Kontrollera dina e-postinställningar hos nätoperatören eller tjänsteleverantören för e-post. E-postinställningarna kan skickas till dig som ett konfigurationsmeddelande. Se Tjänst för konfigurationsinställningar på sidan 11. Du kan också skriva in inställningarna manuellt. Se Konfiguration på sidan 69.

Du aktiverar e-postinställningarna genom att välja Meny > Meddelanden > Meddelande-inställningar > E-postmeddelanden. Se E-postinställningar på sidan 49.

Detta program har inte stöd för knapptoner.

Menyfunktioner

#### Säker serveranslutning

SSL (Secure socket layer) förbättrar säkerheten för anslutningen till e-postkontot.

Aktivera funktionen genom att välja Meny > Meddelanden > E-post > Alt. > Extra inställningar > Säker (SSL) > på.

Se till att ditt e-postkonto har stöd för SSL och att rätt serverport är konfigurerad för den server som ska användas för att skicka och ta emot e-post.

#### Skriva och skicka e-post

Du kan antingen skriva dina e-postmeddelanden innan du ansluter till e-posttjänsten, eller ansluta till tjänsten först och sedan skicka dina meddelanden.

- 1. Välj Meny > Meddelanden > E-post > Skapa medd..
- 2. Skriv in mottagarens e-postadress och välj OK.

Du kan också välja Skriv och skriva in e-postadressen. Om du vill söka efter en e-postadress i *Kontakter* trycker du på Skriv > Alt. > *Sök*.

3. Skriv in ett ämne för e-postmeddelandet och välj OK.

Om du går till Alt. kan du välja meddelanderedigerare, lägga till en ny mottagare, lägga till en kopiemottagare eller lägga till en mottagare av en hemlig kopia.

Om du vill infoga en fil i meddelandet väljer du Alt. > *Bifoga* och en fil i ditt *Galleri*.

- Skriv e-postmeddelandet. Se Skriva in text på sidan 24. Antalet tecken som du kan skriva in i ett meddelande visas högst upp till höger i displayen.
- Om du vill skicka e-postmeddelandet med en gång trycker du på Skicka > Skicka nu.

Om du vill spara meddelandet i mappen *Utkorgen* och skicka det senare trycker du på Skicka > Skicka senare.

Om du vill redigera eller fortsätta att skriva meddelandet senare trycker du på Alt. > *Spara utkast*. E-postmeddelandet sparas i Övriga mappar > Utkast.

När du sedan vill skicka meddelandet väljer du Meny > Meddelanden > E-post > Alt. > Skicka nu eller Hämta och skicka.

#### Hämta e-post från ditt e-postkonto

- Öppna e-postprogrammet genom att välja Meny > Meddelanden > E-post.
- Tryck på Hämta > för att hämta e-postmeddelanden som har skickats till ditt e-postkonto.

Om du vill hämta nya e-postmeddelanden och skicka meddelanden som har sparats i mappen *Utkorgen* trycker du på Alt. > Hämta och skicka.

Tryck på Alt. > för att först hämta rubrikerna på nya e-postmeddelanden som har skickats till ditt e-postkonto. *Hämta ny e-post*. När du vill hämta meddelanden markerar du dem och väljer Alt. > *Hämta* 

 Markera det nya meddelandet i *Inkorgen*. Om du vill läsa meddelandet senare väljer du Tillbaka. <sup>™</sup> anger ett oläst meddelande.

#### Läsa och svara på e-post

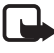

Viktigt: E-postmeddelanden kan innehålla virus eller på annat sätt skada enheten eller din dator. Öppna inte några bilagor om du är osäker på avsändarens tillförlitlighet.

- 1. Välj Meny > Meddelanden > E-post > Inkorgen.
- 2. Medan du läser meddelandet väljer du Alt. för att visa tillgängliga alternativ. Du kan t.ex. visa information om ett markerat e-postmeddelande, markera det som oläst, radera eller vidarebefordra det, flytta det till en annan mapp eller spara det som en bilaga i en mapp i ditt *Galleri*.
- Du svarar på ett e-postmeddelande genom att välja Svara > Originaltext eller Tom skärm. Om du vill svara till många väljer du Alt. > Svara alla. Bekräfta eller redigera e-postadressen och meddelandets ämne, och skriv sedan ditt svar.
- 4. Skicka meddelandet genom att trycka på Skicka > Skicka nu.

## Inkorgen och Övriga mappar

E-postmeddelanden som du har hämtat från ditt e-postkonto sparas i mappen Inkorgen. Övriga mappar innehåller följande mappar: Utkast för

att spara e-postmeddelanden som inte är färdiga, *Arkiv* för att organisera och spara dina e-postmeddelanden, *Utkorgen* för att spara e-postmeddelanden som inte har skickats och *Skickat* för att spara e-postmeddelanden som har skickats.

Du kan hantera mappar och deras e-postinnehåll genom att välja Alt. > *Mapphantering*.

### Radera e-postmeddelanden

Välj Meny > *Meddelanden* > *E-post* > Alt. > *Mapphantering* och en mapp. Markera meddelanden som du vill radera och välj Alt. > *Ta bort*.

När du raderar e-post från telefonen tas meddelandena inte bort från e-postservern. Om du vill ställa in telefonen att radera e-post även från e-postservern väljer du Meny > Meddelanden > E-post > Alt. > Extra inställningar > Spara på servern > Ta bort hämtade.

## <u>Röstmeddelanden</u>

Röstbrevlådan är en nättjänst som du kanske måste abonnera på. Kontakta nätoperatören om du vill ha mer information och ta reda på numret till röstbrevlådan.

När du vill ringa upp din röstbrevlåda trycker du på Meny > Meddelanden > Röst-meddelanden > Lyssna på röstmeddelanden. För att skriva in, söka efter eller ändra ditt röstbrevlådenummer väljer du Nummer till röstkonto.

Om funktionen kan hanteras i det nät du använder visas symbolen **QO** för nya röstmeddelanden. När du vill ringa upp din röstbrevlåda väljer du Lyssna.

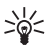

Tips: Genom att trycka på och hålla ner 1 kan du ringa upp din röstbrevlåda om numret är inställt.

# Infomeddelanden

Med nättjänsten *Infomed-delanden* kan du ta emot meddelanden om olika ämnen från nätoperatören. Din nätoperatör kan ge information om tillgängliga meddelandeämnen och meddelandenummer.

## **Servicekommandon**

Välj Meny > Meddelanden > Servicekommandon. Skriv in och sänd önskemål om tjänster (även kallade USSD-kommandon), t.ex. aktiveringskommandon för nättjänster, till din operatör.

## Radera meddelanden

Om du vill ta bort alla meddelanden från en mapp väljer du Meny > Meddelanden > Radera meddelanden och den mapp vars meddelanden du vill ta bort. Tryck på Ja. Om mappen innehåller olästa meddelanden måste du bekräfta att du vill ta bort dem också. Tryck på Ja igen.

# Meddelandeinställningar

#### Inställningar för textmeddelanden och SMS-e-post

Meddelandeinställningarna styr hur meddelanden skickas, tas emot och visas. Så här ändrar du inställningarna:

- 1. Välj Meny > Meddelanden > Meddelande-inställningar > Textmeddelanden.
- 2. Tryck på *Sändningsprofil*. Om SIM–kortet kan hantera mer än en uppsättning meddelandeprofiler väljer du den profil som du vill ändra. Välj bland följande inställningar:
  - Nummer till meddelandecentral för att spara telefonnumret till den meddelandecentral som används för att skicka textmeddelanden. Du får detta nummer av din tjänsteleverantör.
  - Meddelande sänds som för att välja meddelandetyp: Text, E-post, Personsökning eller Fax.
  - *Meddelande sparas i* för att ange hur länge nätet ska försöka att leverera meddelandet.
  - Standardmottagarnummer för att spara ett standardnummer för att skicka meddelanden för denna profil om du har valt meddelandetypen Text. Välj E-postserver för att spara numret till e-postservern om du har valt meddelandetypen E-post.
  - Leveransrapporter för att begära att få leveransrapporter för dina meddelanden (nättjänst).

- Använd GPRS > Ja för att ställa in GPRS som SMS-bärare. Välj även GPRS-anslutning > Alltid online. Se (E)GPRS-anslutning på sidan 65.
- Svara via samma central om du vill att meddelandets mottagare ska skicka ett svar till dig via din meddelandecentral (nättjänst).
- Ändra namn på sändningsprofil för att ändra namnet på den valda meddelandeprofilen. Meddelandeprofiluppsättningarna visas bara om ditt SIM-kort kan hantera fler än en uppsättning. Du kan inte ändra namn på standardprofilen.
- 3. *Spara sända meddelanden* > *Ja* för att ställa in telefonen så att skickade textmeddelanden sparas i mappen *Sända objekt*.
- Sänder igen automatiskt > På för att ställa in telefonen så att meddelandet automatiskt skickas igen om det inte gick att skicka det vid första försöket.

#### Inställningar för multimediameddelanden

Meddelandeinställningarna styr hur multimediameddelanden skickas, tas emot och visas.

Du kan ta emot konfigurationsinställningarna för multimediameddelanden som ett konfigurationsmeddelande. Se Tjänst för konfigurationsinställningar på sidan 11. Du kan också skriva in inställningarna manuellt. Se Konfiguration på sidan 69.

Du väljer inställningarna för multimediameddelanden genom att trycka på Meny > Meddelanden > Meddelande-inställningar > Multimediamedd.. Välj bland följande inställningar:

- Spara sända meddelanden > Ja för att ställa in telefonen så att multimediameddelanden som har skickats sparas i mappen Sända poster.
- Leveransrapporter för att begära att få leveransrapporter för dina meddelanden (nättjänst).
- *Förminska bilden* för att ställa in bildstorleken när du bifogar en bild till ett multimediameddelande.
- *Standardtid för diabilder* för att ställa in standardtiden mellan diabilder i multimediameddelanden.

- *Tillåt mottagning av multimedia*. När du vill ta emot eller blockera ett multimediameddelande väljer du *Ja* eller *Nej*. Om du väljer *End. hemoperatör* kan du inte ta emot några multimediameddelanden när du befinner dig utanför hemnätet.
- Inkommande multimediamedd. Om du vill att telefonen ska ta emot multimediameddelanden automatiskt, manuellt efter att du har bekräftat mottagande eller om du vill avvisa meddelandet väljer du Hämta, Hämta manuellt eller Hämta ej.
- Konfigurationsinställningar > Konfiguration. Endast de inställningar som kan hantera multimediameddelanden visas. Välj en tjänsteleverantör, Standard eller Personlig konfig. för multimediameddelanden.

Tryck på *Konto* och välj ett konto för multimediameddelanden som finns i de aktiva konfigurationsinställningarna.

• *Tillåt reklam* för att ange om du vill ta emot eller avvisa reklam. Den här inställningen visas inte om *Tillåt mottagning av multimedia* är inställt på *Nej*.

### E-postinställningar

Dessa inställningar styr hur e-postmeddelanden skickas, tas emot och visas.

Du kan ta emot konfigurationsinställningarna för e-postprogrammet som ett konfigurationsmeddelande. Se Tjänst för konfigurationsinställningar på sidan 11. Du kan också skriva in inställningarna manuellt. Se Konfiguration på sidan 69.

Du aktiverar e-postinställningarna genom att välja Meny > Meddelanden > Meddelande-inställningar > E-postmeddelanden. Välj från följande alternativ:

- Konfiguration. Välj den uppsättning som du vill aktivera.
- Konto. Välj ett konto från tjänsteleverantören.
- *Mitt namn*. Skriv in ditt namn eller smeknamn.
- *E-postadress*. Skriv in din e-postadress.
- *Inkludera signatur*. Du kan definiera en signatur som automatiskt läggs till i slutet på dina e-postmeddelanden.

- Svarsadress. Skriv in e-postadressen som du vill att svaren ska skickas till.
- *SMTP-användarnamn*. Skriv in det namn som du vill använda för utgående e-post.
- SMTP-lösenord. Skriv in det lösenord som du vill använda för utgående e-post.
- Visa terminalfönster. Välj Ja om du vill verifiera intranätanslutningar manuellt.
- Servertyp för inkommande e-post. Välj POP3 eller IMAP4 beroende på vilket e-postsystem du använder. Om båda typerna kan hanteras väljer du IMAP4.
- Inställningar för inkommande post

Om du har valt *POP3* som servertyp för inkommande post visas följande alternativ: *Hämta e-post, POP3-användarnamn, POP3-lösenord* och *Visa terminalfönster.* 

Om du har valt *IMAP4* som servertyp för inkommande post visas följande alternativ: *Hämta e-post, Hämtningsmetod, IMAP4-användarnamn, IMAP4-lösenord* och *Visa terminalfönster.* 

## Övriga inställningar

Om du vill välja andra meddelandeinställningar trycker du på Meny > Meddelanden > Meddelande-inställningar > Övriga inställningar. Om du vill ändra teckenstorleken för att läsa och skriva meddelanden väljer du *Teckenstorlek*. Du kan ställa in telefonen så att den ersätter teckenbaserade smileys med grafiska smileys genom att välja *Grafiska smiley-gubbar* > *Ja*.

# Kontakter

Du kan spara namn och telefonnummer (kontakter) både i telefonens och SIM-kortets minne.

(

l telefonens minne kan du också spara kontakter med mer information, t.ex. flera olika telefonnummer och textobjekt. Du kan också spara bilder och bifoga dem till ett visst antal namn.

I SIM-kortets minne kan du spara namn med ett telefonnummer bifogat till varie namn. De kontakter som är sparade i SIM-kortets minne anges med  $\blacksquare$ .

## Söka efter en kontakt

- 1. Välj Meny > Kontakter > Namn.
- 2. Bläddra uppåt eller nedåt i listan med kontakter eller skriv in de första bokstäverna i det namn du söker efter i popupfönstret.

### Spara namn och telefonnummer

Namn och telefonnummer sparas i det minne du använder. Du sparar ett namn och telefonnummer genom att välja Meny > *Kontakter* > *Namn* > Val > *Lägg till ny kontakt*. Ange namn och telefonnummer.

### Spara flera nummer, textobjekt eller en bild

l telefonens kontaktminne kan du spara flera olika telefonnummer och korta textobjekt för varje namn.

Det första numret som sparas anges automatiskt som standardnummer och anges med en ram runt nummersymbolen, t.ex. 📾 . När du väljer ett namn i Kontakter, t.ex. för att ringa ett samtal, används standardnumret såvida du inte väljer ett annat nummer.

- 1. Kontrollera att minnet som används är antingen *Telefon* eller *Telefon Et SIM*.
- 2. Bläddra till det namn som du vill lägga till ett nytt nummer eller textobjekt till och tryck på Info > Val > Lägg till info.
- 3. När du vill lägga till ett telefonnummer väljer du *Nummer* och en nummertyp.

Om du vill lägga till annan information väljer du antingen en texttyp eller en bild från *Galleri*.

Om du vill söka efter ett ID från tjänsteleverantörens server (om du är ansluten till tillgänglighetstjänsten) väljer du *Användar-ID* > *Sök*. Se Min tillgänglighet på sidan 52. Om bara ett ID hittas sparas det automatiskt. Annars kan du spara ett ID-nummer genom att välja **Val** > *Spara*. För att skriva in ID-numret väljer du *Ange ID manuellt*. Skriv in ID-numret och välj OK för att spara det.

Om du vill ändra nummertyp bläddrar du till ett nummer och väljer Val > Ändra typ. Om du vill ställa in valt nummer som standardnummer väljer du *Som standard*.

- 4. Skriv in numret eller textobjektet och spara det genom att trycka på OK.
- 5. När du vill återgå till passningsläge väljer du Tillbaka > Avsluta.

## Kopiera kontakter

Sök upp den kontakt som du vill kopiera och välj Val > Kopiera. Du kan kopiera namn och telefonnummer från telefonens kontaktminne till SIM-kortets minne och vice versa. I SIM-kortets minne kan du spara namn med ett telefonnummer bifogat till varje namn.

## Redigera kontaktinformation

- 1. Sök upp den kontakt som du vill redigera och välj Info och bläddra till det namn, nummer eller textobjekt eller den bild som du vill ändra.
- 2. Om du vill ändra namn, nummer, textobjekt eller bild väljer du Val > Ändra namn, Ändra nummer, Ändra info eller Ändra bild.

Du kan inte redigera ett ID-nummer när det finns i listan *Chattkontakter* eller *Bevakade namn*.

## Radera kontakter

Om du vill ta bort alla kontakten och bifogad information från telefonens eller SIM-kortets minne väljer du Meny > *Kontakter* > *Radera alla kont.* > *Från telefonminne* eller *Från SIM-kortet*. Bekräfta med säkerhetskoden.

När du vill ta bort en kontakt söker du upp kontakten och väljer Val > Radera kontakt.

När du vill ta bort ett nummer eller ett textobjekt eller en bild letar du upp kontakten och väljer Info. Bläddra till den information som du vill ta bort och välj Val > *Radera* > *Radera nummer, Radera info* eller *Radera bild.* När du raderar en bild från dina kontakter tas den inte bort från ditt *Galleri.* 

# Min tillgänglighet

Med tjänsten för tillgänglighetsbevakning (nättjänst) kan du dela din tillgänglighetsinformation med andra användare, t.ex. familj, vänner

och kollegor som har kompatibla enheter och tillgång till tjänsten. Tillgänglighetsinformationen inkluderar uppgifter om din tillgänglighet, statusmeddelanden och en egen logotyp. Andra användare som använder tjänsten och som begär din information kan se din status. Den begärda informationen visas i *Bevakade namn* på menyn *Kontakter*. Du kan anpassa den information som ska delas med andra användare och bestämma vem som ska kunna se din status.

Innan du kan använda tillgänglighetstjänsten måste du abonnera på den. För att kontrollera tillgänglighet, priser och få information om hur du abonnerar på tjänsten kontaktar du nätoperatören eller tjänsteleverantören. De kan också ge dig ett unikt användar–ID och ett lösenord samt inställningar. Se Konfiguration på sidan 69.

Du kan använda telefonens övriga funktioner medan du är ansluten till tillgänglighetstjänsten. Tjänsten är då aktiv i bakgrunden. Om du kopplar från tjänsten visas din tillgänglighetsstatus under en begränsad tid beroende på tjänsteleverantör.

Välj Meny > *Kontakter* > *Min tillgänglighet*. Välj från följande alternativ:

- Anslut till tjänsten "Min tillgänglighet" eller Koppla från tjänst för att ansluta till eller koppla ner från tjänsten.
- Aktuell tillgänglighet för att ändra din tillgänglighetsstatus. Välj från följande alternativ:

*Visa aktuell tillgänglighet* > *Privat status* eller *Allmän status* för att visa aktuell privat eller allmän status.

*Min status* för att ställa in din tillgänglighetsstatus på *Tillgänglig* (■), *Upptagen* (■) eller *Ej tillgänglig* (■).

*Mitt tillgänglighetsmeddelande* Skriv den text som ska visas för andra användare eller välj Val > *Föregående medd.* och ett gammalt meddelande för att visa detta meddelande som statusmeddelande.

*Min tillgänglighetslogo* för att välja en logotyp från mappen *Grafik* i *Galleri*. Om du väljer *Standard*, publiceras inte logotypen.

Visa för för att välja om du vill visa din tillgänglighetsstatus för andra användare.

Om du väljer *Privata och allm.* kan kontakter i din privata lista visa all din tillgänglighetsinformation: tillgänglighet, statusmeddelande och logotyp. Övriga kontakter kan bara se din tillgänglighet.

Om du väljer *Privata kontakter* kan kontakter i din privata lista visa all din tillgänglighetsinformation: För övriga användare visas inte någon information. Om du väljer *Ingen* kan ingen se din tillgänglighetsinformation.

• Kontakter. Välj från följande alternativ:

Aktuella anv. för att visa alla personer som bevakar din tillgänglighet. Privat lista är en lista med personer som är tillåtna att visa all din tillgänglighetsinformation, inklusive tillgänglighet,

statusmeddelanden och logotyp. Du kan göra ändringar i din privata lista. Personer som inte finns med i den privata listan kan bara se din tillgänglighet.

*Blockerade* för att visa en lista över de personer som du har blockerat från att visa din tillgänglighetsinformation.

• Inställningar. Välj från följande alternativ:

*Visa tillgänglighet i inaktivt läge* för att visa en symbol för aktuell status i passningsläge.

*Synkronisera med profiler* för att välja om du vill uppdatera *Mitt tillgänglighetsmeddelande* och *Min status* manuellt eller automatiskt genom att länka dem till den profil som är aktiv. Se även Profiler på sidan 60. Du kan inte länka en anpassad statuslogotyp till en profil.

Anslutningstyp för att välja om du vill ansluta till tjänsten automatiskt när telefonen slås på.

Chatt- och tillgänglighetsinst. och välj bland följande alternativ:

- *Konfiguration*. Endast de inställningar som kan hantera tillgänglighetstjänsten visas. Välj en tjänsteleverantör, *Standard* eller *Personlig konfig.* för tillgänglighetstjänsten. Inställningarna för tillgänglighetstjänsten kan skickas till dig som ett konfigurationsmeddelande. Se Tjänst för konfigurationsinställningar på sidan 11. Du kan också skriva in konfigurationsinställningarna manuellt. Se Konfiguration på sidan 69.
- *Konto* och välj ett konto för tillgänglighetstjänsten bland de aktiva konfigurationsinställningarna.
- Användar-ID för att ange ditt användar-ID.
- *Lösenord* för att skriva in ditt lösenord.

### Bevakade namn

Du kan skapa en lista över kontakter vars tillgänglighetsstatus du vill bevaka. Du kan visa informationen om det tillåts av kontakterna och nätet. Du kan visa dessa bevakade namn genom att bläddra igenom kontaktlistan eller på menyn Bevakade namn.

Kontrollera att minnet som används är antingen Telefon eller Telefon & SIM.

Du ansluter till tillgänglighetstjänsten genom att välja Meny > Kontakter > Min tillgänglighet > Anslut till tjänsten "Min tillgänglighet".

#### Lägga till kontakter som ska bevakas

- 1. Välj Meny > Kontakter > Bevakade namn. Om du inte har anslutit till tjänsten för bevakning av tillgänglighet ombeds du att ansluta.
- 2. Om du inte har några kontakter i din lista väljer du Lägg till. Annars väljer du Val > Bevaka. Din lista med kontakter visas.
- 3. Välj en kontakt från listan. Om kontakten har ett sparat ID-nummer läggs den till i listan med bevakade namn. Om det finns flera ID-nummer markerar du ett av dem. När du bevakar kontakten visas Bevakning aktiverad.

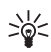

Tips: Om du vill bevaka en kontakt i listan Kontakter söker du upp den kontakt du vill bevaka och väljer Info > Val > Bevaka tillgängl. > Bevaka alltid.

Om du bara vill visa tillgänglighetsinformation för en kontakt, men inte fortsätta att bevaka kontakten väljer du Bevaka tillgängl. > Endast en gång.

#### Visa bevakade namn

Se även Söka efter en kontakt på sidan 51 för att visa tillgänglighetsinformation.

1. Välj Meny > Kontakter > Bevakade namn.

Statusinformation om den första kontakten i listan över bevakade namn visas. Informationen som personen vill göra tillgänglig för andra kan inkludera text och en ikon.

II , I eller anger om personen är tillgänglig, inte synlig för andra eller inte tillgänglig.

if anger att det inte går att visa personens tillgänglighetsinformation.

- 2. Tryck på Info för att visa information om vald kontakt, eller tryck på Val och välj bland följande alternativ:
  - *Bevaka* för att lägga till en ny kontakt i listan över bevakade namn.
  - Sänd meddelande för att skicka ett textmeddelande, multimediameddelande, eller e-postmeddelande till vald kontakt.
  - Sänd visitkort för att sända ett visitkort för den valda kontakt.
  - *Sluta bevaka* för att ta bort vald kontakt från listan över bevakade namn.

### Sluta bevaka en kontakt

Om du vill sluta bevaka en kontakt i listan *Kontakter* markerar du kontakten och väljer Info > Val > *Sluta bevaka* > OK.

För att sluta bevaka en kontakt via menyn *Bevakade namn*, se Visa bevakade namn på sidan 55.

# <u>Visitkort</u>

Du kan sända eller ta emot en persons kontaktinformation som ett visitkort från kompatibla enheter som stöder vCard-standarden.

När du har tagit emot ett visitkort trycker du på Visa > Spara för att spara visitkortet i telefonens minne. Om du vill ignorera visitkortet trycker du på Avsluta > Ja.

När du vill sända ett visitkort söker du upp den kontakt vars information du vill sända och väljer Val > *Detaljer* > Val > *Sänd visitkort* > *Via multimedia*, *Via SMS*, *Via infraröd* eller *Via Bluetooth*.

## **Snabbuppringning**

Meny > för att tilldela ett telefonnummer till en snabbuppringningsknapp. *Kontakter* > *Snabbuppringning* och bläddra till den snabbuppringningsknapp du vill ha.

Tryck på Tilldela, eller om ett nummer redan har tilldelats till knappen, tryck på Val > Ändra. Tryck på Sök och välj först namnet och sedan det nummer som du vill tilldela. Om funktionen *Snabbuppringning* är inaktiverad frågar telefonen om du vill aktivera den. Se även *Snabbuppringning* i Ringa på sidan 66.

Information om hur du ringer ett samtal med hjälp av snabbuppringningsknapparna finns i Snabbuppringning på sidan 21.

## <u>Röstuppringning</u>

Du kan ringa ett samtal genom att tala in ett röstmärke som har kopplats till ett telefonnummer. Ett röstmärke kan vara vilket ord som helst, t.ex. namnet på en person. Antalet röstmärken som du kan skapa är begränsat.

Innan du börjar använda röstmärken bör du tänka på:

- Röstmärkena är inte språkberoende. De är kopplade till talarens röst.
- Du måste uttala namnet på exakt samma sätt som när du spelade in det.
- Röstmärkena är känsliga för bakgrundsljud. Spela in och använd röstmärken på en plats där det inte är så mycket ljud.
- Alltför korta namn accepteras inte. Använd långa namn och undvik liknande namn för olika nummer.

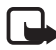

**Obs:** Det kan vara svårt att använda röstmärken i exempelvis bullriga miljöer eller i en nödsituation, därför bör du aldrig lita enbart till röstuppringning.

### Lägga till och hantera röstmärken

Spara eller kopiera i telefonens minne de kontakter som du vill lägga ett röstmärke till. Du kan också lägga till röstmärken till namnen på SIM-kortet, men om du byter ut SIM-kortet måste du först radera gamla röstmärken innan du kan lägga till nya.

- 1. Sök upp den kontakt som du vill lägga till ett röstmärke för.
- Välj Info, bläddra till ett nummer och tryck på Val > Lägg till röstmärke.
- 3. Tryck på Starta och tala tydligt in det eller de ord som du vill spela in som röstmärke. Efter inspelningen spelas märket upp.
  - S visas efter telefonnummer med ett röstmärke i Kontakter.

Du kan kontrollera röstmärkena genom att välja Meny > Kontakter > Röstmärken. Bläddra till kontakten med det röstmärke du vill ha och välj ett alternativ för att lyssna på, ta bort eller ändra inspelade röstmärken.

#### Ringa ett samtal med hjälp av ett röstmärke

Om ett program på telefonen håller på att skicka eller ta emot data över en GPRS-anslutning måste du stänga detta program innan du ringer ett samtal.

- 1. I passningsläge, tryck på och håll ner volymknappen. En kort ton hörs och *Tala nu* visas.
- 2. Uttala röstmärket tydligt. Om röstmärket uppfattas ordentligt spelas det upp och numret slås automatiskt efter 1,5 sekund.

Om du använder ett kompatibelt headset, trycker du på och håller ner headsetknappen när du vill starta röstuppringning.

# Andra funktioner i Kontakter

Välj Meny > Kontakter kan några av följande alternativ bli tillgängliga:

• Inställningar > Använt minne för att välja SIM-kortet eller telefonens minne för dina kontakter. För att hämta namn och nummer från båda minnena väljer du Telefon & SIM. I detta fall sparas namn och nummer i telefonens minne.

För att välja hur namn och nummer ska visas i *Kontakter* trycker du på *Visning av Kontakter*.

Om du vill visa hur mycket minne som används och hur mycket som är ledigt trycker du på *Minnesstatus*.

- *Grupper* för att ordna de namn och telefonnummer som är sparade i minnet med olika ringsignaler och gruppbilder.
- Infonummer för att ringa upp tjänsteleverantörens informationsnummer om de finns på SIM-kortet (nättjänst).
- Servicenummer för att ringa upp tjänsteleverantörens servicenummer om de finns på SIM-kortet (nättjänst).
- Mina nummer för att visa de telefonnummer som är tilldelade till ditt SIM-kort. Denna information visas endast om numren är lagrade på ditt SIM-kort.

# Samtalsregister

Telefonen registrerar telefonnummer för missade, mottagna och utgående samtal och en uppskattning av samtalstiden för samtalen.

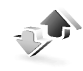

Telefonen registrerar endast samtal om nätet kan hantera dessa funktioner, telefonen är påslagen och du befinner dig inom nätets mottagningsområde.

# **Samtalslistor**

När du trycker på Val på menyn *Missade samtal*, *Mottagna samtal* eller *Uppringda nummer* kan du visa tiden för ett samtal, redigera, visa eller ringa upp ett registrerat telefonnummer, lägga till det i minnet eller radera det från listan. Du kan också skicka ett textmeddelande. Du kan radera samtalslistorna genom att trycka på *Radera samtalslistor*.

# Räknare och timers för samtal, data och meddelanden

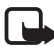

**Obs:** Fakturan för samtal och tjänster från din operatör kan variera beroende på nätegenskaper, avrundning, skatter osv.

Välj Meny > Samtalsregister > Samtalslängd, Datamätare för GPRS, Anslutnings-timer för GPRS eller Meddelande-mätare för ungefärlig information om dina senaste samtal och meddelanden.

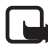

**Obs:** Vissa timers kan nollställas under service eller programuppgraderingar.

# **Positionsinformation**

Nätet kan skicka en förfrågan om var du befinner dig. Du kan begära att nätet bara levererar positionsuppgifter för din telefon om du godkänner det (nättjänst). Kontakta din nätoperatör eller tjänsteleverantör för mer information om abonnemang och avtal om leverans av positionsuppgifter.

För att acceptera eller avvisa begäran om positionsuppgifter väljer du Godk. eller Avvisa. Om du missar begäran accepterar eller avvisar telefonen den automatiskt beroende på din överenskommelse med nätoperatören eller tjänsteleverantören. *1 missad positionsbegäran* visas. Du kan visa den missade positionsbegäran genom att trycka på Visa. Om du vill visa information om de tio senaste positionsförfrågningarna eller för att radera dem väljer du Meny > Samtalsregister > Position > Positionsjournal > Öppna mapp eller Radera alla.

# Inställningar

## Profiler

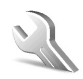

Telefonen innehåller flera inställningsgrupper, s k profiler, och du kan ändra och anpassa telefonsignalerna för olika händelser och miljöer.

Välj Meny > *Inställningar* > *Profiler*. Bläddra till en profil och markera den. Välj från följande alternativ:

- Aktivera för att aktivera den valda profilen.
- *Begränsad* om du vill aktivera profilen för en viss tidsperiod upp till 24 timmar och ange sluttiden. När tiden löper ut aktiveras den profil utan tidsbegränsning som du senast använde.
- Anpassa för att anpassa profilen. Markera den inställning du vill ändra och utför ändringarna.

Om du vill ändra din tillgänglighetsstatus väljer du *Min tillgänglighet* > *Min status* eller *Mitt tillgänglighetsmeddelande*. Menyn *Min tillgänglighet* är tillgänglig om *Synkronisera med profiler* är *På*. Se Min tillgänglighet på sidan 52.

# <u>Teman</u>

Ett tema innehåller många element som du kan använda för att anpassa telefonen, t.ex. bakgrundsbild, skärmsläckare, färgtema och ringsignal.

Välj Meny > Inställningar > Teman. Välj från följande alternativ:

- Välj tema för att välja ett tema för telefonen. En lista med mappar i *Galleri* visas. Öppna mappen *Teman* och välj ett tema.
- *Nedladdade teman* för att öppna en lista med länkar så att du kan ladda ned fler teman. Se Hämta filer på sidan 101.

# <u>Ljudsignal</u>

Du kan ändra inställningar för den profil som är aktiv.

Välj Meny > Inställningar > Signaler. Välj och ändra Ringsignalfunktion, Ringsignal, Ringvolym, Vibrationssignal, Signal för meddelande, Chattsignal, Volym för knappljud, Varningssignaler och Inställningar för talknapp. Inställningarna kan också ändras på menyn Profiler se Profiler på sidan 60.

Om du vill ställa in telefonen så att den bara ringer vid samtal som tillhör en viss samtalsgrupp väljer du *Ringer för*. Bläddra till den samtalsgrupp du vill ha eller välj *Alla samtal* och sedan Markera.

## <u>Display</u>

Välj Meny > *Inställningar* > *Display*. Välj från följande alternativ:

- Bakgrund > Välj bakgrundsbild eller Välj bildspelsgrupp och en bild eller diabild från Galleri för att ställa in telefonen så att bilden visas när telefonen är i passningsläge. Aktivera bakgrunden genom att välja På. Du kan ladda ner fler bilder genom att välja Nerladdn. av bilder.
- Skärmsläckare > Välj skärmsläckare > Bild, Bildspelsgrupp eller Videoklipp för att välja en skärmsläckare från ditt Galleri. I Timeout kan du ställa i en tidsgräns efter vilken skärmsläckaren aktiveras. Du aktiverar skärmsläckaren genom att välja På.
- *Energisparfunktion* > *På* för att spara på batteriet. När telefonen inte har använts på ett tag visas en digital klocka på displayen.
- *Färgtema* för att ändra färgerna på vissa displaykomponenter, t.ex. symboler eller signal– och batteristaplar.
- *Teckensnittsfärg för inaktivt läge* för att välja färg på den text som visas på displayen i passningsläge.
- Operatörslogo för att ställa in om operatörslogon ska visas eller döljas.

## Tids- och datuminställningar

Välj Meny > *Inställningar* > *Tid och datum*. Välj från följande alternativ:

• *Klocka* om du vill visa klockan i passningsläge, ställa in klockan eller välja tidszon och tidsformat.

- *Datum* om du vill visa datum i passningsläge, ställa in datum eller välja datumets format och avgränsare.
- Automatisk uppdat. av datum & tid för att ställa in telefonen att automatiskt ställa i rätt tid när du befinner dig i en annan tidszon (nättjänst).

## Egna genvägar

Med egna genvägar kan du snabbt komma åt funktioner som du använder ofta. För att hantera genvägarna väljer du Meny > Inställningar > Mina genvägar och från följande alternativ:

- *Höger väljarknapp* för att välja en funktion i listan för höger väljarknapp. Se även Passningsläge på sidan 17. Denna meny kanske inte visas beroende på tjänsteleverantör.
- Navigeringsknapp för att välja genvägsfunktioner för bläddringsknappen. Bläddra till en bläddringsknapp, välj Ändra och en funktion på listan. Om du vill ta bort en funktion från listan trycker du på (tom). Om du vill tilldela en funktion till knappen väljer du Tilldela.

Denna meny kanske inte visas beroende på tjänsteleverantör.

 Röstkommandon för att aktivera telefonfunktioner genom att tala in ett röstmärke. Markera en mapp, bläddra till den funktion som du vill lägga till ett röstmärke till och välj Lägg till. D anger ett röstmärke.

Om du vill lägga till ett röstkommando, se Lägga till och hantera röstmärken på sidan 57. Om du vill aktivera ett röstkommando, se Ringa ett samtal med hjälp av ett röstmärke på sidan 58.

# Anslutbarhet

Du kan ansluta telefonen till en kompatibel enhet via IR, Bluetooth-teknik för trådlös kommunikation eller en datakabel (DKU–2). Du kan också definiera inställningarna för (E)GPRS–anslutningar.

### Bluetooth-teknik för trådlös kommunikation

Enheten är kompatibel med Bluetooth-specifikationen 1.1 och hanterar följande profiler: Hands-free, headset, object push profile, file transfer profile, dial-up

networking profile, SIM access profile, serial port profile. För att vara säker på att enheten fungerar tillsammans med andra Bluetooth–enheter, bör du använda tillbehör godkända av Nokia tillsammans med denna modell. Kontrollera med de andra enheternas tillverkare om de är kompatibla med den här enheten.

På vissa platser kan det finnas begränsningar för användandet av Bluetooth-tekniken. Kontrollera hos de lokala myndigheterna eller operatören.

Funktioner som använder Bluetooth-teknik, eller gör det möjligt att köra sådana funktioner i bakgrunden medan andra funktioner används, ökar energiförbrukningen och minskar batteriets livslängd.

Med Bluetooth-teknik kan du ansluta telefonen till en kompatibel Bluetooth-enhet inom 10 meters avstånd. Eftersom enheter som använder Bluetooth-teknik kommunicerar med hjälp av radiovågor, behöver telefonen och de andra enheterna inte vara inom synhåll för varandra, men anslutningen kan störas av hinder (t.ex. väggar) eller andra elektroniska enheter.

#### Konfigurera en Bluetooth-anslutning

Välj Meny > *Inställningar* > *Anslutbarhet* > *Bluetooth*. Välj från följande alternativ:

*Bluetooth* > *På* or *Av* för att aktivera eller inaktivera Bluetooth-funktionen. 🚯 anger en aktiv Bluetooth–anslutning.

*Sök efter tillbehör med ljudfunktion* för att söka efter kompatibla Bluetooth–ljudenheter. Välj den enhet som du vill ansluta telefonen till.

*Ihopkopplade enheter* för att söka efter alla Bluetooth–enheter som du kan ansluta till. Om du trycker på Ny visas en lista över alla Bluetooth–enheter som du kan ansluta till. Bläddra till en enhet och välj Koppla. Ange enhetens Bluetooth–lösenord för att koppla ihop och ansluta enheten till telefonen. Du behöver bara ange detta lösenord när du ansluter till enheten för första gången. Telefonen ansluter till enheten och du kan påbörja dataöverföringen.

### Trådlös Bluetooth-anslutning

Välj Meny > Inställningar > Anslutbarhet > Bluetooth. Om du vill kontrollera vilken Bluetooth-anslutning som är aktiv väljer du Aktiv enhet. För att visa en lista över alla Bluetooth-enheter som är ihopkopplade med telefonen väljer du Ihopkopplade enheter.

### Bluetooth-inställningar

Du kan definiera hur telefonen ska visas för andra Bluetooth–enheter genom att välja Meny > *Inställningar* > *Anslutbarhet* > *Bluetooth* > *Bluetooth–inställningar* > *Telefonens synlighet* eller *Namn* på min telefon.

Det rekommenderas att du använder inställningen Ej synlig i Telefonens synlighet. Du ska bara acceptera Bluetooth-kommunikation från personer som du samtycker med.

### Infraröd

Du kan ställa in telefonen så att den kan sända och ta emot data via IR-porten (infraröd). Utrustningen som du vill ansluta telefonen till måste vara IrDA-kompatibel. Du kan sända eller ta emot data till eller från en kompatibel telefon eller enhet (t.ex. en dator) via IR-porten på telefonen.

Rikta inte den infraröda strålen mot ögonen på någon och se till att den inte stör andra infraröda enheter. Enheten är en Klass 1–laserprodukt.

När du sänder och tar emot data ska du kontrollera att IR-portarna på den sändande och mottagande enheten är riktade mot varandra, och att det inte finns några hinder mellan enheterna.

Aktivera telefonens IR-port för datamottagning genom att trycka på Meny > *Inställningar* > *Anslutbarhet* > *Infraröd*.

När du vill koppla från IR-anslutningen väljer du Meny > Inställningar > Anslutbarhet > Infraröd. Välj Ja när telefonen visar Avaktivera infraröd?.

Om dataöverföringen inte startas inom 2 minuter efter att IR-porten har aktiverats avbryts anslutningen och måste startas igen.

#### Symbol för IR-anslutning

- När **••••** visas utan uppehåll är IR–anslutningen aktiverad, och telefonen är klar att sända och ta emot data via IR–porten.
- När **••••** blinkar försöker telefonen upprätta en anslutning till den andra enheten, eller så har anslutningen brutits.

## (E)GPRS

GPRS (General Packet Radio Service) är en nättjänst som gör att mobiltelefoner kan användas för att sända och ta emot data över ett IP-baserat (Internet Protocol) nät. GPRS är en databärare som ger trådlös åtkomst till datanätverk som t.ex. Internet.

EGPRS (Enhanced GPRS) liknar GPRS men ger snabbare anslutningar. Kontakta tjänsteleverantören eller nätoperatören för mer information om (E)GPRS och dataöverföringshastighet.

(E)GPRS används med tillämpningar som multimediameddelanden, direktuppspelning av video (streaming), webbläsning, e-post, fjärr-SyncML, nedladdning av Java-program samt fjärranslutningar på datorn.

När du har valt GPRS som databärare, använder telefonen EGPRS i stället för GPRS om tjänsten är tillgänglig i nätet. Du kan inte välja mellan EGPRS och GPRS men för vissa tillämpningar kanske du kan välja mellan GPRS och *GSM-data* (CSD, circuit switched data).

### (E)GPRS-anslutning

Välj **Meny** > *Inställningar* > *Anslutbarhet* > *GPRS* > *GPRS*-*anslutning*. Välj från följande alternativ:

 Alltid online för att ställa in telefonen så att den automatiskt registeras i ett (E)GPRS-nät när du slår på telefonen. G anger att (E)GPRS-tjänsten är tillgänglig.

Om du tar emot ett samtal eller ett textmeddelande, eller ringer ett samtal när telefonen är ansluten till (E)GPRS, anger  $\mathbf{\tilde{k}}$  att (E)GPRS-anslutningen är parkerad.

• Vid behov för att ställa in telefonen så att (E)GPRS-registreringen och anslutningen upprättas när en tillämpning behöver den och avslutas när du stänger tillämpningen.

### Inställningar för (E)GPRS-modem

Du kan ansluta telefonen via Bluetooth, IR eller datakabel till en kompatibel dator och använda telefonen som ett modem för (E)GPRS-anslutning via datorn.

Om du vill definiera inställningarna för (E)GPRS-anslutningar från datorn väljer du Meny > Inställningar > Anslutbarhet > GPRS > Inställningar för GPRS-modem > Aktiv kopplingspunkt och aktiverar den kopplingspunkt som du vill använda. Välj sedan Ändra aktiv kopplingspunkt. Välj Alias för kopplingspunkt och ange ett namn för att ändra kopplingspunktsinställningar och välj OK. Välj GPRS-kopplingspunkt, och ange kopplingspunktsnamnet (APN, access point name) för att ansluta till ett (E)GPRS-nät och välj OK.

Du kan också göra inställningar för (E)GPRS–fjärranslutning (kopplingspunktsnamn) på datorn med hjälp av programmet Nokia Modem Options. Se PC Suite på sidan 106. Om du har gjort inställningar både på datorn och telefonen kommer inställningarna på datorn att användas.

#### USB-datakabel

USB–datakabeln kan användas för att överföra data mellan multimediakortet i telefonen och en kompatibel dator, och för Nokia PC Suite.

När du vill aktivera multimediakortet för dataöverföring ansluter du datakabeln och när *Aktivera USB-dataöverföring?* visas väljer du Godk.. Om du vill använda kabeln för PC Suite väljer du Avvisa.

När du vill aktivera multimediakortet när telefonen används för PC Suite väljer du Meny > *Inställningar* > *Anslutbarhet* > *USB-datakabel*. När *Aktivera USB-dataöverföring*?visas väljer du Godk..

För att inaktivera överföringsfunktionen för multimediakortet väljer du Avsluta, så kan du använda PC Suite.

## <u>Ringa</u>

Välj Meny > *Inställningar* > *Samtal*. Välj från följande alternativ:

- *Vidarekoppla* (nättjänst) för att vidarekoppla inkommande samtal. Du kanske inte kan vidarekoppla samtal om vissa samtalsspärrar är aktiverade. Se *Samtalsspärrar* i Säkerhet på sidan 70.
- Svarsknapp > Alla knappar och för att svara på ett inkommande samtal genom att trycka på valfri knapp, förutom strömbrytaren och någon av väljarknapparna.
- Återuppringning > På om du vill ställa in telefonen så att den gör upp till 10 försök att slå ett nummer efter ett misslyckat försök.
- *Snabbuppringning* > *På* om du vill kunna ringa upp namn och telefonnummer som är kopplade till någon av

snabbuppringningsknapparna, från 2 till 9 genom att trycka på och hålla ner motsvarande nummerknapp.

- Val för samtal väntar > Aktivera för att få ett meddelande från nätet om du får ett inkommande samtal medan du befinner dig i ett samtal (nättjänst). Se Samtal väntar på sidan 22.
- Samtalsinfo > På om du vill att det senaste samtalets ungefärliga längd och kostnad ska visas i telefonen under en kort stund efter varje samtal (nättjänst).
- *Sänd eget nummer* (nättjänst) > *Ja* eller *Anges av operatör*.
- *Telefonlinje som används* (nättjänst) för att välja telefonlinje 1 eller 2 när du ringer om ditt SIM-kort har stöd för detta.

# <u>Telefon</u>

Välj Meny > *Inställningar* > *Telefon*. Välj från följande alternativ:

- Telefonspråk för att välja språk för telefonen. Om du väljer Automatiskt styrs språkinställningarna av informationen på SIM-kortet.
- *Minnesstatus* för att visa hur mycket minne som är använt och hur mycket minne som finns kvar för varje funktion i listan.
- Automatiskt knapplås för att ställa in telefonens knappsats så att den låses automatiskt efter en viss tidsfördröjning när telefonen är i passningsläge och ingen funktion har använts. Om du väljer På kan du ställa in en tidsfördröjning mellan 5 sekunder och 60 minuter.
- Säkerhetsknapplås för att ställa in telefonen så att den begär säkerhetskoden för att låsa upp knapparna. Ange säkerhetskoden och välj *På*.

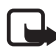

**Obs:** När knapplåset är på kan det ändå vara möjligt att ringa det nödnummer som finns inprogrammerat i enheten.

- Visning av cellinfo > På för att få information från nätoperatören beroende på vilken nätcell som används (nättjänst).
- Välkomsthälsning för att skriva in det meddelande som ska visas när du slår på telefonen.

- Val av operatör > Automatiskt om du vill att ett av de tillgängliga mobiltelefonnäten i området ska väljas automatiskt. Om du väljer Manuellt bör du kontakta din nätoperatör eller tjänsteleverantör för att kontrollera om nätet har ett roamingavtal med din nätoperatör.
- Bekräfta SIM-kortstjänster. Se SIM-tjänster på sidan 105.
- Aktivering av hjälptext om du vill att telefonen ska visa hjälptexter.
- *Påslagningssignal* för att ställa in telefonen så att en startton spelas upp när telefonen slås på.

## <u>Tillbehör</u>

Denna meny visas endast om telefonen är eller har varit ansluten till ett tillbehör (tilläggsprodukt) som är avsedd för telefonen.

Välj Meny > Inställningar > Tillbehör. Du kan välja en meny för en tilläggsprodukt om produkten är eller har varit ansluten till telefonen. Du kan välja något av följande alternativ beroende på tilläggsprodukt:

- *Standardprofil* för att välja den profil som du vill ska aktiveras automatiskt när du ansluter tilläggsprodukten.
- Automatiskt svar för att ställa in att telefonen svarar automatiskt på inkommande samtal inom fem sekunder. Om *Ringsignalfunktion* är inställt på *Ett pip* eller *Ringer ej* är funktionen för automatiskt svar inaktiverad.
- *Belysning* för att ställa in att belysningen alltid ska vara *På*. Välj *Automatisk* om du vill att belysningen ska vara på 15 sekunder efter att en knapp har tryckts ner.
- Tändningsdetektor > På om du vill att telefonen automatiskt ska stängas av ungefär 20 sekunder efter att du har stängt av tändningen på bilen när telefonen är ansluten till bilmonteringssatsen.
- Texttelefon > Använd texttelefon > Ja om du vill använda inställningarna för texttelefon istället för headset eller loopset.

# **Konfiguration**

Du kan konfigurera telefonen med de inställningar som krävs för att vissa tjänster ska fungera ordentligt. Tjänsterna är multimediameddelanden, snabbmeddelanden, synkronisering, e-postprogram, direktuppspelning av video (streaming), talknapp (PTT) och webbläsning. Tjänsteleverantören kan också skicka dessa inställningar till dig. Se Tjänst för konfigurationsinställningar på sidan 11.

För mer information om tillgänglighet och för att få rätt inställningar kontaktar du nätoperatören eller tjänsteleverantören.

Välj Meny > Inställningar > Konfiguration. Välj från följande alternativ:

 Standardinst. för konfiguration för att visa de tjänsteleverantörer som är sparade i telefonen. Bläddra till en tjänsteleverantör och välj Info så visas de tillämpningar som inställningarna för denna tjänsteleverantör kan hantera.

Om du vill välja tjänsteleverantörens inställningar som standardinställningar väljer du Val > *Som standard*. Om du vill ta bort konfigurationsinställningar trycker du på *Radera*.

- Aktivera standard-inst. i alla program om du vill aktivera standardinställningarna för hanterade tillämpningar.
- Prioriterad kopplingspunkt för att visa sparade kopplingspunkter. Bläddra till en kopplingspunkt och välj Val > Info om du vill visa namnet på tjänsteleverantören, databäraren och GPRS-kopplingspunkter eller GSM-uppkopplingsnumret.
- *Personliga konfigurationsinst.* om du vill lägga till nya personliga konton för olika tjänster, aktivera eller radera dem.

När du vill lägga till ett nytt personligt konto om du inte har lagt till några innan, väljer du Lägg till. Annars väljer du Val > *Lägg till nya*. Välj typ av tjänst och välj och skriv in alla de parametrar som krävs. Parametrarna varierar beroende på vilken typ av tjänst du har valt.

Om du vill radera eller aktivera ett personligt konto bläddrar du till kontot och väljer Val > *Radera* eller *Aktivera*.

## <u>Säkerhet</u>

När säkerhetsfunktioner som begränsar samtalen är aktiva (t.ex. samtalsspärr, begränsad grupp och nummerbegränsning) kan det ändå vara möjligt att ringa det nödnummer som finns inprogrammerat i enheten.

Välj Meny > Inställningar > Säkerhet. Välj från följande alternativ:

- *PIN-kodsbegäran* om du vill ställa in att SIM-kortets PIN-kod ska begäras varje gång telefonen slås på. En del SIM-kort tillåter inte att PIN-kodskontrollen stängs av.
- Samtalsspärrar (nättjänst) för att begränsa samtal till och från din telefon. Du måste ange en spärrkod.
- Nummerbegränsning för att begränsa utgående samtal till vissa utvalda telefonnummer, om SIM-kortet har stöd för detta.
- *Begränsad användargrupp* (nättjänst) för att ange en grupp personer som du kan ringa eller som kan ringa dig.
- Säkerhetsnivå > Telefon för att ställa in telefonen så att den begär säkerhetskoden när ett nytt SIM-kort sätts in i telefonen.
  Om du väljer Minne så frågar telefonen efter säkerhetskoden när du väljer SIM-kortets minne och vill ändra det minne som används.
- Lösenord för att ändra säkerhetskod, PIN-kod, PIN2-kod och spärrkod.

# Återställ fabriksinställningar

Om du vill återställa en del av menyfunktionerna till originalinställningarna trycker du på Meny > *Inställningar* > Återställ *fabri-ksinställningar*. Ange säkerhetskoden. Information som du har skrivit in eller laddat ner, t.ex. namn och telefonnummer som är sparade i *Kontakter* raderas inte.

# Operatörsmeny

Från den här menyn kan du öppna en portal med tjänster från din nätoperatör. Namnet och ikonen beror på operatören. Om du vill ha mer information kontaktar du nätoperatören. Om den här menyn inte visas, ändras numren på de andra menyerna.

Operatören kan uppdatera menyn med ett servicemeddelande. Mer information finns i Tjänsteinkorg på sidan 102.

# Galleri

På den här menyn kan du hantera grafik, bilder, inspelningar och ringsignaler. Filerna är ordnade i mappar.

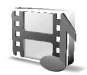

Telefonen har stöd för aktiveringsnycklar som kan användas för att skydda visst innehåll. Du ska alltid kontrollera villkoren för allt innehåll och eventuella aktiveringskoder innan du inskaffar något eftersom det kan föreligga avgifter.

Ett kompatibelt multimediakort kan användas för att utöka minneskapaciteten så att du kan lagra fler bilder, ringsignaler, videoklipp och ljudklipp i *Galleri*. Det inte är möjligt att lagra Java–spel och –program på multimediakortet.

Hantera mappar och filer:

- Välj Meny > Galleri. En lista med mappar visas. Foton, Videoklipp, Musikfiler, Teman, Grafik, Signaler och Inspelningar är telefonens ursprungliga mappar. Om du sätter i ett multimediakort i telefonen, visas en ikon för multimediakortet.
- Bläddra till en mapp. Om du vill visa en lista över filerna i mappen väljer du Öppna. Om du trycker på Val kan några av följande alternativ bli tillgängliga:

Nerladdningar, Ta bort mapp, Flytta, Ändra mappnamn, Info, Visning, Sortera, Lägg till mapp, Minnesstatus och Aktiveringskoder.

Med multimediakort kan ytterligare alternativ vara tillgängliga: *Ställ in lösenord* (för att skydda multimediakortet mot obehörig användning med andra enheter), *Byt lösenord*, *Radera lösenord*, *Byt namn på kort* och *Formatera m.kort*.

Om du formaterar multimediakortet, raderas alla filer och mappar som är lagrade på det.

- 3. Bläddra till den fil du vill visa och välj Öppna. Välj Val så kan några av följande alternativ bli tillgängliga:
  - Nerladdningar, Radera, Flytta, Ändra namn, Ange tema, Som bakgrund, Anv. som ringsignal, Info, Visning, Sortera, Lägg till mapp, Minnesstatus.

- *Sänd* för att skicka filen via multimediameddelande, Bluetooth eller IR.
- *Radera alla* för att radera alla filer och mappar i den valda mappen.
- *Redigera bild* för att infoga text, ram eller clipart–bilder i den valda bilden eller för att beskära bilden.
- Öppna i följd för att visa mappens filer en i taget.
- Zooma för att öka storleken på bilden.
- *Stäng av ljud* eller *Sätt på ljud* för att slå på eller stänga av ljudet på ljudfilen.
- Ange kontrast för att justera bildens kontrastnivå.
- *Aktivera innehåll* för att uppdatera aktiveringskoden för markerad fil. Detta alternativ visas endast om funktionen för att uppdatera aktiveringskoder kan användas för filen.
- *Aktiveringskoder* för att visa listan över tillgängliga aktiveringskoder. Du kan radera aktiveringskoder, t.ex. om de upphört att gälla.

Upphovsrätten kan förhindra att vissa bilder, ringsignaler och annat innehåll kopieras, ändras, överförs eller vidarebefordras.

# Multimedia

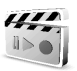

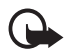

Viktigt: Installera och använd bara programvara från källor som erbjuder tillräckligt skydd mot virus och annan skadlig programvara.

## <u>Kamera</u>

Du kan ta foton eller spela in videoklipp med telefonens inbyggda kamera. Kameran skapar bilder i JPEG-format och videoklipp i formatet 3GP.

## Ta ett foto

1. När du vill öppna kamerans sökare väljer du Meny > *Multimedia* > *Kamera*.
- För att välja kameraläge bläddrar du till höger eller vänster, eller så väljer du Val > Ändra läge > Standard, Porträtt, eller Natt om ljusförhållandena är dåliga. Bläddra uppåt eller nedåt för att zooma in eller ut.
- 3. När du vill ta ett foto väljer du Ta foto. Fotot sparas i Galleri > Foton.
- 4. Om du vill ta ett till foto väljer du Tillbaka. Om du vill skicka fotot som ett multimediameddelande väljer du Sänd.

Välj Val och välj ett alternativ: Välj Zooma och bläddra åt höger eller vänster för att zooma in eller ut.

Nokia 6230i har stöd för bilder med en upplösning på 1280 x 1024 bildpunkter. Bildupplösningen i detta material kan se annorlunda ut.

#### Spela in ett videoklipp

Välj Meny > Multimedia > Kamera > Val > Ändra läge > Video > Spela in. Om du vill göra en paus i inspelningen väljer du Paus och när du vill fortsätta inspelningen trycker du på Fortsätt. Du stoppar inspelningen genom att välja Stopp. Inspelningen sparas i *Galleri > Videoklipp*. Om du vill byta mapp för att spara inspelningar, se Kamerainställningar på sidan 73.

### Kamerainställningar

Välj Meny > Multimedia > Kamera > Val > Inställningar. Du kan definiera Standardläge, Bildkvalitet, Bildstorlek, Videoklippslängd, Videoklippskvalitet, Kameraljud, Standardnamn och Bildlagring. I Bildlagring kan du definiera den mapp där dina foton och videoklipp ska sparas.

### **Mediespelare**

Med mediespelaren kan du visa, spela upp och ladda ner filer, t.ex. bilder, ljud, video och animerade bilder. Du kan också visa kompatibla streaming-videor från en nätserver (nättjänst).

Välj Meny > Multimedia > Mediaspelare > Öppna Galleri, Bokmärken, Gå till adress eller Medienerladdning.

När du spelar upp streaming–ljud eller –video kan du spola bakåt (REW) eller framåt (FF) genom att bläddra vänster respektive höger. Om du vill ställa in längden på spolningen väljer du *FF/Rew-intervall*.

### Ställa in telefonen för en streaming-tjänst

Du kan få konfigurationsinställningar för streaming-tjänster som ett konfigurationsmeddelande från nätoperatören eller tjänsteleverantören. Se Tjänst för konfigurationsinställningar på sidan 11. Du kan också skriva in inställningarna manuellt. Se Konfiguration på sidan 69.

Aktivera inställningarna:

- 1. Välj Meny > Multimedia > Mediaspelare > Streaming-inst..
- Välj Konfiguration. Enbart de konfigurationer som stöder streaming-tjänster visas. Välj en tjänsteleverantör, Standard eller Personlig konfig. för streaming.
- 3. Välj *Konto* och ett konto för streaming-tjänsten som finns i de aktiva konfigurationsinställningarna.

### <u>Musikspelare</u>

Telefonen har en musikspelare som du kan använda för att lyssna på musik, inspelningar och andra MP3–, MP4– eller AAC–ljudfiler som du har överfört till telefonen med programmet Nokia Audio Manager. MP3– och AAC–filer lagras på multimediakortet eller i mapparna i ditt *Galleri*. Musikfiler som lagras i mappen *Musikspelare* eller i en mapp på multimediakortet, identifieras och läggs till automatiskt i standardlåtlistan.

### Spela upp låtar som överförts till telefonen

 Välj Meny > Multimedia > Musikspelare. Information om det första spåret (första låten) i standardlåtlistan visas.

Om du vill använda de grafiska knapparna **>**, **>**, **>**, **>**, eller **>** på displayen bläddrar du åt vänster eller höger till en knapp och väljer den.

2. När du vill spela upp en låt bläddrar du till låten och väljer 🕨 .

Om du vill justera volymen använder du volymknapparna på telefonens sida.

Om du vill gå till början av nästa låt väljer du № . Om du vill gå till slutet av föregående låt trycker du två gånger på 🛤.

Om du vill spola aktuellt låt bakåt trycker du på och håller ner 🛤. Om du vill spola aktuell låt framåt trycker du på och håller ner 📦 . Släpp knappen när du har spolat färdigt.

3. Du stoppar uppspelningen genom att välja 🔳.

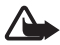

Varning: Lyssna inte på musik med för hög volym. Om du lyssnar på musik på hög volym riskerar du att skada hörseln. Håll inte enheten vid örat när du använder högtalaren, eftersom volymen kan vara extremt hög.

#### Inställningar för Musikspelare

Följande inställningar kan vara tillgängliga på menyn Musikspelare:

- *Spela via Bluetooth* för att ansluta till en ljudtilläggsprodukt via en Bluetooth-anslutning.
- Låtlista för att visa alla låtar i låtlistan. När du vill spela upp en låt bläddrar du till låten och väljer Spela.

Välj Val > Uppdatera alla låtar eller Ändra låtlista för att uppdatera låtlistan (t.ex. om du har lagt till en ny låt i listan) och ändra den låtlista som visas när du öppnar menyn Musikspelare, om du har flera låtlistor på telefonen.

- Spelalternativ > Slumpvis > På om du vill spela upp låtarna i låtlistan i slumpvis ordning. Välj Upprepa > Aktuell låt eller Alla låtar för att spela upp aktuell låt eller hela låtlistan upprepade gånger.
- *Equalizer f. media* för att öppna listan över uppsättningar för Equalizer för media. Se Equalizer på sidan 78.
- *Högtalare* eller *Headset* för att lyssna på musikspelaren via ett kompatibelt headset som är anslutet till telefonen.

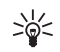

Tips: När du använder ett headset kan du gå till nästa låt genom att trycka snabbt på headsetknappen.

- Sänd för att skicka filen via MMS, Bluetooth eller IR.
- Nerl. av musik för att ansluta till en webbtjänst som är kopplad till aktuellt ljudspår. Denna funktion är bara tillgänglig om tjänstens adress inkluderas i låten eller spåret.
- *Minnesstatus* för att visa hur mycket minne som används och hur mycket som är ledigt.

# <u>Radio</u>

FM-radion använder en annan antenn än den som används av den trådlösa enheten. Ett kompatibelt headset eller en tilläggsprodukt måste anslutas till enheten för att FM-radion ska fungera som den ska.

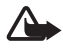

Varning: Lyssna inte på musik med för hög volym. Om du lyssnar på musik på hög volym riskerar du att skada hörseln. Håll inte enheten vid örat när du använder högtalaren, eftersom volymen kan vara extremt hög.

### Lyssna på radio

1. Välj Meny > *Multimedia* > *Radio*. Om du har sparat kanalen visas kanalens nummer, namn och frekvens.

Om du vill använda de grafiska knapparna  $\triangle$ ,  $\blacksquare$ ,  $\triangleleft$ , eller  $\Longrightarrow$  på displayen bläddrar du åt vänster eller höger till en knapp och väljer den.

 Om du redan har sparat radiokanaler väljer du ▲ eller ▼ för att bläddra till den kanal som du vill lyssna på.

Du kan också välja en radiokanal genom att trycka snabbt på motsvarande nummerknapp.

### Ställa in en radiokanal

- När radion är på väljer du a eller b för att ändra radiofrekvensen i steg om 0,05 MHz, eller så trycker du på och håller ner a eller för att starta en kanalsökning. Sökningen avslutas när en kanal påträffas.
- 2. Om du vill spara kanalen på minnesplats 1 till 9, trycker du på och håller ner motsvarande nummerknapp.

Om du vill spara kanalen på minnesplats 10 till 20, trycker du snabbt på 1 eller 2 och sedan på en nummerknapp mellan 0 och 9.

3. Skriv namnet på den kanalen och välj OK.

### Grundläggande radiofunktioner

När radion är på:

- När du vill stänga av radion väljer du Val > *Stäng av*.
- När du vill spara en hittad radiokanal väljer du Val > *Spara kanal*. Se Ställa in en radiokanal på sidan 76. Du kan spara upp till 20 radiokanaler.

- För att aktivera eller inaktivera programmet Visual Radio väljer du Val > Visual Radio. Vissa radiokanaler kan skicka textmeddelanden eller grafisk information som du kan visa med programmet Visual Radio.
- När du vill välja alternativ för Visual Radio väljer du Val > Visual Radio-inst.. För att ställa in programmet Visual Radio så att det startas automatiskt när du slår på radion väljer du Aktivera visuell tjänst > Automatiskt.
- För att välja en lista över sparade kanaler väljer du Val > Kanaler. Om du vill radera en kanal, byta namn på en kanal eller ange användaridentitet för en Visual Radio-kanal, bläddrar till kanalen och väljer Val > Radera kanal, Ändra namn eller ID för visuell tjänst.
- Om du vill välja att lyssna på radio i mono eller stereo väljer du Val > Monoljud eller Stereoljud.
- Om du vill skriva in frekvensen för en radiokanal väljer du Val > Välj frekvens.
- Om du vill lyssna på radio genom högtalaren eller ett headsetet väljer du Val > *Högtalare* eller *Headset*. Headsetet ska vara anslutet till telefonen. Headsetets sladd fungerar som radioantenn.

Du kan normalt ringa ett samtal eller svara på inkommande samtal samtidigt som du lyssnar på radion. Under ett samtal stängs radiovolymen av tillfälligt.

När du sänder eller tar emot data via en (E)GPRS- eller HSCSD-anslutning kan radiostörningar uppstå.

# <u>Röstinspelning</u>

Du kan spela in tal, ljud eller ett samtal i upp till 60 minuter om det finns tillräckligt med minne. Det kan t.ex. vara praktiskt att spela in namn och telefonnummer som du vill skriva in vid ett senare tillfälle.

Inspelningsfunktionen kan inte användas när datasamtal eller GPRS-anslutningar är aktiva.

### Spela in ljud

1. Välj Meny > *Multimedia* > *Röstinspelning*.

Om du vill använda de grafiska knapparna 
, 
eller 
på displayen bläddrar du åt vänster eller höger till en knapp och väljer den.

- 3. Avsluta inspelningen genom att välja I. Inspelningen sparas i *Galleri* > *Inspelningar*.
- När du vill lyssna på den senaste inspelningen väljer du Val > Spela senast insp..
- 5. För att skicka inspelningen som via IR, Bluetooth eller MMS väljer du Val > Sänd senast insp..

### Inspelningslista

Välj Meny > Multimedia > Röstinspelning > Val > Inspelningslista. Listan över mappar i ditt Galleri visas. Öppna Inspelningar för att visa listan med inspelningar. Välj Val och välj alternativ för filer i ditt Galleri. Se Galleri på sidan 71.

### Definiera en lagringsmapp

Om du vill använda en annan mapp än *Inspelningar* som standardmapp i ditt *Galleri*, väljer du Meny > *Multimedia* > *Röstinspelning* > Val > *Välj minne*. Bläddra till en mapp och välj Ange.

### <u>Equalizer</u>

Med telefonens equalizer kan du förbättra ljudkvaliteten när du använder musikspelaren genom att förstärka eller radera frekvensband.

Välj Meny > Multimedia > Equalizer.

När du vill aktivera en equalizeruppsättning bläddrar till någon av dem och väljer Aktivera.

Om du vill visa, ändra eller byta namn på en uppsättning väljer du Val > *Visa*, *Redigera* eller *Ändra namn*. Vissa uppsättningar går det inte att redigera eller byta namn på.

# Talknapp

Talknappstjänsten (PTT, Push to talk) är en tvåvägs radiotjänst som är tillgänglig över ett GSM/GPRS–cellnät (nättjänst). Talknappstjänsten ger möjlighet till direktkommunikation genom att

trycka på volym upp-knappen.

Du kan använda talknappstjänsten för att ha en konversation med en person eller med en grupp som har kompatibla enheter. När ditt samtal kopplas behöver inte den person eller grupp som du ringer till svara på telefonen. Deltagarna bör bekräfta mottagning av kommunikation där det passar eftersom det inte finns någon annan bekräftelse på att mottagaren eller mottagarna har hört samtalet.

Om du vill ha mer information om tillgänglighet och abonnemang på denna tjänst kontaktar du nätoperatören eller tjänsteleverantören. Roaming-tjänster kan ha fler begränsningar än vanliga samtal.

Innan du kan använda talknappstjänsten måste du definiera dess inställningar. Se Talknappsinställningar på sidan 84.

Du kan använda telefonens övriga funktioner medan du är ansluten till talknappstjänsten. Talknappstjänsten är inte ansluten till vanlig röstkommunikation och därför är många av tjänsterna som är tillgängliga för vanliga röstsamtal (t.ex. röstbrevlådan) inte tillgängliga för kommunikation via talknappen.

# Menyn Talknapp

Välj Meny > *Talknapp*.

- När du vill ansluta eller stänga av talknappstjänsten väljer du *Slå på PTT* eller *Stäng av PTT*.
- Om du vill visa mottagna återuppringningsbegäran väljer du Återuppringn.-begäran.
- Om du vill visa listan över talknappsgrupper väljer du Grupplista.
- Om du vill visa listan över kontakter för vilka du har lagt till talknappsadresser som du fått från tjänsteleverantören väljer du *Kontaktlista*.
- Om du vill lägga till en ny talknappsgrupp väljer du Lägg till grupp.

- Om du vill göra talknappsinställningar väljer du PTT-inställningar.
- För att konfigurera inställningar för PTT-anslutningen väljer du Konfig.-inställningar.
- Om du vill öppna webbläsaren och ansluta till den nätportal för talknappstjänsten som administreras av nätoperatören eller tjänsteleverantören väljer du Webb.

### Ansluta till och koppla från talknappstjänsten

När du vill ansluta till talknappstjänsten väljer du Meny > Talknapp > Slå på PTT. a anger en talknappsanslutning. anger att tjänsten är otillgänglig för tillfället. Telefonen försöker återansluta automatiskt till tjänsten tills du kopplar från talknappstjänsten. Om du har lagt till en eller flera grupper i telefonen kopplas du automatiskt till aktiv grupp (Standard eller Övervakad) och namnet på standardgruppen visas i passningsläge.

När du vill koppla ner från talknappstjänsten väljer du Stäng av PTT.

### Ringa och ta emot ett PTT-samtal

Ställ in telefonen att använda högtalaren eller hörsnäckan för kommunikation via talknappen. När du väljer hörsnäckan kan du använda telefonen normalt genom att hålla den mot örat.

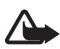

Varning: Håll inte enheten vid örat när du använder högtalaren, eftersom volymen kan vara extremt hög.

När du är ansluten till talknappstjänsten kan du ringa eller ta emot gruppsamtal eller direktsamtal. Direktsamtal är samtal som du gör till endast en person.

#### Ringa ett gruppsamtal

När du vill ringa ett samtal till standardgruppen trycker du på volym upp-knappen. En ton hörs som anger att du är ansluten och ditt alias och gruppnamnet visas på telefonen.

När du vill ringa till en annan grupp än standardgruppen väljer du *Grupplista* på menyn Talknapp, bläddrar till en grupp och trycker på volym upp-knappen. Tryck på och håll ner volym upp när du talar och håll telefonen framför dig så att du kan se displayen. När du har talat färdigt släpper du volym upp-knappen. Först till kvarn talar först. När någon slutar tala får den som först trycker på volym upp tala.

#### Ringa ett direktsamtal

 När du vill ringa ett direktsamtal från den kontaktlista där du har lagt till PTT-adressen väljer du *Kontaktlista*. Bläddra till en kontakt och tryck på volym upp.

Du kan också välja kontakten från Kontakter.

- När du vill starta ett direktsamtal från listan över PTT-grupper väljer du *Grupplista* och bläddrar till en grupp. Välj Val > Aktiva medlemmar, bläddra till en kontakt och tryck på volym upp.
- När du vill starta ett direktsamtal från listan över mottagna återuppringningsbegäran väljer du Återuppringn.-begäran. Bläddra till en kontakt och tryck på volym upp.

#### Ta emot ett gruppsamtal eller ett direktsamtal

En kort ton meddelar att du har ett inkommande gruppsamtal eller direktsamtal. När du får ett gruppsamtal visas gruppnamnet och alias för den som ringer. När du får ett direktsamtal från en persom vars information du har sparat i *Kontakter* visas det sparade namnet om det kan identifieras. Annars visas bara alias för den som ringer.

Du kan antingen acceptera eller avvisa ett inkommande direktsamtal om du har ställt in telefonen att meddela dig när du får direktsamtal.

Om du trycker på volym upp för att svara till en grupp medan en annan medlem talar får du en köton och *l kö* visas så länge du trycker på volym upp. Tryck på och håll ner volym upp och vänta tills den andra personen är klar innan du talar.

### Begäran om återuppringning

Om du gör ett direktsamtal och inte får svar kan du skicka en begäran om att personen ska ringa tillbaka.

När någon skickar en begäran om återuppringning visas *Begäran om* återuppringn. har tagits emot i passningsläge. När du får en begäran om återuppringning från någon som inte finns med i din kontaktlista kan du spara namnet i dina kontakter.

### Skicka en begäran om återuppringning

Du kan skicka en begäran om återuppringning på följande sätt:

- När du vill skicka en återuppringningsbegäran från kontaktlistan på menyn *Talknappstjänst* väljer du *Kontaktlista*. Bläddra till en kontakt och välj Val > *Begär återuppr*.
- När du vill skicka en återuppringningsbegäran från Kontakter söker du efter kontakten, väljer Val > Detaljer, bläddrar till PTT-adressen och väljer Val > Begär återuppr.
- När du vill skicka en återuppringningsbegäran från grupplistan på menyn *Talknappstjänst* väljer du *Grupplista* och bläddrar till en grupp. Välj Val > *Aktiva medlemmar*, bläddra till en kontakt och välj Val > *Begär återuppr.*
- När du vill skicka en begäran om återuppringning från listan över återuppringningsbegäran på menyn *Talknappstjönst* väljer du Återuppringn.-begäran. Bläddra till en kontakt och välj Val > Begär återuppr.

#### Svara på en begäran om återuppringning

- 1. Öppna Återuppringn.-begäran genom att välja Visa. Listan över alias på de personer persons som har skickat begäran om återuppringning visas.
- 2. När du vill ringa ett direktsamtal trycker du på volym upp.
- När du vill skicka en återuppringningsbegäran tillbaka till avsändaren väljer du Val > Begär återuppr..

Om du vill radera en begäran väljer du Radera.

### Spara avsändaren av en begäran om återuppringning

- Öppna Återuppringn.-begäran genom att välja Visa. Listan över alias på de personer persons som har skickat begäran om återuppringning visas.
- 2. Visa avsändarens PTT-adress genom att välja Val > Visa PTT-adress.

Om du vill spara en ny kontakt eller lägga till PTT-adressen för en kontakt väljer du Val > *Spara som* eller *Lägg till i kontakt*.

### Lägga till direktkontakter

Du kan spara namnen på de personer som du ofta ringer direktsamtal till på följande sätt:

- När du vill lägga till en PTT-adress för ett namn i Kontakter söker du upp kontakten och väljer Val > Lägg till info > Talknappsadress.
- För att lägga till en kontakt i PTT-kontaktlistan väljer du Meny > *Talknapp > Kontaktlista >* Val > *Lägg till kontakt*.
- När du vill lägga till en kontakt från grupplistan ansluter du till talknappstjänsten, väljer *Grupplista* och bläddrar till en grupp. Välj Val > Aktiva medlemmar. Bläddra till den medlem vars kontaktinformation du vill spara och välj Val. För att lägga till en ny kontakt väljer du *Spara som*. Om du vill lägga till en ny PTT-adress till ett namn i *Kontakter* väljer du *Lägg till i kontakt*.

### Skapa och ställa in grupper

När du ringer upp en grupp hör alla medlemmar i gruppen samtidigt när du ringer.

Varje medlem i gruppen identifieras med ett alias som visas i displayen. Gruppmedlemmar kan själva välja ett alias för varje grupp.

Grupper registreras med en webbadress (URL). En användare registrerar gruppens webbadress genom att gå med i gruppsessionen första gången.

Det finns tre typer av PTT-grupper:

- Slutna grupper är grupper där endast utvalda deltagare som anges av tjänsteleverantören får gå med.
- Ad hoc-grupper är grupper som användarna kan skapa. Du kan skapa din egen grupp och bjuda in medlemmar till gruppen.
- Ad hoc pro-grupper är grupper som du kan skapa från medlemmar i en sluten grupp. Ett företag kan t.ex. ha en sluten grupp och separata grupper som skapas för olika avdelningar.

#### Lägga till en grupp

- 1. Välj Meny > Talknapp > Lägg till grupp > Med anvisningar.
- 2. För att ställa in säkerhetsnivån för gruppen väljer du *Officiell grupp* eller *Privat grupp*.

Om du väljer *Privat grupp* krypteras en del av gruppadressen för medlemmarna när de får en inbjudan till gruppen. Endast den person som skapar en privat grupp kan bjuda in fler medlemmar till gruppen.

- 3. Ange ett namn för gruppen och välj OK.
- 4. Välj status för gruppen: *Standard*, *Övervakad* eller *Inaktiv*. Telefonen anger att gruppen sparas och dess status. *Standard* och *Övervakad* är aktiva grupper. När du trycker på volym upp för att ringa ett gruppsamtal, rings standardgruppen upp om du inte har bläddrat till någon annan grupp eller kontakt.
- 5. När du vill skicka en inbjudan till gruppen väljer du Ja när telefonen begär det. Du kan skicka inbjudan som ett textmeddelande eller via IR.

De medlemmar du bjuder in till offentliga grupper kan också bjuda in fler medlemmar till gruppen.

#### Ta emot en inbjudan

- 1. När du får ett textmeddelande med en inbjudan till en grupp visas *Gruppinbjudan mottagen:*.
- 2. Om du vill visa alias för den person som skickade inbjudan och gruppadressen om gruppen inte är en privat grupp väljer du Visa.
- 3. För att lägga till gruppen i telefonen väljer du Spara. För att ställa in status för gruppen väljer du *Standard*, *Övervakad* eller *Inaktiv*.

Om du vill avvisa inbjudan väljer du Avsluta > Ja, eller väljer Visa > Förkast. > Ja.

### <u>Talknappsinställningar</u>

Det finns två typer av inställningar för talknappstjänsten: inställningar för anslutning till tjänsten och inställningar för användning av tjänsten.

Du kan få inställningar för att ansluta till tjänsten från nätoperatören eller tjänsteleverantören. Se Tjänst för konfigurationsinställningar på sidan 11. Du kan också skriva in inställningarna manuellt. Se Konfiguration på sidan 69. Om du vill komma åt inställningarna för att ansluta till tjänsten väljer du Meny > *Talknapp* > *Konfig.-inställningar*. Välj från följande alternativ:

- Konfiguration f
   ör att v
   älja en tj
   änsteleverant
   ör, Standard eller
   Personlig konfig. f
   ör talknappstj
   änsten. Endast de konfigurationer
   som st
   öder talknappstj
   änsten visas.
- *Konto* för att välja ett talknappstjänstkonto som finns i de aktiva konfigurationsinställningarna.
- Du kan också välja följande alternativ: PTT-användarnamn, Standardalias, PTT-lösenord, Domän och Serveradress.

Om du vill redigera talknappsinställningarna för användning väljer du Meny > Talknapp > PTT-inställningar.

- Om du vill att telefonen ska tillåta mottagning av inkommande direktsamtal väljer du *Privata samtal* > *På*. Om du väljer *Av* kan du ringa men inte ta emot några direktsamtal. Tjänsteleverantör kanske erbjuder tjänster som går förbi dessa inställningar. Om du vill ställa in telefonen så att du får en ringsignal vid inkommande direktsamtal väljer du *Meddela*.
- När du vill aktivera övervakade grupper väljer du Övervakade grupper > På.
- Om du vill ställa in telefonen så att den ansluter automatiskt till talknappstjänsten när den slås på väljer du *Automatisk inloggning* > *Ja*.
- Om du vill dölja din PTT-adress från grupp- och direktsamtal väljer du Sänd min PTT-adress > Nej.

# Planerare

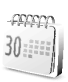

### <u>Alarm</u>

Du kan ställa in telefonen så att den larmar vid önskad tid. Välj Meny > *Planerare > Alarm*.

När du vill ställa in alarmet väljer du *Alarmtid*, anger en alarmtid och väljer OK. Om du vill ändra alarmtiden när alarmtiden är inställd väljer du *På*.

Välj *Upprepa alarm* för att ställa in telefonen så att den larmar på utvalda veckodagar.

Om du vill välja en alarmsignal eller en radiokanal som alarm väljer du *Alarmsignal*. Om du väljer radion som alarmsignal ska du ansluta headsetet till telefonen. Telefonen använder den kanal som du lyssnade på senast som alarmsignal och alarmet spelas upp i högtalaren. Om du tar bort headsetet eller stänger av telefonen används standardalarmsignalen i stället för radion.

För att ställa in en tidsgräns för snoozefunktionen väljer du *Timeout för snooze* och anger en tid.

#### När alarmtiden infaller

En signal spelas upp och texten *Alarm!* och aktuell tid visas i displayen, även om telefonen var avstängd. När du vill stoppa alarmet väljer du Stopp. Om du låter alarmet ljuda i en minut eller väljer Snooze stoppas alarmet under den tidsperiod som du har ställt in för *Timeout för snooze* och ljuder sedan igen.

Om alarmtiden infaller när enheten är avstängd slås den automatiskt på och ljudsignalen avges. Om du trycker på Stopp frågar enheten om du vill aktivera den för samtal. Tryck på Nej för att stänga av enheten, eller Ja för att ringa och ta emot samtal. Tryck inte på Ja där det är förbjudet att använda mobiltelefoner eller där den kan vålla störningar eller fara.

### <u>Kalender</u>

#### Välj Meny > *Planerare* > *Kalender*.

Aktuell dag markeras med en ram. Om det finns några noteringar för dagen anges den med fetstil. Visa dagens noteringar genom att välja Visa. Du kan visa en vecka genom att välja Val > Veckovy. Om du vill radera alla noteringar i kalendern, väljer du månads– eller veckovyn och väljer Val > Radera alla not.

Övriga alternativ för kalenderns dagsvy kan vara att göra en notering, radera, redigera, flytta eller upprepa en notering, kopiera en notering till en annan dag, sända en notering via IR, Bluetooth eller direkt till en annan telefons kalender, eller skicka en notering som ett textmeddelande eller multimediameddelande. I *Inställningar* kan du ställa in datum, tid, tidszon, datum– eller tidsformat, datumavgränsare, eller första veckodag. Med alternativet *Autoradera noteringar* kan du ange att gamla poster ska tas bort automatiskt efter en viss tid.

### Göra en kalendernotering

Välj Meny > *Planerare* > *Kalender*. Bläddra till det datum du vill ha och välj Val > *Gör en notering* och välj någon av följande noteringstyper:

🕮 Möte, 霤 Ring, 🏙 Födelsedag, 🌌 Memo eller 🗉 Påminnelse.

#### När telefonen avger en alarmsignal för en notering

Telefonen avger en signal och visar noteringen. Om en ringnotering 🐨 visas i displayen kan du ringa numret som visas genom att trycka på knappen Ring. För att stoppa alarmet och visa noteringen väljer du Visa. Om du vill stoppa alarmet i 10 minuter väljer du Snooze.

Om du vill stoppa alarmet utan att visa noteringen väljer du Avsluta.

# <u>Att göra</u>

Du kan spara en notering för en uppgift som du måste utföra.

Välj Meny > Planerare > Att göra-lista.

Om du vill göra en notering och ingen notering har lagts till väljer du Ny not., annars väljer du Val > *Lägg till*. Skriv noteringen, välj Spara och ange en prioritet, en tidsgräns och ett alarm för noteringen.

När du vill visa en notering bläddrar du till den och väljer Visa.

Du kan också välja ett alternativ för att radera vald notering och radera alla noteringar som du har markerat som utförda. Du kan sortera noteringar efter prioritet eller tidsgräns, sända en notering till en annan telefon som ett textmeddelande eller multimediameddelande, spara en notering som en kalendernotering eller visa kalendern.

När du visar en notering kan du också redigera noteringen, ändra tidsgräns eller prioritet för noteringen eller markera noteringen som utförd.

# Anteckningar

Du kan använda denna funktion för att skriva och skicka anteckningar.

Välj Meny > *Planerare* > *Anteckningar*. Om du vill göra en anteckning och ingen anteckning har lagts till väljer du Gör ant., annars väljer du Val > *Gör en anteckning*. Skriv anteckningen och välj Spara.

Du kan också bl a radera och redigera en anteckning. När du redigerar en anteckning kan du också stänga textredigeraren utan att spara ändringarna. Du kan skicka anteckningen till kompatibla enheter via IR och Bluetooth eller som text– eller multimediameddelande. Om anteckningen är för lång för att skickas som textmeddelande, ombeds du att radera motsvarande antal tecken.

# <u>Plånbok</u>

*Plånbok* används för att spara personlig information som t.ex. kreditkortsuppgifter, adresser samt detaljer som behövs med tjänster som kräver användarnamn och lösenord. Det är enkelt att hämta information till plånboken genom att fylla i onlineformulär, om detta stöds av tjänsten.

Första gången du öppnar plånboken anger du en plånbokskod som skyddar dina krypterade data. Vid *Skapa plånbokskod:* anger du koden och väljer OK för att bekräfta. Vid *Verifiera plånbokskod:* anger du koden igen och väljer OK. Se även Plånbokskod på sidan 10.

Om du vill ta bort innehållet i plånboken och radera plånbokskoden skriver du \*#7370925538# (\*#res wallet# med bokstäver) i passningsläge. Du behöver även telefonens säkerhetskod, se Säkerhetskod på sidan 9.

Om du vill lägga till eller redigera innehållet öppnar du menyn *Plånbok*. För att använda innehållet i plånboken för en mobiltjänst öppnar du plånboken via webbläsaren. Se Webb på sidan 97.

# Öppna menyn Plånbok

När du vill öppna plånboken väljer du Meny > *Planerare* > *Plånbok*. Ange din plånbokskod och välj OK (se Plånboksinställningar på sidan 90). Välj från följande alternativ:

- Plånboksprofiler för att skapa olika kortkombinationer för olika tjänster. En plånboksprofil är användbar om en webbtjänst ber dig att fylla i mycket information. Du kan välja en passande plånboksprofil i stället för att välja olika kort separat.
- Kort för att spara personliga kortuppgifter. Du kan spara betalkort av olika typer, visa kortinformation, t.ex. olika kombinationer av

användarnamn och lösenord för olika tjänster, och även lagra adresser och användarinformation. Se Spara kortuppgifter på sidan 89.

- Biljetter för att spara bekräftelser på e-biljetter som du har köpt via en mobiltjänst. Du kan visa biljetter genom att välja Val > Visa.
- *Kvitton* för att spara kvitton på dina mobilinköp.
- Personliga not. för att spara alla sorters personlig information som du vill skydda med plånbokskoden. Se Personliga noteringar på sidan 89.
- *Inställningar* om du vill ändra plånboksinställningar. Se Plånboksinställningar på sidan 90.

#### Spara kortuppgifter

Öppna plånboken och välj Kort. Välj korttyp för att spara uppgifterna: Betalkort, Bonuskort, Åtkomstkort, Personkort eller Adresskort. Om inget kort har lagts till väljer du Ny, annars väljer du Val > Lägg till ny. Fyll i fälten med uppgifter.

Om det stöds av din tjänsteleverantör kan du också få kortinformation till telefonen som konfigurationsmeddelande. Du meddelas om kortets kategori. För mer information om hur du kan få kortinformation som konfigurationsmeddelande kontaktar du kortföretaget eller tjänsteleverantören.

#### Personliga noteringar

Du kan spara upp till 30 personliga noteringar, t.ex. kontonummer, lösenord, koder eller koder.

 Öppna plånboken och välj *Personliga not.* Om ingen notering har lagts till väljer du Ny, annars väljer du Val > Lägg till ny. Skriv noteringen och lägg till en titel.

Välj Val så kan du redigera en notering, sortera noteringar efter namn eller datum och radera noteringar.

- 2. När du vill visa en notering bläddrar du till den och väljer Visa.
- 3. Medan du visar en notering väljer du Redig.. Välj Val och från följande alternativ:
  - Sänd som SMS för att kopiera noteringen som ett textmeddelande.

- *Kopiera till kalender* för att kopiera noteringen till kalendern som en påminnelse.
- Använd info för att hämta nummer, e-postadresser och webbadresser från en notering.
- *Radera* för att radera noteringen.

### Skapa en plånboksprofil

När du har sparat dina personliga kortuppgifter kan du samla dem i en plånboksprofil. Du kan använda profilen för att hämta information från plånboken från olika kort medan du surfar på webben.

- 1. Öppna plånboken och välj *Plånboksprofiler*.
- 2. Om du vill skapa en ny plånboksprofil väljer du Ny om inga profiler har lagts till. Annars väljer du Val > Lägg till ny.
- 3. Fyll i följande fält. Några av fälten innehåller data som väljs från plånboken. Du måste spara dessa data innan du kan skapa en plånboksprofil.
  - Välj betalkort och välj ett kort från listan över betalkort.
  - Välj bonuskort och välj ett kort från listan över bonuskort.
  - Välj åtkomstkort och välj ett kort från listan över åtkomstkort.
  - Välj personkort och välj ett kort från listan över personkort.
  - Välj fakturaadress och välj en adress från adresslistan.
  - Välj leveransadress och välj en adress från adresslistan.
  - Välj leveransadress för kvitton och välj en adress från adresslistan.
  - Välj sätt att ta emot kvitton och välj en metod: Till telefonnr eller Till e-postadress.
  - Plånboksprofilens namn: och ange ett namn för profilen.

### Plånboksinställningar

Öppna plånboken och välj *Inställningar*. Om du vill ändra plånbokskoden väljer du *Ändra kod*. Om du vill ställa in typ och kod för RFID (Radio Frequency Identification) väljer du *RFID > RFID-kod* och *RFID-typ*. RFID är en teknik som hjälper dig att göra säkra överföringar.

#### Betala med telefonens plånbok

 När du vill handla med plånboken måste du hitta en webbplats som stöder plånboken. Tjänsten måste ha stöd för ECML (Electronic Commerce Modeling Language). Se Ansluta till en tjänst på sidan 97.

Välj den produkt som du vill köpa och läs noggrant all tillgänglig information innan du genomför inköpet.

Texten kanske inte får plats på en skärm. Se därför till att du bläddrar igenom och läser hela texten innan du köper något.

- När du ska betala för artiklarna, frågar telefonen om du vill använda plånboken. Du ombeds också att ange din plånbokskod.
- Välj det kort som du vill betala med från listan *Betalkort*. Om det dataformulär som du får av tjänsteleverantören stöder ECML (Electronic Commerce Modeling Language) fylls kreditkortsuppgifterna eller plånboksprofilen i automatiskt från plånboken.
- Godkänn inköpet så vidarebefordras informationen.
- Du kanske får en bekräftelse eller ett digitalt kvitto på inköpet.
- När du vill stänga plånboken väljer du *Stäng plånbok*. Plånboken stängs automatiskt om du inte använder den under 5 minuter.

Töm telefonens cache-minne varje gång du har visat eller försökt visa hemlig information som kräver lösenord (t.ex. ditt bankkonto).

Mer information om hur du tömmer cache-minnet finns i Cache-minne på sidan 102.

# Synkronisering

Med synkronisering kan du spara data från din kalender och dina kontakter på en fjärransluten Internet-server (nättjänst) eller på en kompatibel dator. Om du har sparat data på en Internet-server startar du synkroniseringen från telefonen. Du kan också synkronisera data i telefonens kontakter och kalender med den information som finns på din kompatibla dator genom att starta synkroniseringen från datorn. Kontakter på SIM-kortet synkronisera inte.

Om du svarar på ett inkommande samtal under synkroniseringen avbryts synkroniseringen och du måste börja om från början.

### Synkronisering från telefonen

Innan du kan synkronisera från telefonen måste du göra följande:

- Abonnera på en synkroniseringstjänst. Din tjänsteleverantör kan ge mer information.
- Du får dessa inställningar av din nätoperatör eller tjänsteleverantör. Se Synkroniseringsinställningar på sidan 92.

Så här startar du synkroniseringen från telefonen:

- 1. Välj de konfigurationsinställningar du behöver för synkroniseringen. Se Synkroniseringsinställningar på sidan 92.
- 2. Välj Meny > Planerare > Synkronisering > Serversynkronisera > Data som ska synkroniseras. Markera de data som ska synkroniseras.
- Välj Meny > Planerare > Synkronisering > Serversynkronisera > Synkronisera. De data som markerats i aktiv uppsättning synkroniseras efter att du har bekräftat.

Det kan ta upp till 30 minuter att synkronisera första gången eller efter en avbruten synkronisering om Kontakter eller kalendern är full.

### Synkroniseringsinställningar

Du kan få konfigurationsinställningar för synkronisering som ett konfigurationsmeddelande från nätoperatören eller tjänsteleverantören. När du vill hantera konfigurationsinställningar, se Konfiguration på sidan 69.

- 1. Välj Meny > *Planerare* > *Synkronisering*.
- 2. Välj Serversynkronisera > Synkroniseringsinställningar och från följande alternativ:

Konfiguration. Enbart de konfigurationer som stöder synkronisering visas. Välj en tjänsteleverantör, *Standard* eller *Personlig konfig.* för synkronisering.

*Konto*. Välj ett konto för synkronisering som finns i de aktiva konfigurationsinställningarna.

 Välj Inställningar för PC-synkronisering för att ange inställningar för serversynkronisering. Ange Användarnamn och Lösenord.

Du måste ha samma användarnamn och lösenord på både telefonen och datorn.

# Synkronisera från en kompatibel dator

När du vill synkronisera kontakter, kalender och anteckningar från en kompatibel dator använder du en IR– eller Bluetooth–anslutning eller en datakabelanslutning. Programmet Nokia PC Suite för din telefon måste också vara installerat på datorn. Starta synkroniseringen från datorn med Nokia PC Suite.

Program

# <u>Spel</u>

Telefonen har några spel.

# Starta ett spel

Välj Meny > *Program* > *Spel*. Bläddra till ett spel och välj Öppna, eller tryck på Ring.

Mer information om spelalternativ finns i Andra programalternativ på sidan 94.

# Ladda ner spel

Välj **Meny** > *Program* > **Val** > *Nerladdningar* > *Nerladdn. av spel*. En lista med tillgängliga bokmärken visas. Välj *Fler bokmärken* för att visa listan över bokmärken på menyn *Webb*, se Bokmärken på sidan 101.

Viktigt: Installera och använd bara programvara från källor som erbjuder tillräckligt skydd mot virus och annan skadlig programvara.

# Inställningar för spel

När du vill ställa in ljud, belysning och vibration för spel väljer du Meny > *Program* > Val > *Inställningar*.

# Program

Telefonen har några Java™ –program som är särskilt utformade för denna Nokia–telefon.

# Starta ett program

Välj Meny > *Program* > *Java-program*. Bläddra till ett program och välj Öppna, eller tryck på Ring.

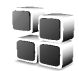

#### Andra programalternativ

- *Radera* för att ta bort programmet eller programuppsättningen från telefonen.
- Info för att ge ytterligare information om programmet.
- *Uppdatera version* för att kontrollera om det finns en ny version av programmet att hämta från *Webb* (nättjänst).
- Internetsida för att skaffa ytterligare information eller data till programmet från en webbsida. Denna funktion kräver stöd i nätet. Den visas bara om du har angett en webbadress med programmet.
- Programåtkomst för att begränsa programmets åtkomst till nätet. Olika kategorier visas. Välj i varje kategori, om tillgängligt, något av följande: Fråga alltid så frågar telefonen alltid efter nätåtkomst, Fråga första gången så frågar telefonen vid det första försöket till nätåtkomst, Alltid tillåtet för att tillåta nätåtkomst eller Ej tillåtet om du inte vill tillåta nätåtkomst.

### Ladda ner ett program

Telefonen har stöd för J2ME<sup>™</sup> Java–program. Se till att programmet är kompatibelt med telefonen innan du laddar ner det.

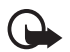

Viktigt: Installera och använd bara programvara från källor som erbjuder tillräckligt skydd mot virus och annan skadlig programvara.

Du kan ladda ner nya Java-program på olika sätt:

 Välj Meny > Program > Val > Nerladdningar > Nerl. av program så visas listan över tillgängliga bokmärken. Välj Fler bokmärken för att visa listan över bokmärken på menyn Webb. Se Bokmärken på sidan 101.

Välj ett bokmärke för att ansluta till motsvarande sida. Om det inte går att ansluta kanske du inte kan öppna sidan från tjänsten vars anslutningsinställningar du använder för tillfället. Öppna i så fall menyn *Webb* och aktivera en annan uppsättning anslutningsinställningar. Se Ansluta till en tjänst på sidan 97. Försök att ansluta till sidan igen.

För mer information om tillgänglighet, priser och tariffer för olika tjänster kontaktar du nätoperatören eller tjänsteleverantören.

• Välj Meny > *Webb* > *Nerladdnings-länkar*. Välj att ladda ner ett passande program eller spel. Se Hämta filer på sidan 101.

- Använd spelhämtningsfunktionen. Se Ladda ner spel på sidan 93.
- Använd Nokia Application Installer från PC Suite när du hämtar programmen till telefonen.

Enheten kan ha inlästa bokmärken till webbplatser som inte rör Nokia. Nokia varken stöder eller går i god för dessa webbplatser. Om du väljer att besöka dem, bör du vidta samma försiktighetsåtgärder vad gäller säkerhet och innehåll, som du skulle med vilken annan webbplats som helst.

När du hämtar ett program, kanske det sparas under menyn *Spel* i stället för under menyn *Program*. Det inte är möjligt att lagra Java-spel och –program på multimediakortet.

### <u>Kalkylator</u>

Telefonen har en kalkylator med de fyra grundläggande räknesätten och kan också användas för att räkna ut kvadraten och kvadratroten eller för valutaomvandlingar.

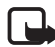

**Obs:** Kalkylatorns förmåga till exakta uträkningar är begränsad, utan den är endast avsedd för enkla beräkningar.

Välj Meny > Program > Extra funktioner > Kalkylator. När "0" visas på displayen anger du det första talet i beräkningen. Tryck på # för decimalkomma. Välj Val > Addera, Subtrahera, Multiplicera, Dividera, Kvadrat, Kvadratrot eller Ändra tecken. Knappa in det andra talet. För att visa resultatet väljer du Resultat. Om du vill påbörja en ny beräkning trycker du på och håller ner Radera.

#### Konvertera valuta

Välj Meny > Program > Extra funktioner > Kalkylator. När du vill spara valutakursen väljer du Val > Valutakurs. Välj något av alternativen som visas. Skriv valutakursen, tryck på # för decimalkomma och välj OK. Valutakursen sparas i minnet tills du ersätter den med en annan valutakurs. Konvertera valutan genom att skriva in beloppet som ska konverteras och välja Val > Inationell eller I utländsk.

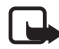

**Obs:** Om du ändrar basvaluta måste du ange nya valutakurser, eftersom alla tidigare kurser återställs till noll.

# <u>Timer</u>

Välj Meny > *Program* > *Extra funktioner* > *Timer*. Ange alarmtiden i timmar, minuter och sekunder och välj OK. Du kan också skriva en egen

noteringstext som ska visas när tiden infaller. Du startar timern genom att välja Starta. Du kan ändra tiden genom att välja Ändra tid. Du stoppar timern genom att välja Avbryt timer.

Om alarmtiden infaller när telefonen är i passningsläge avges en signal och noteringstexten blinkar i displayen, om du har skrivit en sådan, annars visas texten *Tiden är ute*. Stäng av alarmet genom att trycka på valfri knapp. Om du inte trycker på någon knapp inom 30 sekunder stängs alarmet automatiskt av. För att stoppa alarmet och radera noteringen väljer du Avsluta. Du startar om timern genom att trycka på Omstart.

# Stoppur

Du kan mäta tid och ta mellantider eller varvtider med hjälp av stoppuret. Vid tidtagning kan telefonens andra funktioner användas. Ställ in tidtagningen i bakgrunden genom att trycka på Avsluta.

Om du använder stoppuret eller låter det gå i bakgrunden medan du använder andra funktioner förbrukas mer energi, och batteriets livslängd minskar.

Välj Meny > *Program* > *Extra funktioner* > *Stoppur* och från följande alternativ:

• *Mellantidtagning* för att ta mellantider. Starta tidtagningen genom att välja Starta. Välj Dela varje gång du vill ta en mellantid. Stoppa tidtagningen genom att välja Stopp.

Spara tiden genom att välja Spara.

Starta tidtagningen igen genom att välja Val > *Starta*. Den nya tiden läggs till den tidigare tiden. När du vill nollställa timern utan att spara tiden väljer du *Nollställ*.

Ställ in tidtagningen i bakgrunden genom att trycka på Avsluta.

- Varvtidtagning för att ta varvtider. Ställ in tidtagningen i bakgrunden genom att trycka på Avsluta.
- Fortsätt för att visa den tid som du har ställt in i bakgrunden.
- *Visa senaste*för att visa de senaste uppmätta tiderna om stoppuret inte har nollställts.
- Visa tider eller Radera tider för att visa eller radera sparade tider.

# Webb

Du kan använda flera olika Internet-tjänster med telefonens webbläsare.

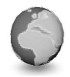

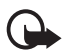

Viktigt: Använd bara tjänster som är tillförlitliga och som erbjuder tillräcklig säkerhet och skydd mot skadlig programvara.

Om du vill ha mer information om vilka tjänster som är tillgängliga och vilka priser och tariffer som gäller kontaktar du din nätoperatör och / eller tjänsteleverantör.

Med telefonens webbläsare kan du visa tjänster som använder WML (Wireless Mark–Up Language) eller XHTML (extensible HyperText Markup Language) på sina sidor. Visningen kan variera beroende på skärmstorlek. Du kanske inte kan visa alla detaljer på webbsidorna.

# Ansluta till och använda tjänster

- 1. Spara de serviceinställningar som krävs för att använda den aktuella tjänsten. Se Webbinställningar på sidan 97.
- 2. Anslut till tjänsten. Se Webbinställningar på sidan 97.
- 3. Börja läsa tjänstens sidor. Se Läsa webbsidor på sidan 98.
- 4. När du är färdig kopplar du ner anslutningen till tjänsten. När du vill koppla från, se Alternativ medan du surfar på sidan 99.

# <u>Webbinställningar</u>

Du kan få de inställningar som krävs för webbläsning som ett konfigurationsmeddelande från den nätoperatör eller tjänsteleverantör som erbjuder tjänsten. Se Tjänst för konfigurationsinställningar på sidan 11. Du kan också skriva in konfigurationsinställningarna manuellt. Se Konfiguration på sidan 69.

# Ansluta till en tjänst

Kontrollera först att rätt konfigurationsinställningarna är aktiverade för den tjänst som du vill ansluta till.

 Om du vill komma åt inställningarna för att ansluta till tjänsten väljer du Meny > Webb > Inställningar > Konfigurationsinställningar.  Välj Konfiguration. Enbart de konfigurationer som stöder webbtjänster visas. Välj en tjänsteleverantör, Standard eller Personlig konfig. för webbläsning. Se Webbinställningar på sidan 97.

Välj *Konto* och ett konto för webbtjänsten som finns i de aktiva konfigurationsinställningarna.

Välj *Visa terminalfönster* > *Ja* för att verifiera intranätanslutningar manuellt.

Anslut till tjänsten på något av följande sätt:

- Välj Meny > *Webb* > *Till Startsida*, eller tryck på och håll ner 0 i passningsläge.
- Välj bokmärket för tjänsten, välj Meny > Webb > Bokmärken.
- Välj den senaste webbadressen (URL), välj Meny > Webb > Senaste webbadress.
- När du vill ange adressen för tjänsten väljer du Meny > *Webb* > *Gå till adress*. Ange adressen till tjänsten och välj OK.

### Läsa webbsidor

När du har anslutit till tjänsten kan du börja läsa tjänstens sidor. Telefonens knappfunktioner kan variera mellan olika tjänster. Följ ledtexterna som visas i displayen. Om du vill ha mer information kontaktar du tjänsteleverantören.

Observera att om du har valt GPRS som databärare visas □ längst upp till vänster i displayen. Om du tar emot ett samtal eller ett textmeddelande eller ringer ett samtal under en (E)GPRS–anslutning, visas högst upp till höger i displayen för att ange att (E)GPRS-anslutningen har avbrutits tillfälligt. Efter ett samtal återupptas (E)GPRS–anslutningen.

### Bläddra med telefonknapparna

- Använd bläddringsknappen för att bläddra på sidan.
- Välj ett framhävt objekt genom att trycka på Ring, eller genom att välja Välj.
- När du vill skriva bokstäver och siffror trycker du på knapparna O till 9. Om du vill skriva specialtecken trycker du på \*.

#### Alternativ medan du surfar

Välj från följande alternativ:

- *Anv. plånboksinfo* för att använda kortinformation i din plånbok om det finns på stöd för denna tjänst på den sida du läser. Se Plånbok på sidan 88.
- *Till Startsida* för att återgå till din startsida.
- *Genvägar*för att öppna en ny lista över alternativ som är specifika för sidan. Det här alternativet är bara tillgängligt om aktuell sida innehåller genvägar.
- Lägg till bokmärke för att spara ett bokmärke för sidan.
- *Bokmärken* för att visa listan över bokmärken. Se Bokmärken på sidan 101.
- Sidalternativ för att visa en lista över alternativ för aktiv sida.
- Tidigare f
   ör att visa en lista 
   över de senaste webbplatserna som du har bes
   ökt.
- Nerladdnings-länkar för att visa en lista över bokmärken för nedladdning.
- Övriga alternativ för att visa en lista över övriga alternativ.
- Ladda om för att uppdatera den aktuella sidan.
- Avsluta för att koppla ner från en tjänst.

Tjänsteleverantören har kanske ytterligare alternativ att erbjuda.

Töm telefonens cache-minne varje gång du har visat eller försökt visa hemlig information som kräver lösenord (t.ex. ditt bankkonto).

Mer information om hur du tömmer cache-minnet finns i Cache-minne på sidan 102.

### Direktuppringning

Webbläsaren stöder funktioner medan du läser webbsidor. Du kan ringa ett telefonsamtal, sända DTMF-toner under ett röstsamtal och spara namn och telefonnummer från en sida.

### Inställningar för utseende

Medan du surfar väljer du Val > Övriga alternativ > Utseendeinst. eller, i passningsläge, välj Meny > Webb > Inställningar > Inställningar för utseende. Välj från följande alternativ:

- *Textbrytning* > *På* för att få texten att fortsätta på nästa rad. Om du väljer *Av* kortas texten av.
- *Teckenstorlek* > *Extra små*, *Liten* eller *Medel* för att ange teckenstorlek.
- Visa bilder > Nej om du inte vill visa bilder på sidan. Detta kan göra att det går snabbare att bläddra på sidor som innehåller många bilder.
- Varningar > Visar en varning vid osäkra anslutningar > Ja för att ställa in telefonen så att du får en varning när du går från en säker anslutning till en osäker anslutning medan du surfar.

Varningar > Visar en varning för osäkra objekt > Ja för att ställa in telefonen så att den avger en varning om en säker sida innehåller ett osäkert objekt. Dessa varningar garanterar inte säkra anslutningar. Mer information finns i Säkerhet när du surfar på sidan 103.

• *Teckenkodning* > *Innehållskodning* för att välja kodning för sidans innehåll.

*Teckenkodning* > *Unicode-webbadresser (UTF-8)* > *På* för att ställa in telefonen att skicka en webbsida som UTF-8-kodning. Du kanske behöver denna inställning när du visar en webbsida som skapats på ett främmande språk.

### **Cookies**

En cookie är information som skickas från en webbplats till din telefon och som sparas i telefonens cacheminne. Cookies sparas tills du tömmer cacheminnet. Se Cache-minne på sidan 102.

Medan du surfar väljer du Val > Övriga alternativ > Säkerhet > Inställn. för cookie eller, i passningsläge, välj Meny > Webb > Inställningar > Säkerhetsinställningar > Cookies. Välj Tillåt eller Avvisa beroende på om du vill att cookies ska tillåtas eller inte.

### Skript över säker anslutning

Du kan välja att tillåta att skript körs från en säker sida. Telefonen har stöd för WML-skript.

- Medan du surfar väljer du Val > Övriga alternativ > Säkerhet > Skriptinställningar eller, i passningsläge, välj Meny > Webb > Inställningar > Säkerhetsinställningar > Skript via säkra anslutningar.
- 2. Om du vill tillåta skript väljer du Tillåt.

### <u>Bokmärken</u>

Du kan spara webbadresser som bokmärken i telefonens minne.

- 1. Medan du surfar väljer du Val > *Bokmärken* eller, i passningsläge, välj Meny > *Webb* > *Bokmärken*.
- 2. Bläddra till och välj det bokmärke som du vill använda, eller tryck på Ring för att ansluta till den sida som är kopplad till bokmärket.
- 3. Välj Val för att visa, redigera, radera eller skicka bokmärket, skapa ett nytt bokmärke eller spara bokmärket i en mapp.

Enheten kan ha inlästa bokmärken till webbplatser som inte rör Nokia. Nokia varken stöder eller går i god för dessa webbplatser. Om du väljer att besöka dem, bör du vidta samma försiktighetsåtgärder vad gäller säkerhet och innehåll, som du skulle med vilken annan webbplats som helst.

### Ta emot ett bokmärke

När du har fått ett bokmärke (skickat som ett bokmärke) visas 1 bokmärke mottaget. Om du vill spara bokmärket väljer du Visa > Spara. Om du vill visa eller radera bokmärket väljer du Val > Visa eller Radera. Om du vill avvisa bokmärket när du har fått det väljer du Avsluta > OK.

# <u>Hämta filer</u>

Om du vill ladda ner fler ringsignaler, bilder, spel eller program till telefonen (nättjänst) väljer du Meny > Webb > Nerladdnings-länkar > Nerladdn. av sign., Nerladdn. av bilder, Nerladdn. av spel, Videonerladdningar, Nedladdade teman eller Nerl. av program.

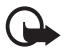

Viktigt: Installera och använd bara programvara från källor som erbjuder tillräckligt skydd mot virus och annan skadlig programvara.

### <u>Tjänsteinkorg</u>

Telefonen kan ta emot servicemeddelanden från din tjänsteleverantör (nättjänst). Servicemeddelanden kan t.ex. vara nyhetsrubriker och de kan bestå av ett textmeddelande eller en adress till en tjänst.

Om du vill visa din *Tjänsteinkorg* i passningsläge trycker du på Visa när du har tagit emot ett servicemeddelande. Om du väljer Avsluta flyttas meddelandet till din *Tjänsteinkorg*. Om du vill öppna *Tjänsteinkorg* vid ett senare tillfälle väljer du Meny > Webb > Tjänsteinkorg.

Om du vill öppna *Tjänsteinkorg* medan du surfar väljer du Val > Övriga alternativ > Tjänsteinkorg. Bläddra till det meddelande du vill ha och när du vill aktivera webbläsaren och hämta det markerade innehållet väljer du Hämta. Om du vill visa detaljerad information om servicemeddelandet eller radera meddelandet väljer du Val > *Info* eller *Radera*.

### Inställningar för tjänsteinkorg

Välj Meny > Webb > Inställningar > Inställningar för tjänsteinkorg.

- För att ställa in telefonen så att den tar emot servicemeddelanden väljer du *Servicemeddelanden > På* eller *Av*.
- Om du vill ställa in telefonen att endast ta emot servicemeddelanden från innehållsleverantörer som är godkända av tjänsteleverantören väljer du *Meddelandefilter > På*. För att visa listan över godkända innehållsleverantörer väljer du *Betrodda kanaler*.
- Om du vill ställa in telefonen att automatiskt aktivera webbläsaren från passningsläge när telefonen tar emot ett servicemeddelande väljer du Automatisk anslutning > På. Om du väljer Av aktiveras webbläsaren endast när du väljer Hämta efter att telefonen har tagit emot ett servicemeddelande.

# Cache-minne

Ett cache-minne är en minnesplats som används för att lagra data tillfälligt. Töm enhetens cache-minne varje gång du har visat eller försökt visa hemlig information som kräver lösenord. Informationen och tjänsterna du har tittat på sparas i cache-minnet.

Tömma cacheminnet:

- Medan du surfar väljer du Val > Övriga alternativ > Töm cache.
- I passningsläge väljer du Meny > Webb > Töm cache.

### Säkerhet när du surfar

För vissa tjänster krävs säkerhetsfunktioner, t.ex. för onlinebanker eller onlinebutiker. För sådana anslutningar behöver du säkerhetscertifikat och troligtvis en säkerhetsmodul som kan finnas tillgänglig på SIM-kortet. Om du vill ha mer information kontaktar du tjänsteleverantören.

#### Säkerhetsmodul

Säkerhetsmodulen föräbbtrar säkerhetstjänster för tillämpningar som kräver webbanslutning och gör att du kan använda digitala signaturer. Säkerhetsmodulen kan innehålla certifikat samt privata och allmänna nycklar. Certifikaten sparas i säkerhetsmodulen av tjänsteleverantören.

Välj Meny > Webb > Inställningar > Säkerhetsinställningar > Inställningar för säkerhetsmodul. Välj från följande alternativ:

- Info om säkerhetsmodul för att visa säkerhetsmodulens namn, status, tillverkare och serienummer.
- Begäran om modul-PIN om du vill ställa in att modulens PIN-kod ska begäras varje gång du använder tjänster från säkerhetsmodulen. Ange koden och välj På. Om du vill inaktivera begäran av modul-PIN väljer du Av.
- Ändra modul–PIN för att ändra modul–PIN, om detta tillåts av säkerhetsmodulen. Skriv in din nuvarande modul–PIN och sedan den nya koden två gånger.
- Ändra PIN för att godkänna för att ändra PIN-kod för digitala signaturer. Välj den PIN-kod du vill ändra, ange din nuvarande PIN-kod och sedan den nya koden två gånger.

Se även Koder på sidan 9.

#### Certifikat

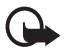

Viktigt: Observera att även om certifikat väsentligt minskar riskerna vid fjärranslutningar och programvaruinstallationer, måste de användas korrekt för att ge ökad säkerhet. Ett certifikat innebär inget skydd i sig självt, utan certifikathanteraren måste innehålla korrekta, godkända eller betrodda certifikat för att ge ökat skydd. Certifikat har en begränsad livslängd. Om du får ett meddelande om att ett certifikat har gått ut eller inte är giltigt än, bör du kontrollera att dagens datum och aktuell tid är korrekt inställda i enheten.

Innan du ändrar några certifikatinställningar måste du vara säker på att du kan lita på certifikatägaren, och att certifikatet verkligen tillhör den angivna ägaren.

Det finns tre olika typer av certifikat: servercertifikat, attesterarcertifikat och användarcertifikat. Du kan få certifikaten från tjänsteleverantören. Attesterarcertifikat och användarcertifikat kan också sparas i säkerhetsmodulen av tjänsteleverantören.

Om du vill visa listan över de attesterar- eller användarcertifikat som laddats ner till telefonen väljer du select Meny > Webb > Inställningar > Säkerhetsinställningar > Attesterarcertifikat eller Användarcertifikat.

Om säkerhetssymbolen 😭 visas under en anslutning, betyder det att dataöverföringen mellan telefonen och innehållsservern krypteras.

Säkerhetsikonen anger inte att dataöverföring mellan gatewayen och innehållsservern (eller den plats där den begärda resursen är lagrad) är säker. Operatören säkrar dataöverföringen mellan gatewayen och innehållsservern.

### Digitala signaturer

Du kan göra digitala signaturer med telefonen om SIM-kortet har en säkerhetsmodul. Att göra en digital signatur kan vara samma sak som att skriva under en pappersräkning, ett kontrakt eller något annat vanligt dokument.

När du vill göra en digital signatur väljer du en länk på en sida, t.ex. namnet och priset på en bok som du vill köpa. Den text som ska undertecknas, som t.ex. kan inkludera belopp och datum, visas.

Kontrollera att rubriken är *Läsa* och att ikonen för digitala signaturer visas (

Om ikonen för digitala signaturer inte visas, kan det finnas säkerhetsluckor och du bör inte ange några personliga uppgifter, t.ex. din PIN-kod för att godkänna.

För att skriva under texten läser du först igenom den och väljer sedan Signera.

Texten kanske inte får plats på en skärm. Se därför till att du bläddrar igenom och läser hela texten innan du skriver under något.

Välj det användarcertifikat som du vill använda. Knappa in din PIN-kod för signatur (se Koder på sidan 9) och välj OK. Ikonen för digitala signaturer försvinner och tjänsten kanske visar en bekräftelse på ditt inköp.

# SIM-tjänster

Det kan finnas ytterligare tjänster på SIM-kortet. Denna meny visas endast om SIM-kortet stöder den. Menyns namn och innehåll beror på vilka tjänster som finns tillgängliga.

**Obs:** Kontakta SIM-kortsförsäljaren eller nätoperatören för information om tillgänglighet, avgifter och instruktioner om hur du använder SIM-tjänsterna.

Du kan ställa in telefonen så att den visar bekräftelsemeddelandena som skickas mellan din telefon och nätet när du använder SIM-tjänsterna genom att välja Meny > *Inställningar* > *Telefon* > *Bekräfta SIM-kortstjänster* > *Ja*.

Det kan hända att du inte kan använda dessa tjänster om du inte skickar ett textmeddelande eller ringer (kan vara avgiftsbelagt).

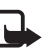

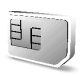

# 7. Datoranslutning

Du kan skicka och ta emot e-post och använda Internet när telefonen är ansluten till en kompatibel dator via IR-, Bluetooth- eller datakabelanslutning. Du kan använda telefonen med flera olika datorprogram för anslutning och kommunikation.

# PC Suite

Med PC Suite kan du t.ex. synkronisera kontakter, kalender, anteckningar och att göra-noteringar mellan telefonen och en kompatibel dator eller en fjärransluten Internet-server (nättjänst). Mer information och PC Suite finns på Nokias webbplats, <www.nokia.com/support>.

# (E)GPRS, HSCSD och CSD

Du kan använda datatjänsterna EGPRS (Enhanced GPRS), GPRS (General Packet Radio Service), HSCSD (High Speed Circuit Switched Data) och CSD (Circuit Switched Data, *GSM-data*) på telefonen.

Mer information om datatjänster finns hos din nätoperatör eller tjänsteleverantör.

HSCSD-tjänster förbrukar batteriladdningen snabbare än vanliga röstsamtal eller dataöverföringar. Du kanske behöver ansluta telefonen till en laddare under dataöverföringen.

Se Inställningar för (E)GPRS-modem på sidan 65.

### Datakommunikationsprogram

Mer information om hur du använder datakommunikationsprogram finns i medföljande dokumentation.

Du bör inte ringa eller svara på telefonsamtal under en datoranslutning eftersom detta kan orsaka störningar.

För bättre prestanda under dataöverföring placerar du telefonen på en stadig yta med knappsatsen nedåt. Flytta inte telefonen och håll den inte i handen under dataöverföring.

# 8. Batteriinformation

### Ladda och ladda ur

Enheten drivs med ett laddningsbart batteri. Ett nytt batteri fungerar bäst först när det har laddats upp och ur helt, två eller tre gånger. Batteriet kan laddas och laddas ur hundratals gånger, men så småningom har det tjänat ut. När samtalstiden och passningstiden börjar förkortas märkbart är det dags att byta ut batteriet. Använd endast batterier som är godkända av Nokia, och ladda endast batterierna med laddare som är godkända av Nokia och avsedda för enheten.

Koppla bort laddaren från eluttaget och enheten när den inte används. Lämna inte ett fulladdat batteri anslutet till laddaren, eftersom överladdning kan förkorta batteriets livslängd. Ett fulladdat batteri som inte används laddas så småningom ur.

Använd endast batteriet för avsett ändamål. Använd aldrig laddare eller batteri som är skadade.

Kortslut inte batteriet. Batteriet kan kortslutas oavsiktligt om ett metallföremål, som ett mynt, ett gem eller en penna, kommer i direkt kontakt med batteriets positiva (+) och negativa (–) poler. (De ser ut som metallband på batteriet.) Det kan t.ex. hända om du har ett reservbatteri i fickan eller en väska. Kortslutning av polerna kan skada batteriet eller det föremål som kortsluter polerna.

Om du lämnar batteriet i värme eller kyla, t.ex. i en stängd bil på sommaren eller vintern, minskar batteriets kapacitet, livslängd och laddningsbarhet. Försök alltid förvara batteriet mellan 15°C och 25°C (59°F och 77°F). En enhet med överhettat eller nedkylt batteri kan tillfälligt upphöra att fungera, även om batteriet är helt laddat. Batterier är särskilt begränsade i temperaturer långt under –0 °C.

Kasta aldrig batterier i öppen eld eftersom de kan explodera. Batterier kan också explodera om de skadas. Ta tillvara på batterierna enligt lokala bestämmelser. Återvinn dem om möjligt. Kasta det inte i hushållsavfallet.

# Skötsel och underhåll

Din enhet är en tekniskt avancerad produkt framställd med stor yrkesskicklighet och bör behandlas med största omsorg. Genom att följa nedstående råd kan du se till att garantin täcker eventuella skador.

- Skydda enheten mot fukt. Nederbörd, fukt och alla typer av vätskor kan innehålla ämnen som fräter på de elektroniska kretsarna. Om enheten skulle bli blöt, bör du ta bort batteriet och låta enheten torka helt innan du sätter tillbaka det.
- Använd eller förvara inte enheten i dammiga, smutsiga miljöer. Enhetens rörliga delar och elektroniska komponenter kan ta skada.
- Förvara inte enheten på varma platser. Höga temperaturer kan förkorta livslängden för elektroniska apparater, skada batterierna och smälta vissa plaster.
- Förvara inte enheten på kalla platser. När enheten värms upp till normal temperatur kan det bildas fukt på insidan av den, vilket kan skada de elektroniska kretsarna.
- Försök inte öppna enheten på annat sätt än så som anges i den här handboken.
- Tappa inte enheten. Slå eller skaka inte heller på den. Om den behandlas omilt kan kretskorten och finmekaniken gå sönder.
- Använd inte starka kemikalier, lösningsmedel eller frätande/starka rengöringsmedel för att rengöra enheten.
- Måla inte enheten. Målarfärg kan täppa till dess rörliga delar och hindra normal användning.
- Rengör alla linser (som kamerans, avståndsmätarens och ljussensorns linser) med en mjuk, torr trasa.
- Använd endast medföljande antenn eller en godkänd ersättningsantenn. Icke godkända antenner, ändringar eller fästanordningar kan skada enheten och kan eventuellt bryta mot de bestämmelser som gäller radioenheter.
- Använd laddare inomhus.
- Säkerhetskopiera data som du vill behålla (t.ex. kontakter och kalendernoteringar) innan du skickar enheten på service.

Ovanstående råd gäller såväl enhet som batteri, laddare eller annat tillbehör. Om någon enhet inte fungerar som den ska, ta den till närmaste kvalificerade serviceverkstad.
## Ytterligare säkerhetsinformation

Enheten och tillbehören kan innehålla smådelar. Förvara dem utom räckhåll för småbarn.

## Användningsmiljö

Kom ihåg att följa eventuella särskilda regler som gäller där du befinner dig, och stäng alltid av enheten där det är förbjudet att använda den eller där den kan orsaka störningar eller fara. Använd bara enheten i dess normala användarpositioner. Den här enheten uppfyller riktlinjerna för strålning när den antingen används i normal position mot örat, eller när den befinner sig minst 1,5 cm från kroppen. Om enheten bärs nära kroppen i en bärväska, bälteshållare eller hållare, bör denna inte innehålla metall, och produkten bör placeras på det avstånd från kroppen som nämns ovan.

För att kunna skicka och ta emot datafiler och meddelanden måste enheten ha god kontakt med nätet. I en del fall kan överföring av datafiler och meddelanden fördröjas tills sådan anslutning finns. Se till att avståndsanvisningarna ovan följs tills överföringen är slutförd.

### Medicinska enheter

Användning av utrustning som sänder ut radiosignaler, t.ex. mobiltelefoner, kan störa otillräckligt skyddade medicinska apparater. Rådfråga en läkare eller apparatens tillverkare för att avgöra om den har ett fullgott skydd mot externa radiosignaler eller om du har några frågor. Om det finns föreskrifter anslagna på sjukvårdsinrättningar som uppmanar dig att stänga av enheten när du befinner dig där, bör du göra det. Sjukhus och sjukvårdsinrättningar använder ibland utrustning som kan vara känslig för externa radiosignaler.

#### Pacemaker

Pacemakertillverkare rekommenderar att man har ett avstånd på minst 20 cm (6 tum) mellan en mobiltelefon och en pacemaker för att undvika risken för störningar hos pacemakern. Dessa rekommendationer överensstämmer med oberoende forskning och rekommendationer från Wireless Technology Research. Personer med pacemaker bör:

- alltid hålla enheten mer än 20 cm från sin pacemaker när enheten är på.
- inte bära enheten i en bröstficka.

 hålla enheten mot örat på motsatt sida av pacemakern för att minska risken för störningar.

Stäng omedelbart av enheten om du har minsta anledning att misstänka att det uppstår störningar.

#### Hörapparater

Vissa digitala trådlösa enheter kan orsaka störningar hos somliga hörapparater. Om sådana störningar skulle uppstå kan du kontakta din operatör.

### Fordon

Radiosignaler kan påverka elektroniska system i motorfordon (t.ex. elektronisk bränsleinsprutning, låsningsfria bromsar, automatisk farthållare, system för krockkuddar) som är felaktigt installerade eller bristfälligt skyddade. Om du vill ha mer information, kontakta tillverkaren eller deras representant angående ditt fordon eller eventuell tilläggsutrustning.

Låt endast kvalificerad personal reparera eller installera enheten i ett fordon. En felaktig installation eller reparation kan vara farlig, och kan innebära att garanti som eventuellt gäller för enheten upphör att gälla. Kontrollera regelbundet att all trådlös utrusning i din bil är korrekt installerad och fungerar felfritt. Förvara eller frakta inte brandfarliga vätskor, gaser eller explosiva ämnen tillsammans med enheten eller dess tillbehör. För fordon utrustade med krockkudde: Kom ihåg att krockkuddar luftfylls med avsevärd kraft. Placera inga föremål, inklusive fast installerad eller bärbar radioutrustning, i området ovanför krockkudden eller området där den vecklas ut. Felaktigt installerad radioutrustning i bilen kan leda till allvarliga skador om luftkudden luftfylls.

#### Flygplan

Det kan vara förbjudet att använda enheten under flygning. Slå av enheten innan du går ombord på ett flygplan. Att använda trådlösa teleenheter inne i ett flygplan kan vara farligt för flygsäkerheten och störa telekommunikationen. Dessutom kan det vara olagligt.

#### Områden med risk för explosion

Stäng alltid av enheten när du befinner dig på ett område där det råder risk för explosion och följ alla skyltar och instruktioner. Risk för explosion föreligger bland annat i områden där du normalt ombedes stänga av bilmotorn. Inom ett sådant område kan gnistor orsaka explosion eller brand som kan leda till kroppsskada eller t.o.m. döden. Stäng av enheten vid tankställen, som i närheten av bensinpumpar och bensinstationer. Följ de begränsningar för användning av radioutrustning som gäller i närheten av platser där man förvarar och säljer bränsle, kemiska fabriker och pågående sprängningsarbete. Områden med risk för explosion är ofta men inte alltid klart utmärkta. Detta gäller även under däck på båtar; vid transport eller lagring av kemikalier; fordon som använder flytande bränsle (som propan eller butan); områden där luften innehåller kemikalier eller partiklar, som korn, damm eller metallpulver.

#### Nödsamtal

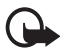

Viktigt: Mobiltelefoner, inklusive denna enhet, använder radiosignaler, mobiltelefonnätet, det markbundna nätet och användarprogrammerade funktioner. Detta gör att förbindelse under alla förhållanden inte kan garanteras. Därför bör du aldrig förlita dig enbart till en mobiltelefon för mycket viktiga samtal, som medicinska akutfall.

#### Ringa ett nödsamtal:

1. Slå på enheten (om den inte redan är på). Kontrollera att signalstyrkan är tillräcklig.

Vissa nät kan kräva att ett giltigt SIM-kort är korrekt installerat i enheten.

- Tryck på Avsluta så många gånger som behövs för att rensa displayen så att enheten är klar att ta emot samtal.
- 3. Slå det aktuella nödnumret där du befinner dig. Nödnummer varierar mellan olika platser.
- 4. Tryck på knappen Ring.

Om vissa funktioner används är det möjligt att du måste stänga av dem innan du kan ringa nödsamtal. Om enheten är inställd på en profil för offline–arbete eller flygning, måste du aktivera telefonfunktionen genom att byta profil innan du kan ringa nödsamtal. Läs vidare i denna handbok eller kontakta operatören för mer information.

Ge information om olyckan så noggrant som möjligt när du ringer ett nödsamtal. Din enhet kanske är den enda kontakt som finns med olycksplatsen. Avbryt inte samtalet förrän du blir ombedd att göra det.

## Information om certifiering (SAR)

# ENHETEN UPPFYLLER INTERNATIONELLA KRAV VID EXPONERING FÖR RADIOVÅGOR

Din mobila enhet är en radiosändare och –mottagare. Den har utformats och tillverkats för att uppfylla internationella riktlinjer (ICNIRP) för exponering för radiofrekvent (RF) energi. Dessa gränser är en del av omfattande riktlinjer och

etablerar tillåtna nivåer för radiofrekvent energi för allmänheten. Riktlinjerna har utvecklats av oberoende vetenskapliga organisationer genom regelbundna och omfattande utvärderingar av vetenskapliga undersökningar. Riktlinjerna har en god säkerhetsmarginal för att säkerställa alla personers säkerhet, oavsett ålder och hälsa.

Exponeringsstandarden för mobila enheter mäts i måttenheten Specific Absorption Rate, eller SAR. Det fastställda gränsvärdet i de internationella riktlinjerna för SAR är 2,0 W/kg\*. SAR mäts i standardpositioner när enheten sänder med högsta godkända effekt på alla testade frekvensband. Även om SAR har bestämts vid den högsta certifierade effekten, kan enhetens verkliga SAR-värde under användandet ligga långt under det maximala värdet. Detta beror på att enheten har utvecklats för att arbeta på olika effektnivåer för att inte använda högre effekt än nödvändigt för att nå nätet. I allmänhet gäller, att ju närmare du befinner dig en antenn för en basstation, desto lägre blir den utstrålade effekten från enheten.

Högsta uppmätta SAR-värde för denna enhet när den testades mot örat är 0,70 W/kg.

Den här enheten uppfyller riktlinjerna för strålning när den antingen används i normal position mot örat, eller när den befinner sig minst 1,5 cm från kroppen. Om enheten bärs nära kroppen i en bärväska, bälteshållare eller hållare, bör denna inte innehålla metall, och produkten bör placeras minst 1,5 cm från kroppen.

För att kunna skicka och ta emot datafiler och meddelanden måste enheten ha god kontakt med nätet. I en del fall kan överföring av datafiler och meddelanden fördröjas tills sådan anslutning finns. Se till att avståndsanvisningarna ovan följs tills överföringen är slutförd.

\* SAR-värdena för mobila enheter som används av allmänheten är 2,0 watt/kilogram (W/kg) i genomsnitt per tio gram vävnad. Riktlinjerna innehåller en god säkerhetsmarginal för att ge extra skydd för allmänheten och ta hänsyn till variationer i mätningarna. SAR-värdena kan variera beroende på olika länders rapporteringsbehov och nätverksbandet. SAR-information om andra länder finns under produktinformationen på www.nokia.com.